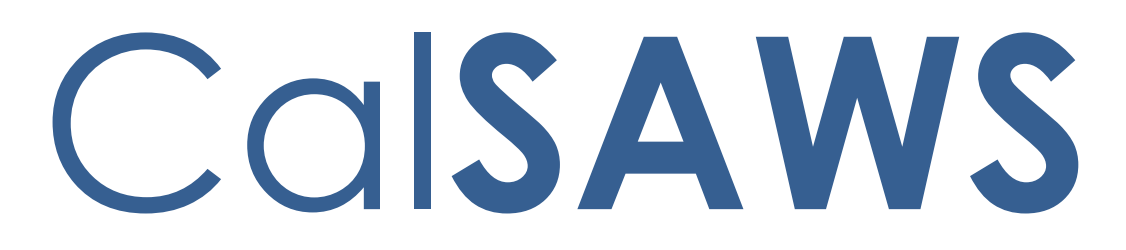

California Statewide Automated Welfare System

# **Design Document**

CA-58123 | CIV-10791 – Prevent Advancing Medi-Cal Renewal with a Soft Pause Individual

|                 | DOCUMENT APPROVAL HISTORY |                                                                                                    |  |  |
|-----------------|---------------------------|----------------------------------------------------------------------------------------------------|--|--|
|                 | Prepared By               | Renee Gustafson, Howard Suksanti, Rajan Vadapalli                                                         |  |  |
| Cui <b>saws</b> | Reviewed By               | Derek Goering, Max Volf, Raju Indala, Prashant Goel,<br>Geetha Ramalingam, Parul Dhawan, William Baretsky |  |  |

| DATE       | DOCUMENT<br>VERSION                                   | REVISION DESCRIPTION                                                                                                    | AUTHOR             |
|------------|-------------------------------------------------------|----------------------------------------------------------------------------------------------------|--------------------|
| 4/2/2018   | 0.1                                                   | Original draft                                                                                                    | Renee<br>Gustafson |
| 1/9/2019   | 0.2                                                   | Updated on Batch requirement.                                                                                                    | Howard<br>Suksanti |
| 3/4/2019   | 0.3                                                   | Updated EDBC validations, new EDBC Run Reason, eHIT changes                                                                                                    | Rajan<br>Vadapalli |
| 8/1/2019   | 0.4                                                   | Added MAGI Emulator changes,<br>updated C-IV to have auto-set of<br>EDBC Run Reason, added appendix<br>with CalHEERS criteria for Soft Pause,<br>clarified eHIT changes | Renee<br>Gustafson |
| 8/8/2019   | /2019 0.5 Added CalSAWS Journal for Non-<br>by batch. |                                                                                                    | Renee<br>Gustafson |
| 8/22/2019  | 0.6                                                   | Added Manual EDBC page updates                                                                                                    | Rajan<br>Vadapalli |
| 9/30/2019  | 0.7                                                   | Version sent to committee for<br>feedback                                                                                                    | Rajan<br>Vadapalli |
| 10/24/2019 | 0.8                                                   | Updated auto-setting of EDBC Run<br>Reason                                                                                                    | Rajan<br>Vadapalli |
|            |                                                       |                                                                                                    |                    |

# Contents

| 1 | Ove | erview. |                                    | . 6 |
|---|-----|---------|------------------------------------|-----|
|   | 1.1 | Currer  | nt Design                          | . 6 |
|   | 1.2 | Reque   | ests                               | . 8 |
|   | 1.3 | Overv   | iew of Recommendations             | , 9 |
|   | 1.4 | Assum   | ptions                             | . 9 |
| 2 | Rec | comme   | ndations                           | 10  |
|   | 2.1 | Run ED  | DBC page                           | 10  |
|   |     | 2.1.1   | Overview                           | 10  |
|   |     | 2.1.2   | Run EDBC Page Mockup               | 10  |
|   |     | 2.1.3   | Description of Changes             | 11  |
|   |     | 2.1.4   | Page Location                      | 11  |
|   |     | 2.1.5   | Security Updates                   | 11  |
|   |     | 2.1.6   | Page Mapping                       | 11  |
|   |     | 2.1.7   | Page Usage/Data Volume Impacts     | 11  |
|   | 2.2 | Negat   | ive Action Detail page             | 11  |
|   |     | 2.2.1   | Overview                           | 11  |
|   |     | 2.2.2   | Negative Action Detail Page Mockup | 11  |
|   |     | 2.2.3   | Description of Changes             | 12  |
|   |     | 2.2.4   | Page Location                      | 13  |
|   |     | 2.2.5   | Security Updates                   | 13  |
|   |     | 2.2.6   | Page Mapping                       | 13  |
|   |     | 2.2.7   | Page Usage/Data Volume Impacts     | 13  |
|   | 2.3 | Create  | e Manual EDBC page                 | 13  |
|   |     | 2.3.1   | Overview                           | 13  |
|   |     | 2.3.2   | Create Manual EDBC Mockup          | 13  |
|   |     | 2.3.3   | Description of Changes             | 14  |
|   |     | 2.3.4   | Page Location                      | 14  |
|   |     | 2.3.5   | Security Updates                   | 14  |
|   |     | 2.3.6   | Page Mapping                       | 14  |
|   |     | 2.3.7   | Page Usage/Data Volume Impacts     | 14  |
|   | 2.4 | Medi-(  | Cal EDBC Summary page              | 14  |
|   |     | 2.4.1   | Overview                           | 14  |

|     | 2.4.2 | Medi-Cal EDBC Summary Page Mockup          | 15 |
|-----|-------|--------------------------------------------|----|
|     | 2.4.3 | Description of Changes                     | 15 |
|     | 2.4.4 | Page Location                              | 15 |
|     | 2.4.5 | Security Updates                           | 15 |
|     | 2.4.6 | Page Mapping                               | 15 |
|     | 2.4.7 | Page Usage/Data Volume Impacts             | 16 |
| 2.5 | Medi- | Cal EDBC Rules                             | 16 |
|     | 2.5.1 | Overview                                   | 16 |
|     | 2.5.2 | Description of Change                      | 16 |
|     | 2.5.3 | Programs Impacted                          | 20 |
|     | 2.5.4 | Performance Impacts                        | 20 |
| 2.6 | eHIT  |                                            | 20 |
|     | 2.6.1 | Overview                                   | 20 |
|     | 2.6.2 | Description of Change                      | 20 |
|     | 2.6.3 | Interface Partner                          | 21 |
| 2.7 | Batch | EDBC (CalSAWS only)                        | 21 |
|     | 2.7.1 | Overview                                   | 21 |
|     | 2.7.2 | Description of Change                      | 21 |
|     | 2.7.3 | Execution Frequency                        | 21 |
|     | 2.7.4 | Key Scheduling Dependencies                | 21 |
|     | 2.7.5 | Counties Impacted                          | 21 |
|     | 2.7.6 | Failure Procedure/Operational Instructions | 22 |
| 2.8 | Batch | MAGI Renewal Sweep (CalSAWS only)          | 23 |
|     | 2.8.1 | Overview                                   | 23 |
|     | 2.8.2 | Description of Change                      | 23 |
|     | 2.8.3 | Execution Frequency                        | 23 |
|     | 2.8.4 | Key Scheduling Dependencies                | 23 |
|     | 2.8.5 | Counties Impacted                          | 23 |
|     | 2.8.6 | Failure Procedure/Operational Instructions | 23 |
| 2.9 | Gene  | rate Non-MAGI Screening Packet             | 23 |
|     | 2.9.1 | Overview                                   | 23 |
|     | 2.9.2 | Description of Change                      | 24 |
|     | 2.9.3 | Variable Population                        | 25 |
|     | 2.9.4 | Execution Frequency                        | 25 |
|     | 2.9.5 | Key Scheduling Dependencies                | 25 |
|     |       |                                            |    |

 $\textcircled{\sc c}$  2019 CalSAWS. All Rights Reserved.

|   | 2.9.6      | Counties Impacted                          | 25 |
|---|------------|--------------------------------------------|----|
|   | 2.9.7      | Failure Procedure/Operational Instructions | 25 |
|   | 2.10MAGI   | Emulator                                   | 25 |
|   | 2.10.1     | Overview                                   | 25 |
|   | 2.10.2     | Description of Change                      | 26 |
|   | 2.11Autom  | nated Regression Test                      | 26 |
|   | 2.11.1     | Overview                                   | 26 |
|   | 2.11.2     | Description of Change                      | 26 |
|   | 2.12Regre  | ssion Test Reports (CalSAWS Only)          | 27 |
|   | 2.12.1     | Overview                                   | 27 |
|   | 2.12.2     | Description of Change                      | 28 |
| 3 | Supporting | g Documents                                | 28 |
| 4 | Requireme  | ents                                       |    |
|   | 4.1 Projec | t Requirements                             | 28 |
| 5 | Appendix.  |                                            | 29 |
|   | 5.1 CalHE  | ERS functionality for Soft Pause           | 29 |

# **1 OVERVIEW**

Per guidance provided in ACDWL 17-35, Medi-Cal individuals must be evaluated for Non-Modified Adjusted Gross Income (Non-MAGI) Medi-Cal if the individual was found MAGI Medi-Cal eligible with Soft Pause during the renewal process before advancing the renewal due date.

This SCR will update The Systems to prevent advancing the Medi-Cal renewal with a Soft Pause individual.

# 1.1 Current Design

When a MAGI Medi-Cal individual reports a change or is reevaluated during the annual renewal period, CalHEERS protects the individual from adverse actions to their MAGI Medi-Cal eligibility by placing the individual in Soft Pause. The annual renewal period begins two months prior to the RE Due Date until the program is renewed.

Soft Pause protects the individual until the County Eligibility Worker (CEW) evaluates the individual for MAGI Medi-Cal with a premium or for other Medi-Cal programs not subject to MAGI, such as Non-MAGI Medi-Cal or Consumer Protection Programs (CPPs).

CalHEERS Soft Pause protections will continue until Soft Pause is lifted by a CEW through an Eligibility Determination Request (EDR). Once Soft Pause is lifted, adverse actions can be applied per the CalHEERS MAGI Medi-Cal discontinuance rules and the individual can be moved to another aid code or discontinued from MAGI Medi-Cal.

With CalHEERS Release 16.4, C-IV SCR 2713 and LRS SCR 36160 updated The Systems with functionality to allow a CEW to send a 'Soft Pause Lift' indicator to CalHEERS in an EDR. When CalHEERS receives the 'Soft Pause Lift' indicator, CalHEERS lifts Soft Pause and applies adverse actions per the CalHEERS MAGI Medi-Cal discontinuance rules and the individual is moved to another aid code or discontinued from MAGI Medi-Cal. CalHEERS sends a MAGI Determination of Eligibility Response (DER) to The Systems with the individual's new MAGI Medi-Cal eligibility/discontinuance and the Eligibility Evaluation Reason code 'Soft Pause Lift'. The CEW can then move the individual to the new MAGI Medi-Cal aid code or evaluate the individual for Non-MAGI Medi-Cal.

C-IV Medi-Cal EDBC Batch skip logic will skip a case with skip reason of 'Soft Paused' when an individual on the MAGI Determination returns as MAGI Eligible with an Eligibility Evaluation Reason of Soft Pause. C-IV generates through batch a Non-MAGI Screening Packet for any individual with Eligibility Evaluation Reason of 'Soft Paused' on the DER received during the Batch MAGI Renewal process. This allows the C-IV CEW to manually request the 'Soft Pause Lift' to determine the individual's correct benefits when the Non-MAGI Screening Packet is returned.

CalSAWS does not have the Medi-Cal Batch EDBC Skip logic nor the batch to generate the Non-MAGI Screening Packet. CalSAWS CA-203981 added the Non-MAGI Screening Packet to the template repository in Release 19.11.

The Systems allow CEWs to run Medi-Cal EDBC against a MAGI Determination that contains an individual in Soft Pause and establish a new annual renewal period. When an individual is in Soft Pause, the MAGI Determination provides the updated income and household size information with incorrect Federal Poverty Level (FPL) limit. As a result, during MAGI Renewals, The Systems generates a MAGI Renewal Notice of Action (NOA) with the incorrect FPL amounts. This can be misleading to the individual.

C-IV allows the CEW to select the 'RE' EDBC Run Reason during the annual renewal period and outside the annual renewal period to establish a new renewal period when processing a reported change. In C-IV 'RE' EDBC Run Reason is displayed when EDBC benefit month is on or after the Re-Evaluation begin month.

CalSAWS allows a worker to select a Run Reason from the EDBC Run Reason dropdown only when running Medi-Cal EDBC for a single-month. In CalSAWS 'RE' EDBC Run Reason is displayed only if the benefit month is after the RE Due Date or if a 'RE' packet exists for the 'RE' Due month.

C-IV sends 'Renewal – manual renewal' (RM) EDR Run Reason to CalHEERS during the annual renewal period starting with the EDR Benefit Month two months prior to the RE Due Date and beyond.

For example: A Medi-Cal program has RE Due Date 06/30/2020.

Beginning with EDR benefit month 05/2020 and beyond, C-IV sends 'RM' EDR Run Reason until a new annual renewal period is established.

CalSAWS does not send 'RM' EDR Run Reason.

CalSAWS automatically sets the EDBC Run Reason to 'RE' if the EDBC Run Reason is left blank when all the following are true:

- The EDBC benefit month is equal to the next RE period begin date and there is a valid open RE record for the program or the EDBC benefit month is equal to the come-up month.
- The appropriate RE packet was generated for the RE Due Month for the program.
- The latest RE packet status is either 'Not Applicable' or 'Reviewed-Ready To Run EDBC'

C-IV does not have functionality to automatically set the EDBC Run Reason to 'RE', but C-IV does have a page validation on the Run EDBC and Negative Action Detail pages that require the worker to run EDBC with 'RE' Run Reason when all the following are true:

- The latest MAGI determination for the benefit month has a 'RE' or 'RM' Run Reason.
- The benefit month is no earlier than one month prior to 'RE' due month.
- 'RE' Run Reason was not selected while running EDBC.
- Not an Auto Test scenario.

The MAGI Emulator allows testing of changes to The Systems that rely on specific results in a MAGI Determination without a direct connection to a CalHEERS-connected test environment. The MAGI Emulator does not have functionality to return Soft Pause or Soft Pause Lift in the MAGI Determination. See the current functionality of MAGI Emulator in Supporting Documents.

# 1.2 Requests

Per ACDWL 17-35, Medi-Cal individuals must be evaluated for Non-MAGI Medi-Cal if the individual was found MAGI Medi-Cal eligible with Soft Pause during the renewal process before advancing the renewal due date.

- 1. Require the CEW to lift Soft Pause prior to running Medi-Cal EDBC with 'RE' EDBC Run Reason.
- 2. Add a new EDBC Run Reason, 'Soft Pause/Non-RE', that will allow a CEW to run Medi-Cal EDBC during the annual renewal period with an individual in Soft Pause that will not advance the renewal due date. This 'Soft Pause/Non-RE' EDBC Run Reason should only be used for exceptions when the CEW is unable to lift Soft Pause due to 10-day noticing or CalHEERS issues. For example: a 'Person Add' during renewal or to process a Negative Action for a non-Soft Pause individual while waiting for the Non-MAGI Screening Packet for the Soft Pause individual.
- 3. Update CalSAWS Batch EDBC Skip logic to skip a case with a new skip reason of 'Soft Paused' when an individual on the MAGI Determination returns as MAGI Eligible with an Eligibility Evaluation Reason of Soft Pause.
- 4. Update The Systems to generate a Non-MAGI Screening Packet when an individual is skipped through batch for Soft Pause and the MAGI Determination Run Reason code is 'Renewal batch administrative renewal' (RE).
- 5. Update CalSAWS to create a Journal entry when the Non-MAGI Screening Packet is generated through batch.
- 6. Update CalSAWS to allow the CEW to select 'RE' EDBC Run Reason to establish a new renewal period during reported changes outside the annual renewal period.
- 7. Update CalSAWS to send 'RM' EDR Run Reason during the annual renewal period.
- 8. Update The Systems to automatically set the EDBC Run Reason to either 'RE' or 'Soft Pause/Non-RE' when appropriate during the annual renewal period.
- Update the MAGI Emulator to have Soft Pause and Soft Pause Lift functionality to allow the testing of changes in The Systems which rely on specific results in a MAGI Determination without a direct connection to a CalHEERS-connected test environment.

## **1.3 Overview of Recommendations**

- 1. Update the Run EDBC page to display 'Soft Pause/Non-RE' EDBC Run Reason and hide 'RE' EDBC Run Reason for the Medi-Cal program to prevent a CEW from advancing the renewal when an individual is Soft Paused.
- 2. Update the Negative Action Detail page to display 'Soft Pause/Non-RE' EDBC Run Reason and hide 'RE' EDBC Run Reason for the Medi-Cal program to prevent a CEW from advancing the renewal when an individual is Soft Paused.
- 3. Update Create Manual EDBC page to display 'Soft Pause/Non-RE' EDBC Run Reason.
- 4. Update the Medi-Cal EDBC Summary page to display a notification message when 'Soft Pause/Non-RE' Run Reason is auto-set during the Medi-Cal EDBC evaluation.
- 5. Add 'Soft Pause/Non-RE' EDBC Run Reason for the Medi-Cal program. Update The Systems to auto-set the EDBC Run Reason to either 'Soft Pause/Non-RE' or 'RE' when appropriate.
- Update eHIT Disposition functionality for the new EDBC Run Reason 'Soft Pause/Non-RE'. CalSAWS only: Update eHIT logic to have 'RM' EDR Run Reason functionality.
- 7. **CalSAWS only**: Add a Batch EDBC Skip Reason 'Soft Paused' that will skip a case from Batch EDBC processing when the valid DER has at least one individual with Eligibility Evaluation Reason of Soft Pause.
- 8. **CalSAWS only**: Update the Batch MAGI Renewal Sweep to exclude cases from processing through Batch MAGI if the worker has already initiated the MAGI Renewal manually (RM) from the online page.
- 9. Create a new batch job for CalSAWS and update the existing batch job for C-IV to only generate the Non-MAGI Screening packet through batch for cases which are skipped during Batch EDBC with the reason of Soft Pause. CalSAWS only: Add a journal entry when the Non-MAGI Screening packet is generated through batch.
- 10. Update the MAGI Emulator to return MAGI Determinations with Soft Pause and Soft Pause Lift. The MAGI Emulator is used for testing purposes only to emulate the results returned from CalHEERS on a MAGI Determination.
- 11. Regression test the DHCS Renewals Master Request reports for the updated manual renewal EDR run reason functionality.

# 1.4 Assumptions

- None of these changes apply to CMSP.
- There are no changes to the functionality that determines or updates the Medi-Cal RE period Begin and Due Date with this SCR.
- There are no changes to the functionality that updates the status of a Packet from 'Reviewed Ready to Run EDBC' to 'Complete' with this SCR.

# **2 RECOMMENDATIONS**

# 2.1 Run EDBC page

#### 2.1.1 Overview

Update the Run EDBC page to display 'Soft Pause/Non-RE' EDBC Run Reason and hide 'RE' EDBC Run Reason for the Medi-Cal program to prevent a CEW from advancing the renewal when an individual is Soft Paused.

# 2.1.2 Run EDBC Page Mockup

| Run EDBC         |                              |                 |                         |            |                                                      |                       |
|------------------|------------------------------|-----------------|-------------------------|------------|------------------------------------------------------|-----------------------|
| <b>*</b> - In    | *- Indicates required fields |                 |                         | Run EDBC C |                                                      | Cancel                |
| Benefit Month: * |                              |                 |                         |            |                                                      |                       |
| •                | Program                      | Status          | Timely Notice Exception | Reason     | Run Rea                                              | son                   |
|                  | Medi-Cal                     | Active          |                         | Ru         | Soft Pause/<br>TMC 176 S<br>TMC 176 S/<br>TMC 176 S/ | Non-RE<br>RE<br>Cance |
| This <u>T</u>    | <u>ype 1</u> page took       | 21.80 seconds t | o load.                 |            |                                                      |                       |

Figure 2.1.2.1 – Run EDBC Page (C-IV)

| Run EDBC                  |                                                    |            |                         |               |                   |        |  |
|---------------------------|----------------------------------------------------|------------|-------------------------|---------------|-------------------|--------|--|
| <b>*</b> - Iı             | ndicates requi                                     | red fields |                         | Change Reason | Run EDBC          | Cancel |  |
| Benefit Processing Range: |                                                    |            |                         |               |                   |        |  |
| <b>Beg</b> i<br>01/20     | in Month: *<br>20 🗸                                |            | End Month: *            |               |                   | _      |  |
|                           | Program                                            | Status     | Timely Notice Exception | Reason        | Run Reason        |        |  |
|                           | Medi-Cal                                           | Active     |                         |               | Soft Pause/Non-RE |        |  |
|                           |                                                    |            |                         | Change Reason | Run EDBC          | Cancel |  |
| This                      | This <u>Type 1</u> page took 0.33 seconds to load. |            |                         |               |                   |        |  |

Figure 2.1.2.2 – Run EDBC Page (CalSAWS)

# 2.1.3 Description of Changes

- 1. **CalSAWS only**: Update CalSAWS to display 'RE' EDBC Run Reason in the Run Reason drop down for the Medi-Cal program when the EDBC benefit month is on or after the current RE begin month.
- 2. Display 'Soft Pause/Non-RE' in the Run Reason drop down for the Medi-Cal program when the valid MAGI Determination for the benefit month has at least one individual on the program with Eligibility Evaluation Reason of Soft Pause. Do not display 'RE' Run Reason if 'Soft Pause/Non-RE' Run Reason is displayed.

# 2.1.4 Page Location

Global: Eligibility Local: Customer Information Task: Run EDBC

## 2.1.5 Security Updates

None

2.1.6 Page Mapping No change

#### 2.1.7 Page Usage/Data Volume Impacts

No change

#### 2.2 Negative Action Detail page

#### 2.2.1 Overview

Update the Negative Action Detail page to display 'Soft Pause/Non-RE' EDBC Run Reason and hide 'RE' EDBC Run Reason for the Medi-Cal program to prevent a CEW from advancing the renewal when an individual is Soft Paused.

# 2.2.2 Negative Action Detail Page Mockup

| Neg                     | Negative Action Detail  |                           |               |          |  |  |
|-------------------------|-------------------------|---------------------------|---------------|----------|--|--|
| <b>*</b> - In           | dicates required fields |                           |               | Run EDBC |  |  |
| Benefit Month: *        |                         |                           |               |          |  |  |
| Medi                    | -Cal                    | Run EDBC for this program |               |          |  |  |
|                         | Person                  | SSN                       | Date of Birth |          |  |  |
|                         | Person One              |                           | 01/28/1962    |          |  |  |
|                         | Person Two              |                           | 10/26/1958    |          |  |  |
|                         | Person Three            |                           | 08/10/2011    |          |  |  |
| Negative Action Reason: |                         |                           |               |          |  |  |
| TMC                     | 176 S/RE                |                           |               | Run EDBC |  |  |

Figure 2.2.2.1 – Negative Action Detail Page (C-IV)

| Neg           | ative Action D             | etail                     |               |          |  |  |
|---------------|----------------------------|---------------------------|---------------|----------|--|--|
| <b>*</b> - In | dicates required fields    |                           |               | Run EDBC |  |  |
| Bene          | fit Month: <b>*</b><br>9 ✓ |                           |               |          |  |  |
| Medi          | -Cal                       | Run EDBC for this program |               |          |  |  |
|               | Person                     | SSN                       | Date of Birth |          |  |  |
|               | Childone One               |                           | 01/15/1996    |          |  |  |
|               | Person One                 |                           | 02/10/1994    |          |  |  |
| Neg           | Negative Action Reason:    |                           |               |          |  |  |
| Run<br>Soft F | Reason:                    |                           |               |          |  |  |
|               |                            |                           |               | Run EDBC |  |  |

Figure 2.2.2.2 – Negative Action Detail Page (CalSAWS)

# 2.2.3 Description of Changes

- 1. **CalSAWS only**: Update CalSAWS to display 'RE' EDBC Run Reason in the Run Reason drop down for the Medi-Cal program when the EDBC benefit month is on or after the current Re-Evaluation begin month.
- 2. Display 'Soft Pause/Non-RE' in the Run Reason drop down for the Medi-Cal program when the valid MAGI Determination for the benefit month has at least one individual on the program with Eligibility

Evaluation Reason of Soft Pause. Do not display 'RE' Run Reason if 'Soft Pause/Non-RE' Run Reason is displayed.

#### 2.2.4 Page Location

Global: Eligibility Local: Case Summary Task: Negative Action Detail

# 2.2.5 Security Updates

None

# 2.2.6 Page Mapping

No change

# 2.2.7 Page Usage/Data Volume Impacts

No change

# 2.3 Create Manual EDBC page

#### 2.3.1 Overview

Update Create Manual EDBC page to display 'Soft Pause/Non-RE' EDBC Run Reason.

# 2.3.2 Create Manual EDBC Mockup

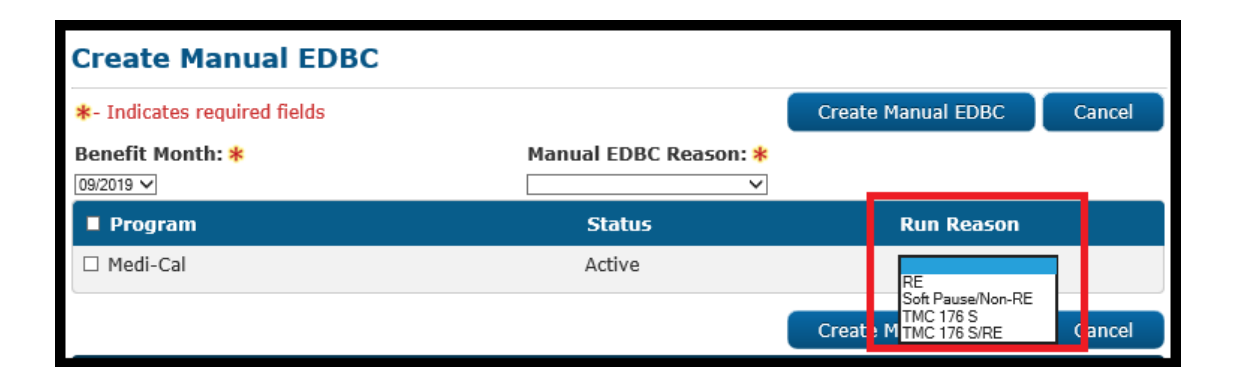

Figure 2.3.2.1 – Create Manual EDBC Page (C-IV)

| Create Manual EDB            | C      |       |                         |          |             |        |
|------------------------------|--------|-------|-------------------------|----------|-------------|--------|
| *- Indicates required fields |        |       |                         | Create M | lanual EDBC | Cancel |
| Benefit Month: *             |        | Manua | I EDBC Reason:          | *        |             |        |
| Program                      | Status |       | Run Reason              |          |             |        |
| Medi-Cal                     | Active |       | RE<br>Soft Pause/Non-RE |          |             |        |
|                              |        |       | С                       | reate M  | anual EDBC  | Cancel |

## Figure 2.3.2.2 – Create Manual EDBC (CalSAWS)

## 2.3.3 Description of Changes

1. Display 'Soft Pause/Non-RE' in the Run Reason drop down for the Medi-Cal program on Create Manual EDBC page.

## 2.3.4 Page Location

**Global:** Eligibility **Local:** Customer Information **Task:** Create Manual EDBC

# 2.3.5 Security Updates

None

# 2.3.6 Page Mapping

No change

#### 2.3.7 Page Usage/Data Volume Impacts

No change

#### 2.4 Medi-Cal EDBC Summary page

#### 2.4.1 Overview

Update the Medi-Cal EDBC Summary page to display a notification message when 'Soft Pause/Non-RE' Run Reason is auto-set during the Medi-Cal EDBC evaluation.

# 2.4.2 Medi-Cal EDBC Summary Page Mockup

| Medi-Cal EDBC Summary |                      |                      |                  |             |        |  |
|-----------------------|----------------------|----------------------|------------------|-------------|--------|--|
| EDBC was ru           | ın with Soft Pause/N | Ion-RE and RE will r | not be advanced. |             |        |  |
|                       |                      |                      |                  | Accept      | Cancel |  |
| Begin Month           | End Month            | Run Date             | Run Status       | Accepted By |        |  |
| 11/2019               | 11/2019              | 10/07/2019           | Not Accepted     |             |        |  |
| EDBC Information      | ı                    |                      |                  |             |        |  |
| EDBC Run Reason       | : Soft Pause/Non-RE  |                      |                  |             |        |  |
| Type:                 | Type Reaso           | on:                  |                  |             |        |  |
| Read Only             | Pending Elig         | ible MAGI Renewal    |                  |             |        |  |
| Recalculation:        |                      |                      |                  |             |        |  |
| No                    |                      |                      |                  |             |        |  |
| MAGI-Only Mode:       |                      |                      |                  |             |        |  |
| Yes                   |                      |                      |                  |             |        |  |

Figure 2.4.2.1 – Medi-Cal EDBC Summary Page

# 2.4.3 Description of Changes

- Update the Medi-Cal EDBC Summary page to display a notification message, "EDBC was run with Soft Pause/Non-RE Run Reason and RE will not be advanced." when The Systems auto-sets the Run Reason to 'Soft Pause/Non-RE' during EDBC evaluation. (See section 2.5.2.3 for auto-set EDBC Run Reason criteria.)
- 2. **C-IV only**: Remove the page validation "Cancel EDBC must be run with RE Run Reason to complete the redetermination." on Medi-Cal EDBC Summary page that requires the worker to cancel the EDBC and run EDBC with 'RE' Run Reason.

# 2.4.4 Page Location

Global: Eligibility Local: Customer Information Task: Medi-Cal EDBC Summary

# 2.4.5 Security Updates

None

# 2.4.6 Page Mapping

No change

## 2.4.7 Page Usage/Data Volume Impacts

No change

#### 2.5 Medi-Cal EDBC Rules

#### 2.5.1 Overview

Add 'Soft Pause/Non-RE' EDBC Run Reason for the Medi-Cal program. Update The Systems to auto-set the EDBC Run Reason to either 'Soft Pause/Non-RE' or 'RE' when appropriate.

# 2.5.2 Description of Change

1. Add a new EDBC Run Reason 'Soft Pause/Non-RE' (CT\_744) for the Medi-Cal program.

**Note:** EDBC will not advance the RE Due Date when run with 'Soft Pause/Non-RE' EDBC Run Reason.

2. Update The Systems to auto-set the EDBC Run Reason to 'RE' during EDBC evaluation when the following conditions are met:

#### A. Non-MAGI Medi-Cal only

- a. The program selected is Medi-Cal
- All active members on the Medi-Cal program have a Non-MAGI aid code (excluding TMC/CE/CMSP) in the latest 'Accepted' and 'Saved' regular EDBC that's effective for the benefit month being processed.
- c. The EDBC Run Reason is not specified by the worker or batch
- d. The benefit month is equal to:
  - i. the month following the RE Due Date or
  - ii. the come-up month
- e. The appropriate Non-MAGI Medi-Cal RE packet's submit month is for the month of the RE Due Date for the Medi-Cal program. (See Table 2.5.2.2.A)
  - i. The latest status of the MC RE Packet is 'Not Applicable' or 'Reviewed-Ready to Run EDBC'. If more than one MC RE Packet exists for the same Medi-Cal program and same submit month, the latest status of at least one MC RE Packet is 'Not Applicable' or 'Reviewed-Ready to Run EDBC'.
- f. Not an auto-test scenario

| C-IV                                                           | CalSAWS          |
|----------------------------------------------------------------|------------------|
| Aged, Blind, Disabled (ABD) Medi-Cal<br>Redetermination Packet | ABD MC RE Packet |

| Regular Medi-Cal/ ABD RE Packet (Signature packet)      | MC RE Packet                  |  |
|---------------------------------------------------------|-------------------------------|--|
| Regular Medi-Cal Redetermination Packet                 | LTC MC RE Packet              |  |
| LTC RE Packet (Signature Packet)                        | MC 604 IPS Packet             |  |
| Long Term Care (LTC) Medi-Cal Redetermination<br>Packet | Non-MAGI Turning<br>65 Packet |  |
| Non-MAGI Turning 65 Packet                              | Non-MAGI<br>Screening Packet  |  |
| Non-MAGI Screening Packet                               | MSP Packet                    |  |

#### Table 2.5.2.2.A – Appropriate Non-MAGI Medi-Cal RE Packets

#### B. Mixed MAGI/Non-MAGI Medi-Cal

- a. The program selected is Medi-Cal
- b. At least one active member on the Medi-Cal program has a MAGI Medi-Cal aid code and at least one active member has a Non-MAGI Medi-Cal aid code (excluding TMC/CE/CMSP) in the latest 'Accepted' and 'Saved' regular EDBC that's effective for the benefit month being processed.
- c. The EDBC Run Reason is not specified by the worker or batch
- d. The benefit month is equal to:
  - i. the month following the RE Due Date or
  - ii. the come-up month
- e. The appropriate Mixed MAGI/Non-MAGI Medi-Cal RE packet exists for the month of the RE Due Date for the program.
- f. The appropriate mixed MAGI/Non-MAGI Medi-Cal RE packet's submit month is for the month of the RE Due Date for the Medi-Cal program. (See Table 2.5.2.2.B)
  - i. The latest status of the MC RE Packet is 'Not Applicable' or 'Reviewed-Ready to Run EDBC'. If more than one MC RE Packet exists for the same Medi-Cal program and same submit month, the latest status of at least one MC RE Packet is 'Not Applicable' or 'Reviewed-Ready to Run EDBC'.
- g. The valid DER to be used by EDBC for this Medi-Cal program has 'RE' or 'RM' Run Reason and an accepted and saved regular EDBC was not run for this DER.
  - i. **CalSAWS only**: Because CalSAWS did not have functionality to send 'RM' Run Reason to CalHEERS until the release of this SCR, add an exception for CalSAWS to allow 'CO' Run Reason (in addition to 'RE' and 'RM') for four benefit months after the release of this SCR. After which, the exception to

include 'CO' will expire and the EDBC Run Reason will only be auto-set for DERs with 'RE' or 'RM' Run Reason.

- h. The valid DER for the benefit month does not contain any Soft Pause individual
- i. Not an auto-test scenario

| C-IV                                                                    | CalSAWS                       |
|-------------------------------------------------------------------------|-------------------------------|
| Aged, Blind, Disabled (ABD) Medi-Cal<br>Redetermination Packet          | ABD MC RE Packet              |
| MAGI and Non-MAGI Redetermination Packet                                | Mixed MC RE<br>Packet         |
| Regular Medi-Cal/ ABD RE Packet (Signature packet)                      | LTC MC RE Packet              |
| Regular Medi-Cal Redetermination Packet                                 | MC RE Packet                  |
| LTC Mixed Household RE Packet (Signature Packet)                        | MC 604 IPS Packet             |
| LTC RE Packet (Signature Packet)                                        | Non-MAGI Turning<br>65 Packet |
| Long Term Care (LTC) Medi-Cal Redetermination<br>Packet                 | Non-MAGI<br>Screening Packet  |
| Non-MAGI Long Term Care (LTC) Mixed Household<br>Redetermination packet | MSP Packet                    |
| Non-MAGI Turning 65 Packet                                              |                               |
| Non-MAGI Screening Packet                                               |                               |

Table 2.5.2.2.B - Appropriate Mixed MAGI/Non-MAGI Medi-Cal RE Packets

# C. MAGI Medi-Cal only

- a. The program selected is Medi-Cal
- b. All active members on the Medi-Cal program have a MAGI Medi-Cal aid code in the latest 'Accepted' and 'Saved' regular EDBC that's effective for the benefit month being processed.
- c. The EDBC Run Reason is not specified by the worker or batch
- d. The benefit month is equal to:
  - i. the month following the RE Due Date or
  - ii. the come-up month
- e. If an appropriate MAGI RE packet exists (see Table 2.5.2.2.C) with submit month equal to the month of the RE Due Date for the Medi-Cal program, the latest status of the appropriate MAGI RE Packet is 'Not Applicable' or 'Reviewed-Ready to Run EDBC'.
  - i. If more than one appropriate MAGI RE Packet exists for the same Medi-Cal program and same submit month, the latest status of at least one MAGI RE Packet is 'Not Applicable' or 'Reviewed-Ready to Run EDBC'.
- f. The valid DER to be used by EDBC for this Medi-Cal program has 'RE' or 'RM' Run Reason and an accepted and saved regular EDBC was not run for this DER.
  - CalSAWS only: Because CalSAWS did not have functionality to send 'RM' Run Reason to CalHEERS until the release of this SCR, add an exception for CalSAWS to allow 'CO' Run Reason (in addition to 'RE' and 'RM') for four benefit months after the release of this SCR. After which, the exception to include 'CO' will expire and the EDBC Run Reason will only be auto-set for DERs with 'RE' or 'RM' Run Reason.
- g. The valid DER for the benefit month does not contain any Soft Pause individual
- h. Not an auto-test scenario.

| C-IV           | CalSAWS        |
|----------------|----------------|
| MAGI RE Packet | MAGI MC Packet |

#### Table 2.5.2.2.C - Appropriate MAGI Medi-Cal RE Packets

**Technical Note:** If EDBC is run or re-run for a month prior to the RE begin month, the RE period is not re-evaluated as per the current design and is not impacted by this SCR.

- 3. Update The Systems to auto-set the EDBC Run Reason to 'Soft Pause/Non-RE' during EDBC evaluation when the following conditions are met:
  - a. The program selected is Medi-Cal
  - b. The EDBC Run Reason is not specified by the worker or batch
  - c. The benefit month is equal to:
    - i. the month following the RE Due Date or
      - ii. the come-up month
  - d. The valid DER to be used by EDBC for this Medi-Cal program has 'RE' or 'RM' Run Reason and an accepted and saved regular EDBC was not run for this DER.
    - CalSAWS only: Because CalSAWS did not have functionality to send 'RM' Run Reason to CalHEERS until the release of this SCR, add an exception for CalSAWS to allow 'CO' Run Reason (in addition to 'RE' and 'RM') for four benefit months after the release of this SCR. After which, the exception to include 'CO' will expire and the EDBC Run Reason will only be auto-set for DERs with 'RE' or 'RM' Run Reason.
  - e. The valid DER to be used by EDBC for this Medi-Cal program contains at least one Soft Pause individual

## 2.5.3 Programs Impacted

Medi-Cal

#### 2.5.4 Performance Impacts

No change

# 2.6 eHIT

#### 2.6.1 Overview

Update eHIT Disposition functionality for the new EDBC Run Reason 'Soft Pause/Non-RE'. CalSAWS only: Update eHIT logic to have 'RM' EDR Run Reason functionality.

#### 2.6.2 Description of Change

1. Update eHIT Disposition logic to not send a Disposition to CalHEERS when a regular Medi-Cal EDBC is Accepted and Saved with 'Soft Pause/Non-RE' EDBC Run Reason.

- 2. **CalSAWS only**: Update eHIT logic to send 'Renewal manual renewal' (RM) EDR Run Reason to CalHEERS beginning with the EDR Benefit Month two months prior to the RE Due Date and beyond.
- 3. **CalSAWS only**: Update eHIT Auto-Disposition logic to not send a Disposition to CalHEERS when the DER has 'RM' Run Reason and all individuals on the DER are MAGI Pending.

**Note:** The current eHIT Disposition logic will send a Disposition for every DER with the same benefit month as Medi-Cal EDBC when EDBC is run with 'RE' EDBC Run Reason. This functionality will not change.

#### 2.6.3 Interface Partner

CalHEERS

## 2.7 Batch EDBC (CalSAWS only)

#### 2.7.1 Overview

Add a Batch EDBC Skip Reason 'Soft Paused' that will skip a case from Batch EDBC processing when the valid DER has at least one individual with Eligibility Evaluation Reason of Soft Pause.

#### 2.7.2 Description of Change

- 1. Add a new Batch EDBC Skip reason of "Soft Paused" to the 'Not Processed Reason Codes' category (CT\_707).
- 2. Update Batch EDBC Skip logic to skip a case with a new skip reason 'Soft Paused' when all the following are true:
  - a. The program is Medi-Cal.
  - b. The valid DER used by EDBC has at least one individual with Eligibility Evaluation Reason of Soft Pause.

#### 2.7.3 Execution Frequency

No change

#### 2.7.4 Key Scheduling Dependencies

No change

#### 2.7.5 Counties Impacted

CalSAWS counties

# 2.7.6 Failure Procedure/Operational Instructions

Batch Support Operations staff will evaluate transmission errors and failures and determine the appropriate resolution (i.e., manually retrieving the file from the directory and contacting the external partner if there is an account or password issue, etc.)

#### 2.8 Batch MAGI Renewal Sweep (CalSAWS only)

#### 2.8.1 Overview

Update the Batch MAGI Renewal Sweep to exclude cases from processing through Batch MAGI if the worker has already initiated the MAGI Renewal manually (RM) from the online page.

## 2.8.2 Description of Change

- 1. Update Batch MAGI Renewal Sweep (PB00CH203) to exclude cases from processing through Batch MAGI when it meets the following criteria:
  - a. There is a DER for this Medi-Cal program with 'RM' Run Reason for the same benefit month to be processed by Batch MAGI.

#### 2.8.3 Execution Frequency

No change

#### 2.8.4 Key Scheduling Dependencies

No change

#### 2.8.5 Counties Impacted

CalSAWS counties

#### 2.8.6 Failure Procedure/Operational Instructions

Batch Support Operations staff will evaluate transmission errors and failures and determine the appropriate resolution (i.e., manually retrieving the file from the directory and contacting the external partner if there is an account or password issue, etc.)

#### 2.9 Generate Non-MAGI Screening Packet

#### 2.9.1 Overview

Create a new batch job for CalSAWS and update the existing batch job for C-IV to only generate the Non-MAGI Screening packet through batch for cases which are skipped during Batch EDBC with the reason of Soft Pause. CalSAWS only: Add a journal entry when the Non-MAGI Screening packet is generated through batch.

# 2.9.2 Description of Change

- 1. Create a new batch job for CalSAWS and update the existing batch job for C-IV (PB00R526) to send the Non-MAGI Screening Packet when the following conditions are true:
  - a. Case is skipped from Batch EBDC due to the reason of "Soft Pause" between the last success date and batch date.

**Technical Note**: Record exists in BATCH\_ELIG\_NOT\_PROC table with NOT\_PROC\_RSN\_CODE of SP.

b. None of the following packets exist for the same effective month.

| C-IV                       | CalSAWS                    |
|----------------------------|----------------------------|
| Non-MAGI Screening Packet  | Non-MAGI Screening Packet  |
| Mixed MC RE Packet         | MC 604 IPS Packet          |
| Non-MAGI Turning 65 Packet | Non-MAGI Turning 65 Packet |

**Note for CIV:** The batch job currently checks if the Non-MAGI Screening Packet or Mixed MC RE Packet exist for the same effective month. With this SCR it is being updated to also check for Non-MAGI Turning 65 Packet

2. For each record returned in the driving query, insert a record into the batch transaction table to generate a Non-MAGI Screening Packet during forms processing.

| Column        | Value                                                                                                    |
|---------------|----------------------------------------------------------------------------------------------------|
| Case ID       | Case associated to the skipped EDBC record                                                                                                    |
| Program ID    | Medi-Cal program ID                                                                                                    |
| Person ID     | Primary Applicant of Active Medi-Cal                                                                                                    |
|               | program                                                                                                    |
| Type Code     | FR                                                                                                    |
| Sub Type Code | NM                                                                                                    |
| Eff Date      | First day of the month following the batch date                                                                                                    |
|               | Example: If the batch is run on 05/04/2019, the effective date will be 06/01/2019                                                                                                    |
|               | <b>Note for C-IV</b> : The batch job currently<br>populates the effective date as the first day<br>of 2 months following the batch date. With<br>this SCR, the effective date will be populated<br>as first day of the month following the batch<br>date. |
|               | Example: If the batch is run on 05/04/2019,<br>the current functionality populates the<br>effective date as 07/01/2019. With this SCR,<br>the effective date will populate as                                                                             |

|            | 06/01/2019. |
|------------|-------------|
| Created By | Batch       |
| Updated By | Batch       |

3. **CalSAWS only:** Add the following custom Journal entry when the Non-MAGI Screening Packet is generated through Batch.

Journal Category: All

Journal Type: Document

Short description: Non-MAGI Screening Packet

**Long description:** The following forms were included for the {redeterDate} RE: Cover letter, Non-MAGI Informing Letter, MC 604 IPS, MC 007, PUB 10, DHCS 7077, DHCS 7077A, APTC/CSR Brochure, and VRC. These items are due in 30 days.

## 2.9.3 Variable Population

Variable population through batch will be similar to the variable population when the packet is generated from Template Repository.

## 2.9.4 Execution Frequency

Daily

#### 2.9.5 Key Scheduling Dependencies

Prior to forms processing

#### 2.9.6 Counties Impacted

CalSAWS Counties

#### 2.9.7 Failure Procedure/Operational Instructions

Batch Support Operations staff will evaluate transmission errors and failures and determine the appropriate resolution (i.e., manually retrieving the file from the directory and contacting the external partner if there is an account or password issue, etc.)

## 2.10 MAGI Emulator

#### 2.10.1 Overview

Update the MAGI Emulator to return MAGI Determinations with Soft Pause and Soft Pause Lift. The MAGI Emulator is used for testing purposes only to emulate the results returned from CalHEERS on a MAGI Determination.

# 2.10.2 Description of Change

- 1. Add Soft Pause functionality to the MAGI Emulator with the following criteria:
  - If the life event code is blank and the second digit of the SSN is a '2', then return a MAGI Determination with Eligibility Evaluation Reason of 'Soft Pause/Non-RE' for that individual (in addition to current functionality that determines the individual eligibility and aid code by last digit of the SSN).
- 2. Add Soft Pause Lift functionality to the MAGI Emulator with the following criteria:
  - If the life event code is blank and the EDR has Soft Pause Lift indicated, then return a MAGI Determination with the individual MAGI Discontinue (no aid code) with Eligibility Evaluation Reason of 'Soft Pause Lift' (regardless of the last digit of their SSN).
  - If the life event code is "Had a Baby" and the EDR has Soft Pause Lift indicated, then return a MAGI Determination with the individual MAGI Eligible to aid code T2 with Eligibility Evaluation Reason of 'Soft Pause Lift' (regardless of the last digit of their SSN).

## 2.11 Automated Regression Test

#### 2.11.1 Overview

New regression test scripts will be created to verify the Soft Pause validation message on the Run EDBC and negative Action Detail pages, and the RE and Soft Pause Run Reasons on these same pages.

# 2.11.2 Description of Change

#### EDBC Validation:

Create new regression test scripts to verify that the appropriate new validation message displays in each of the following scenarios:

- 1. When attempting to run and accept regular EDBC with the 'RE' Run Reason for a benefit month in which the latest DER has one or more individuals with an Eligibility Evaluation Reason Code of Soft Pause.
- 2. When attempting to run and accept Negative Action EDBC with the 'RE' Run Reason for a benefit month in which the latest DER has one or more individuals with an Eligibility Evaluation Reason Code of Soft Pause.

#### Soft Pause:

Create new regression test scripts to verify that EDBC can be run, and the RE Due Month not updated in each of the following scenarios:

1. When the latest DER for the benefit month has one or more individuals with an Eligibility Evaluation Reason Code of Soft Pause, and regular EDBC is being run with the 'Soft Pause/Non-RE' run reason.

2. When the latest DER for the benefit month has one or more individuals with an Eligibility Evaluation Reason Code of Soft Pause, and Negative Action EDBC is being run with the 'Soft Pause/Non-RE' run reason.

#### Soft Pause Lift at RE:

Create new regression test scripts to verify that EDBC can be run, and the RE Due Month is updated in each of the following scenarios:

- 1. When the latest DER for the benefit month has one or more individuals with an Eligibility Evaluation Reason Code of 'Soft Pause Lift', and regular EDBC is being run with the 'RE' run reason.
- 2. When the latest DER for the benefit month has one or more individuals with an Eligibility Evaluation Reason Code of Soft Pause, and Negative Action EDBC is being run with the 'RE' run reason.

# 2.12 Regression Test Reports (CalSAWS Only)

# 2.12.1 Overview

The DHCS Renewals Master Request report provides counts on: Medi-Cal renewals, Medi-Cal renewals processing, and Medi-Cal continuance and discontinuance as a result of renewal processing. There are two versions of the report in the system. A form that is sent to the State directly and a version that is available to counties. The county version offers a detail sheet with person level information.

One field present on the report is the MAGI – Completed & Resulted in Continued Medi-Cal - Manual Ex-Parte which is defined as:

Manual Ex-Parte: Count those Renewals processed with worker intervention that did not require beneficiary provided information.

Current CalSAWS functionality is to send an EDR to CalHEERS with Renewal (RE) MAGI Run Reason during MAGI no-touch batch renewals. If the "RE" MAGI DER returns with a person MAGI Pending, Batch MAGI/EDBC skips the case and the worker must process the Medi-Cal Renewal manually. When the worker sends the next EDR, it is sent with the Continue (CO) MAGI Run Reason which means the corresponding DER has "CO" MAGI Run Reason.

The CalSAWS functionality will be updated to start sending Renewal - manual renewal (RM) MAGI Run Reason instead of "CO" MAGI Run Reason for MAGI manual renewals.

# 2.12.2 Description of Change

 Regression test the DHCS Renewals Master Request Report to ensure that the report will collect information pertaining to the MAGI – Completed & Resulted in Continued Medi-Cal – Manual Ex-Parte when an EDR is sent using the following MAGI run reason code:

| Code<br>(395) | Short Description        |
|---------------|--------------------------|
| RM            | Renewal - manual renewal |

# **3 SUPPORTING DOCUMENTS**

| Number | Functional Area          | Description                                                                                               | Attachment                            |
|--------|--------------------------|----------------------------------------------------------------------------------------------------|---------------------------------------|
| 1      | Medi-Cal                 | ACWDL 17-35 Implementation of the Soft<br>Pause Removal through the Statewide<br>Automated Welfare System | ACWDL 17-35.pdf                       |
| 2      | Test                     | Current MAGI Emulator Behavior                                                                            | MAGI Emulator<br>Behavior_08-01-2019  |
| 3      | Client<br>Correspondence | FDD for Non-MAGI Screening Packet                                                                         | FD_FRM_NonMAGI<br>ScreeningPacket.doi |

# **4 REQUIREMENTS**

# 4.1 Project Requirements

| REQ #    | REQUIREMENT TEXT                                                                                                    | How Requirement Met                                                                                                    |
|----------|----------------------------------------------------------------------------------------------------|----------------------------------------------------------------------------------------------------|
| 2.5.2.42 | The LRS shall identify special Medi-Cal<br>processing situations, including Sneede,<br>Retro Medi-Cal, 1931 (b), QMB, SLMB, DDSD,<br>Pickle, Medi-Cal bridging, and STP, and shall<br>ensure that the necessary information is<br>collected in order to determine eligibility for<br>these programs. | LRS will now identify a MAGI Medi-Cal<br>case in Soft Pause during renewal,<br>generate a Non-MAGI Screening<br>Packet to ensure necessary<br>information is collected to determine<br>eligibility. |

| REQ #   | REQUIREMENT TEXT                                                                                                    | How Requirement Met                                                                                                    |
|---------|----------------------------------------------------------------------------------------------------|----------------------------------------------------------------------------------------------------|
| 2.8.1.7 | The LRS shall determine when an individual is<br>eligible for Medi-Cal coverage and shall<br>ensure that all required information is<br>collected, eligibility is determined, and share<br>of cost is computed. | LRS will now prevent a worker from<br>continuing MAGI Medi-Cal when an<br>individual is in Soft Pause until all<br>required information is collected,<br>eligibility is determined, and share of<br>cost is computed. |

# **5 APPENDIX**

# 5.1 CalHEERS functionality for Soft Pause

Adverse actions for which CalHEERS will trigger Soft Pause include:

- Moving from MAGI Medi-Cal to Advanced Premium Tax Credits/Cost Sharing Reductions/Covered California Programs (APTC/CSR/CCP)
- Moving from non-premium MAGI Medi-Cal to premium MAGI Medi-Cal
- Moving from full scope MAGI Medi-Cal to limited or restricted scope MAGI Medi-Cal
- Moving from full scope MAGI Medi-Cal to pregnancy-related Medi-Cal
- Losing eligibility for MAGI Medi-Cal, including, but not limited to, turning 65 years old, becoming eligible for Medicare before age 65, or experiencing an increase in income that renders the individual ineligible due to being over program income limits

The Soft Pause groups are comprised of individuals who meet one or more of the following criteria:

- aged 65 or older
- attesting to blindness
- attesting to being disabled
- becoming eligible for Medicare
- a parent of a child under age 21
- a caretaker relative of a child under age 21
- a child under age 21
- a pregnant woman with income over 138 percent Federal Poverty Level up to the end of the 60-day post-partum period

Calsaws

California Statewide Automated Welfare System

# **Design Document**

CA-201742 | CIV-100845

CF 296 – CalFresh Monthly Caseload Movement Statistical Report

| DOCUMENT APPROVAL HISTORY |             |                                                                                            |
|---------------------------|-------------|--------------------------------------------------------------------------------------------|
|                           | Prepared By | Farhat Ulain                                                                               |
| CUISANIS                  | Reviewed By | Justin Dobbs, Ravneet Bhatia, Himanshu Jain, Akira<br>Moriguchi, Ana Cruz, Ronald G. Quinn |

| DATE       | DOCUMENT<br>VERSION | <b>REVISION DESCRIPTION</b> | AUTHOR       |
|------------|---------------------|-----------------------------|--------------|
| 12/12/2019 | 1.0                 | Initial Draft               | Farhat Ulain |
|            |                     |                             |              |
|            |                     |                             |              |
|            |                     |                             |              |
|            |                     |                             |              |
|            |                     |                             |              |
|            |                     |                             |              |
|            |                     |                             |              |
|            |                     |                             |              |

# Table of Contents

| 1 | Overview                        | . 4 |
|---|---------------------------------|-----|
|   | 1.1 Current Design              | . 4 |
|   | 1.2 Requests                    | . 4 |
|   | 1.3 Overview of Recommendations | . 4 |
|   | 1.4 Assumptions                 | . 4 |
| 2 | Recommendations                 | . 5 |
|   | 2.1 Overview                    | . 5 |
|   | 2.1.2 CF 296 Mockup - Summary   | . 6 |
|   | 2.1.3 Description of Change     | . 7 |
|   | 2.1.4 Report Location           | . 7 |
|   | 2.1.5 Counties Impacted         | . 8 |
| 3 | Supporting Documents            | . 8 |
| 4 | Requirements                    | 9   |
|   | 4.1 Project Requirements        | . 9 |

## **1 OVERVIEW**

This document describes the requirements and design changes for the 'CF 296 Report'

## 1.1 Current Design

The monthly CF 296 report contains data on the number of CalFresh applications received, approved, denied and withdrawn. This includes data on the number of CalFresh applications processed under expedited service (ES), processing timeframes and discontinuances due to recipients' failure to complete the application process for ongoing CalFresh benefits. Currently, line 10 of the CF 296 report PART D is not populated with the count of overdue recertifications caused by the CWD.

## 1.2 Requests

Update the CF 296 report to populate line 10 (Overdue recertifications (CWD caused) during the month).

## 1.3 Overview of Recommendations

Update the logic of the CF 296 report to populate line 10 (Overdue recertifications (CWD caused) during the month).

Update the text description of Line 3 in the automated CF 296 to comply with ACL 16-39E2.

Update the CF 296 template to adhere to cosmetic standards. (Reference the attached detailed design for report layout).

#### 1.4 Assumptions

N/A

# **2 RECOMMENDATIONS**

# 2.1 Overview

Update the logic of the CF 296 per ACL 16-39E2.

# 2.1.2 CF 296 Mockup - Summary

| STATE OF CALIFORNIA - HEALTH AND HUMAN SERVICES AGENCY CALIFORNIA DEPAR                                                        |                         |                   |                 |                     |                    |          |            | RTMEN | T OF SOCIALSE     | RVICES  |                     |           |                     |  |
|----------------------------------------------------------------------------------------------------|-------------------------|-------------------|-----------------|---------------------|--------------------|----------|------------|-------|-------------------|---------|---------------------|-----------|---------------------|--|
|                                                                                                    |                         |                   |                 |                     |                    |          |            |       |                   |         |                     | 1         |                     |  |
| CALFRESH MONTHLY CASELOAD MOVEMENT                                                                                             |                         |                   |                 |                     |                    |          |            | 1111. |                   |         |                     |           |                     |  |
| STATISTICAL REPORT http://www.cdss.ca.gov/dssd                                                                                 |                         |                   |                 |                     |                    |          |            | sdb   |                   |         |                     |           |                     |  |
| CF 296 E-MAIL COMPLETED REPORT FC                                                                                              |                         |                   |                 |                     |                    |          |            | RM TO | D:                |         |                     |           |                     |  |
| admcf296@dss.ca.gov                                                                                                    |                         |                   |                 |                     |                    |          |            |       |                   |         |                     |           |                     |  |
|                                                                                                    |                         |                   |                 |                     |                    |          |            |       |                   |         |                     | <u> </u>  |                     |  |
| COUNTY NAME                                                                                                    | VERSION REPORT MONTH    |                   |                 |                     |                    |          |            |       | REPORT YEAR       |         |                     |           |                     |  |
| Los Angeles                                                                                                    |                         | INITIAL INITIAL   | REVISED         |                     | NOVEMB             | ER       |            | 2019  |                   |         |                     |           |                     |  |
| PART A. APPLICATIONS FOR CALFRESH                                                                                              |                         |                   |                 |                     |                    |          |            |       |                   |         |                     |           | 43340               |  |
| Applications received during the     Online applications received during the month                                             |                         |                   |                 |                     |                    |          |            |       |                   |         |                     | 2         | 25102               |  |
| 2. Applications disposed of during the month (Sum of Items 2a through 2c).                                                     |                         |                   |                 |                     |                    |          |            |       |                   |         |                     | 5         | 47652               |  |
| a. Applications approved (Same as Item 5a/Cell 61)                                                                             |                         |                   |                 |                     |                    |          |            |       |                   |         |                     |           | <u>31511</u>        |  |
|                                                                                                    |                         |                   |                 |                     |                    |          |            |       | PACF (A)          | ACF (B) |                     | TOTAL (C) |                     |  |
| 1) Applications approved in over 30 days (CWD caused)                                                                          |                         |                   |                 |                     |                    |          |            |       | <u>125</u><br>836 | 4       | <u>317</u><br>13816 | 7         | <u>442</u><br>14652 |  |
| b. Applications denied (Item 2b1 plus Item 2b2)                                                                                |                         |                   |                 |                     |                    |          |            |       |                   | 12      | 3983                | 13        | 4237                |  |
| 2) Applications denied for procedural reasons.                                                                                 |                         |                   |                 |                     |                    |          |            |       |                   | 15      | 9833                | 16        | 10415               |  |
| 3) Applications denied in over 30 days (CWD caused)                                                                            |                         |                   |                 |                     |                    |          |            |       | 6                 | 18      | 230                 | 19        | 236                 |  |
| c. Applications withdrawn                                                                                                    |                         |                   |                 |                     |                    |          |            |       | <u> </u>          | 21      | <u>1393</u>         | 22        | 1489                |  |
| PART B. APPLICATIONS PROCESSED UNDER EXPEDITED SERVICE (ES)                                                                    |                         |                   |                 |                     |                    |          |            |       | PACF (A)          | N       | ACF (B)             |           | TOTAL (C)           |  |
| 3. Of the applications disposed of during the month in Item 2, applications processed under ES (Item 3a plus Item 3b)          |                         |                   |                 |                     |                    |          |            |       | 7399              | 24      | 40247               | 25        | 47646               |  |
| a. Found entitled to ES (Sum of items 3a1 through 3a3)                                                                         |                         |                   |                 |                     |                    |          |            |       | 959               | 21      | 10933               | 28<br>24  | 11792               |  |
| 1) Benefits issued in 1-3 days                                                                                                 |                         |                   |                 |                     |                    |          |            |       | 82                | 33      | 855                 | 34        | 937                 |  |
| 3) Benefits issued in over 7 days                                                                                              |                         |                   |                 |                     |                    |          |            | 35    | 163               | 36      | 1164                | 37        | 1327                |  |
| b. Found not entitled to ES.                                                                                                   |                         |                   |                 |                     |                    |          |            |       | 6235              | 39      | 27295               | 40        | 33590               |  |
| PART C. CERTIFIED CASELOAD MOVEMENT                                                                                            |                         |                   |                 |                     |                    |          |            |       | PACF (A)          | N       | IACF (B)            |           | TOTAL (C)           |  |
| 4. Cases brought forward at the beginning                                                                                      | ng of the mo            | nth               |                 |                     |                    |          |            | 41    | 175016            | 42      | 458895              | 43        | 633911              |  |
| a. Item 8 from last month's report, as                                                                                         | reported to             | CDSS              |                 |                     |                    |          |            | 44    | 176196            | 45      | 475149              | 46        | 651345              |  |
| b. Adjustment (Item 4 minus Item 4a,                                                                                           | positive or             | legative number,  | explain in the  | Item 4b Adju        | istment Expla      | natio    | on)        | 47    | -1180             | 48      | -16254              | 49        | -17434              |  |
| 5. Cases added during the month (sum d                                                                                         | fitems 5a ti            | PACE              | e or negative r | number)             | NAC                | )F       |            |       | 9212              | 1       | 37095               | ~         | 46307               |  |
|                                                                                                    | Federal                 | Fed/State         | State           | Federal             | Fed/State          | <u> </u> | State      | -     |                   |         |                     |           |                     |  |
| a. Applications approved                                                                                                    | 53 <u>6625</u>          | 54 44 9           | is <u>9</u>     | <sup>56</sup> 24506 | 57 153             | 58       | 174        | 59    | 6678              | 60      | 24833               | 61        | 31511               |  |
| b. Change in assistance status from PACF or NACF                                                                               |                         |                   |                 |                     |                    |          |            | 62    | 254               | 63      | -254                | 64        | Q                   |  |
| c. Inter-County Transfers                                                                                                    |                         |                   |                 |                     |                    |          |            | 65    | 78                | 66      | 285                 | 67        | <u>363</u>          |  |
| d. Cases with eligibility reinstated and benefits pro-rated during month                                                       |                         |                   |                 |                     |                    |          |            | 68    | 403               | 69      | <u>4284</u>         | 70        | <u>4687</u>         |  |
| e. Other approvals                                                                                                    |                         |                   |                 |                     |                    |          |            |       | 1799              | 72      | <u>7947</u>         | 73        | 9746                |  |
| 6. Total cases open during the month (Certified eligible to participate during the month)                                      |                         |                   |                 |                     |                    |          |            | 74    | 104000            | 75      | 405000              | 76        | 600010              |  |
| a Pure federal cases                                                                                                    | ougnioc (               |                   |                 |                     |                    |          |            | 77    | 181735            | 78      | 495990              | 79        | 670492              |  |
| 1) Federal persons in Item 6a cases                                                                                            |                         | Federa            | Persons         | State               | Persons            | 1        |            |       | 101/00            | -       | 100707              |           | 0/0/02              |  |
| plus federal persons in Item 6b ca                                                                                             | ses                     | 80 11             | 83278           | Singles             | Families           |          |            |       |                   |         |                     |           |                     |  |
| b. Federal/State combined cases                                                                                                |                         | *1 660            |                 |                     | <sup>82</sup> 8807 |          |            | 2137  | 84                | 4607    | \$5                 | 6744      |                     |  |
| C. Pure state cases 86 3404 87 446                                                                                             |                         |                   |                 |                     |                    |          |            | 91    | 356               | 92      | 2626                | 90        | 2982                |  |
| <ul> <li>a. Households discontinued due to re</li> </ul>                                                                       | cipient failu           | re to complete a  | polication proc | ess for oneo        | ing benefits (F    | S onl    | v)         | 94    | 0                 | 95      | 0                   | 96        | 0                   |  |
| 8. Cases brought forward at the end of th                                                                                      | he month (It            | em 6 minus Item   | 7)              |                     |                    |          |            | 97    | 180997            | 98      | 475099              | 99        | 656096              |  |
| PART D. RECERTIFICATIONS                                                                                                    |                         |                   |                 |                     |                    |          |            |       |                   |         |                     |           |                     |  |
| 9. Recertifications disposed of during th                                                                                      | e month (Ite            | m 9a plus Item 9i | b)              |                     |                    |          |            | 100   | 3575              | 101     | 14288               | 102       | 17863               |  |
|                                                                                                    |                         | PACF NACF         |                 |                     |                    |          |            |       |                   |         |                     |           |                     |  |
|                                                                                                    | Federal                 | Fed/State         | State           | Federal             | Fed/State          |          | State      |       |                   | 1       |                     |           | 17744               |  |
| a. Determined continuing                                                                                                    | 103 <u>3420</u>         | 104 136           |                 | 106 13869           | 107 <u>Z3U</u>     | 108      | 58         | 109   | 3557              | 110     | 14157               | 111       | 1//14               |  |
| b. Determined ineligible                                                                                                    | <sup>112</sup> <u>I</u> |                   | 14 <u>U</u>     | " 129               | 116 1              | nr.      | <u>u</u>   | 118   | 10                | 119     | 0                   | 120       | <u>691</u>          |  |
| 10. Overdue recertifications (UWD caused) during the month                                                                     |                         |                   |                 |                     |                    |          |            |       |                   | .23     | <u>u</u>            |           | <u>u</u>            |  |
| Item 4b Adjustment Explanation (If Item                                                                                        | 4b is not ze            | o, this box must  | be completed.   | If Item 4b is:      | zero, this box     | must     | be blank.) |       |                   |         |                     |           |                     |  |
|                                                                                                    |                         |                   |                 |                     |                    |          |            |       |                   |         |                     |           |                     |  |
| General Comments                                                                                                    |                         |                   |                 |                     |                    |          |            |       |                   |         |                     |           |                     |  |
|                                                                                                    |                         |                   |                 |                     |                    |          |            |       |                   |         |                     |           |                     |  |
| Revised Report Explanation (If Revised is checked, this box must be completed, If Initial is checked, this box must be blank.) |                         |                   |                 |                     |                    |          |            |       |                   |         |                     |           |                     |  |
|                                                                                                    | - sheened, t            |                   |                 |                     |                    |          |            |       |                   |         |                     |           |                     |  |
|                                                                                                    |                         |                   |                 |                     |                    |          |            |       |                   |         |                     |           |                     |  |
| CONTACT PERSON                                                                                                    |                         | TELEPHONE         |                 |                     | EXTENSION          |          |            | FAX   |                   |         |                     |           |                     |  |
|                                                                                                    |                         |                   |                 |                     |                    |          |            |       |                   |         |                     |           |                     |  |
| HTLE/CLASSIFICATION E-MAIL                                                                                                    |                         |                   |                 |                     |                    |          |            | DA    | TESUBMITT         | ED      |                     |           |                     |  |
|                                                                                                    |                         |                   |                 |                     |                    |          |            |       |                   |         |                     |           |                     |  |

# Figure 2.1.2-1 – CF 296 - Summary Worksheet

# 2.1.3 Description of Change

- 1. Update logic to populate Line 10 (Overdue recertifications (CWD caused) during the month) on the CF 296 report. A case will be counted in line 10 when all of following conditions are met:
  - The recertification packet was received timely. A recertification is considered timely if it has a received date on or before the 15<sup>th</sup> of the due month.
  - The CalFresh program recertification was processed after the due month.
  - The RE Packet does not have a status of Incomplete after initially received during the due month.

Example: Case A has a RE due date of 03/31/2020. The RE packet for March was mailed to the household on 2/15/2020 (45 days prior the RE due date). At this point, the Customer Report status is "Sent". On 3/3/2020, the application for recertification is received and the county updates the Customer Report status to "Received". On 3/5/2020, the application is reviewed for the upcoming scheduled interview and the worker determines that there are missing verifications. On 3/6/2020 the interview is conducted, and the missing verifications are listed on the CW 2200 and provided to the household with a due date of 3/13/2020 to provide the verifications. The RE packet status is now updated to "Incomplete". The household provides all missing verifications on 3/13/2020. The CWD processed the RE on 4/4/2020. The CF 296 report for the April report month will include the RE on Line 9 as a recertification disposed during the month but not reported on line 10 as the overdue recertification was Client caused (NOT CWD caused), due to the determination of the RE packet being incomplete for missing verifications after it is received.

Note: The Line 10 population is a subset of the Line 9 population.

- 2. Update the description of Line 3 in the CF 296 Summary worksheet to be "Of the applications disposed of during the month in Item 2, applications processed under ES (Item 3a plus Item 3b).
- 3. Update the CF 296 report template to adhere to the report's cosmetic standards. (Please reference Supporting Documents section (Number 3) for example report mock ups.

# 2.1.4 Report Location

- Global Navigation: Reports
- Local Navigation: Scheduled
- Task Navigation: State
# 2.1.5 Counties Impacted

All counties are impacted.

# **3 SUPPORTING DOCUMENTS**

| Number | Functional<br>Area | Description                             | Attachment                               |
|--------|--------------------|-----------------------------------------|------------------------------------------|
| 1      | State              | CF 296 - CIV                            | CF296FS11-01-2019.<br>xls                |
| 2      | State              | CF 296 - LRS                            | CF296FS11-01-2019.<br>xlsx               |
| 3      | State              | ACL CF 296 19-10                        | ACL CF 296<br>19-10.pdf                  |
| 4      | State              | Delayed Processing Example<br>Scenarios | DelayedProcessingE<br>xampleScenarios.pd |

# **4 REQUIREMENTS**

# 4.1 Project Requirements

| REQ #    | REQUIREMENT TEXTS                                                                                                    | How Requirement<br>Met                                                                   |
|----------|----------------------------------------------------------------------------------------------------|------------------------------------------------------------------------------------------|
| 2.24.2.2 | The LRS shall produce reports that provide the detail LRS<br>Data that will be used to complete the reports required<br>by federal, State, and local laws, rules, regulations,<br>ordinances, guidelines, directives, policies, and<br>procedures. | Modifying the field<br>label and<br>extracting the<br>data from one<br>field to another. |

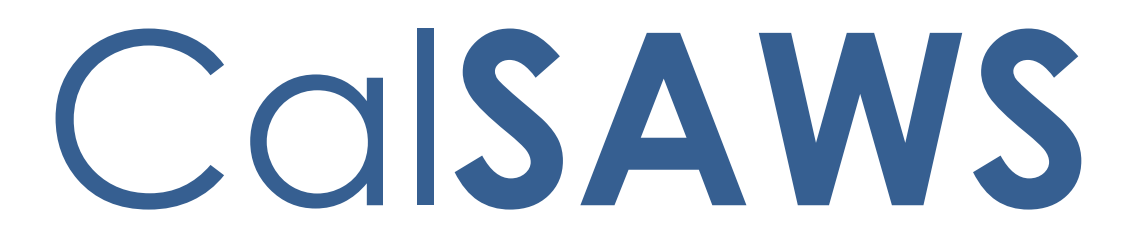

California Statewide Automated Welfare System

# **Design Document**

CA-208265 | CIV-104042 Home Visiting Program

|                 | DOCUMENT APPROVAL HISTORY |                                                                                                    |  |
|-----------------|---------------------------|----------------------------------------------------------------------------------------------------|--|
|                 | Prepared By               | Sarah Steimle, Matthew Lower                                                                                                    |  |
| Cal <b>SAWS</b> | Reviewed By               | William Baretsky, Akira Moriguchi, Long Nguyen,<br>Michael Wu, Srividhya Sivakumar, Taylor Fitzhugh,<br>Aaron Fowler, Himanshu Jain, Christine Altavilla,<br>Christina Garcia, Stephanie Hugo, Priya Sridharan,<br>Sreekanth Kaloju, Ronald Quinn, Lien Phan, Joel<br>Acevedo, Frederick Gains, Binh Tran, Gingko Luna |  |

| DATE      | DOCUMENT<br>VERSION | <b>REVISION DESCRIPTION</b> | AUTHOR        |
|-----------|---------------------|-----------------------------|---------------|
| 1/21/2020 | 1.0                 | Initial Version             | Sarah Steimle |
|           |                     |                             |               |
|           |                     |                             |               |
|           |                     |                             |               |
|           |                     |                             |               |
|           |                     |                             |               |
|           |                     |                             |               |
|           |                     |                             |               |
|           |                     |                             |               |

# Table of Contents

| 10  | verv | iew     |                                 | . 4 |
|-----|------|---------|---------------------------------|-----|
|     | 1.1  | Currei  | nt Design                       | . 4 |
|     | 1.2  | Reque   | əsts                            | 4   |
|     | 1.3  | Overv   | iew of Recommendations          | . 4 |
|     | 1.4  | Assum   | ptions                          | . 5 |
| 2   | Rec  | comme   | ndations                        | . 6 |
|     | 2.1  | Home    | Visiting List                   | . 6 |
|     |      | 2.1.1   | Overview                        | . 6 |
|     |      | 2.1.2   | Home Visiting List              | . 6 |
|     |      | 2.1.3   | Description of Changes          | . 6 |
|     |      | 2.1.4   | Page Location                   | . 8 |
|     |      | 2.1.5   | Security Updates                | . 8 |
|     |      | 2.1.6   | Page Mapping                    | .10 |
|     |      | 2.1.7   | Page Validation                 | .10 |
|     | 2.2  | Home    | Visiting Detail                 | .10 |
|     |      | 2.2.1   | Overview                        | .10 |
|     |      | 2.2.2   | Home Visiting Detail            | ,10 |
|     |      | 2.2.3   | Description of Changes          | 13  |
|     |      | 2.2.4   | Page Location                   | .15 |
|     |      | 2.2.5   | Security Updates                | .15 |
|     |      | 2.2.6   | Page Mapping                    | .15 |
|     |      | 2.2.7   | Page Validation                 | .16 |
|     | 2.3  | Corres  | spondence: Add the CW 2224 Form | ,16 |
|     |      | 2.3.1   | Overview                        | .16 |
|     |      | 2.3.2   | Description of Change           | ,17 |
|     | 2.4  | Auton   | nated Regression Test           | .19 |
|     |      | 2.4.1   | Overview                        | .19 |
|     |      | 2.4.2   | Description of Change           | .19 |
| 3   | Sup  | porting | g Documents                     | .20 |
| 4   | Rec  | quireme | ents                            | .20 |
|     | 4.1  | Projec  | t Requirements                  | .20 |
| 4.2 |      | Migra   | tion Requirements               | .20 |

| 5 | Migration Impacts | 21 |
|---|-------------------|----|
| 6 | Appendix          | 21 |

# **1 OVERVIEW**

This SCR provides the changes necessary to collect data for the Home Visiting Program (HVP). The HVP data will be facilitated through the new Home Visiting Program List and Detail page for both the LRS and C-IV systems.

# 1.1 Current Design

The system currently has no online pages to track HVP data.

#### 1.2 Requests

The HVP component data cannot be tracked and managed. Provide online pages for HVP data tracking and management.

# 1.3 Overview of Recommendations

A new page flow will be created which will allow a worker to enter information for the HVP component of the case. This will include associated HVP case persons and additional information to track the program.

# 1.4 Assumptions

- 1. A HVP record with no end date is considered high dated.
- 2. Select calendar icons will be added to date fields when editable in Create/Edit Mode. When selected, will be defaulted to current date and not be limited to any particular date.
- 3. Fields not mentioned in the Description of Changes sections, will not be updated.
- 4. The CW 2224 will be added in English and Spanish only. Threshold language versions will be added in a future effort .
- 5. Home Visiting Records that are created are initially set as visible.

# **2 RECOMMENDATIONS**

# 2.1 Home Visiting List

#### 2.1.1 Overview

Add the Home Visiting List page to the C-IV and LRS Systems. The Home Visiting List page displays a list of records that have been created through the Home Visiting Detail page and provides access to that page.

# 2.1.2 Home Visiting List

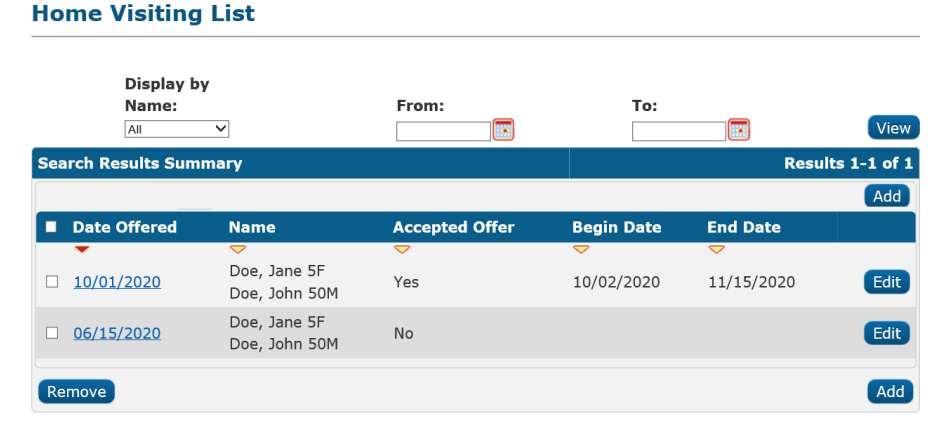

Figure 2.1.1 – Home Visiting List

# 2.1.3 Description of Changes

- 1) Display by Name This drop-down will contain an 'All' option, initially selected and case member names for all case persons that are not marked as hidden or duplicate. Name format will be as follows: [Last], [First] [Age][Gender].
- 2) From HVP records with an Offer Date equal to or after this date will be returned in the search results. Also, HVP Detail records with an Accepted Offer set to 'Yes' and an End Date equal to or after this date will be returned in the search results.
- 3) To HVP records with an Offer Date equal to or before this date will be returned in the search results. Also, HVP Detail records with an Accepted Offer set to 'Yes' and a Begin Date equal to or before this date are returned in the search results.
- 4) View button Executes a search for HVP records matching the specified filter criteria. If no filters are specified, it will pull back all HVP records. If a filter is blank, the filter will be ignored when returning the results.

- 5) Add button This button will lead the user to the Home Visiting Detail page in Create mode. This button will only be viewable by users with the security right of 'HomeVisitingDetailEdit'.
- 6) Search Results Summary Section This will be displayed when there is at least one record found. The results will be paginated with 25 results per page.
- 7) Check box The check box will be used to mark records to be removed. The Check box will only be visible when the user has the 'HomeVisitingListRemove' security right.
- 8) Offer Date The date that the client was offered HVP. This will be in 'mm/dd/yyyy' format. The Offer Date will be hyperlinked if the user has the 'HomeVisitingDetailView' security right. This hyperlink will lead to the Home Visiting Detail page for the record in View mode. This will be the primary default sorting, order by date descending. This will be sortable in chronological order. Only records that are marked as visible will be displayed on this page.
- 9) Name The name(s) of the participant(s) of the HVP record. This will be displayed in alphabetical order for the record by Last Name and then First name in ascending order. Name Format should be as follows: [Last], [First] [Age][Gender]. This will be sortable in alphabetical order.

Note: The column value is considered one value, so the first name displayed will be used to sort the records, then the subsequent names.

- 10) Accepted Offer Whether the client accepted the offer of HVP services. This will be sortable in alphabetical order.
- 11) Begin Date The Begin Date for the HVP record. This will be sortable in chronological order and will be in 'mm/dd/yyyy' format.
- 12) End Date The End Date for the HVP record. This will be sortable in chronological order and will be in 'mm/dd/yyyy' format. The default search results when the page is navigated to from the Task Nav Item will display HVP records that have an end date set to high date.
- 13) Edit Button This button will lead to the Home Visiting Detail page in Edit mode for the record. The security right of 'HomeVisitingDetailEdit' is required to view this button.
- 14) Remove button This button will remove all the records that have marked check boxes from the system. These records will become no longer visible. This button

will only display if there are existing HVP records with check boxes. The security right of 'HomeVisitingListRemove' is required to view this button.

- a. When a record is removed, create a Journal entry to document the removal.
  - i. Journal Category: Eligibility
  - ii. Journal Type: Narrative
  - iii. Short Description: Home Visiting List Removed
  - iv. Long Description:

Home Visiting List data was removed for <Worker Name>.

Date Offered: <Date Offered>

Accepted Offer: <Accepted Offer>

Begin Date: <Begin Date>

End Date: <End Date>

Name: <Name>

Date of First Home Visit: <Date of First Home Visit>

Note: Name and Date of First Home Visit may have multiple records depending on the amount of people present on the Home Visiting Detail record. The Name will be followed by that person's Date of First Home Visit if it is populated. Subsequent people will add additional Name and Date of First Home Visit rows below the first person's set. Fields with no value entered will be blank.

# 2.1.4 Page Location

- Global- Eligibility
- Local- Case Summary
- **Task-** Home Visiting (Directly Above Legacy Case) ('HomeVisitingListView' is required to see this task nav item)

# 2.1.5 Security Updates

1. Security Rights

| Security Right       | Right Description                                       | Right to<br>Group<br>Mapping  |
|----------------------|---------------------------------------------------------|-------------------------------|
| HomeVisitingListView | The ability to<br>navigate to the<br>Home Visiting List | Home<br>Visiting List<br>View |

| Security Right         | Right Description                                                              | Right to<br>Group<br>Mapping                                     |
|------------------------|--------------------------------------------------------------------------------|------------------------------------------------------------------|
| HomeVisitingListRemove | Remove ability on<br>the Home Visiting<br>List                                 | Home<br>Visiting List<br>Remove                                  |
| HomeVisitingDetailView | The ability to<br>navigate to the<br>Home Visiting Detail<br>page in View Mode | Home<br>Visiting<br>Detail<br>View,<br>Home Visit<br>Detail Edit |
| HomeVisitingDetailEdit | The ability to create<br>and edit a Home<br>Visiting Detail record             | Home<br>Visiting<br>Detail Edit                                  |

# 2. Security Groups

| Security<br>Group            | Group Description                                                                                         | Group to Role<br>Mapping                     |
|------------------------------|----------------------------------------------------------------------------------------------------|----------------------------------------------|
| Home Visiting<br>List View   | Gives the user the ability<br>to view the Home Visiting<br>List Page                                      | Eligibility Staff,<br>Eligibility Supervisor |
| Home Visiting<br>List Remove | Gives the user the ability<br>to remove a Home<br>Visiting record from<br>The Home Visiting List<br>Page. | Eligibility Staff,<br>Eligibility Supervisor |
| Home Visiting<br>Detail View | Gives the user the ability<br>to view a Home Visiting<br>Detail record                                    | Eligibility Staff,<br>Eligibility Supervisor |
| Home Visiting<br>Detail Edit | Gives the user the ability<br>to create and edit a<br>Home Visiting Detail<br>record                      | Eligibility Staff,<br>Eligibility Supervisor |

# 2.1.6 Page Mapping

Add page mapping for Home Visiting List page.

# 2.1.7 Page Validation

- 1. Add a page validation to display when the View button is clicked with the To field populated by a date prior the date in the Display From field.
  - a. <u>To</u> To date must be after From date.

# 2.2 Home Visiting Detail

#### 2.2.1 Overview

Add the Home Visiting Detail page to the C-IV and LRS Systems. The Home Visiting Detail page captures, displays, and manages the fields for HVP.

# 2.2.2 Home Visiting Detail

| Home Visiting                    | J Detail |                 |        |  |
|----------------------------------|----------|-----------------|--------|--|
| *- Indicates required fields     |          | Save and Return | Cancel |  |
| Date Offered:* Accepted Offer: * |          |                 |        |  |
| Person(s)                        |          |                 |        |  |
| 🗖 Name 🍀                         |          |                 |        |  |
|                                  |          |                 | Add    |  |
| Remove                           |          |                 |        |  |
|                                  |          | Save and Beturn | Cancel |  |

Figure 2.2.1 – Home Visiting Detail page Create mode

#### **Home Visiting Detail**

| *- Indicates required fi                           | ields                                   | Save and Return Cancel |
|----------------------------------------------------|-----------------------------------------|------------------------|
| Date Offered:* 10/01/2020  Begin Date:* 10/02/2020 | Accepted Offer: *<br>Yes V<br>End Date: |                        |
| Person(s)                                          |                                         |                        |
| 🔲 Name 🍀                                           | Date of First Home Visit                |                        |
| Doe, John 50M                                      | 10/05/2020                              |                        |
| Doe, Jane 1F                                       | 10/05/2020                              |                        |
|                                                    |                                         | Add                    |
| Remove                                             |                                         |                        |
|                                                    |                                         | Save and Return Cancel |

Figure 2.2.1 – Home Visiting Detail page Create mode (Accepted Offer)

| Home Visiting                                                          | Detail |                 |        |
|------------------------------------------------------------------------|--------|-----------------|--------|
| *- Indicates required fields                                           |        | Save and Return | Cancel |
| Date Offered:*         Accepted Offer:*           6/15/2020         No |        |                 |        |
| Person(s)                                                              |        |                 |        |
| Name *                                                                 |        |                 |        |
| Doe, John 50M                                                          |        |                 |        |
| Doe, Jane 1F                                                           |        |                 |        |
|                                                                        |        |                 | Add    |
| Remove                                                                 |        |                 |        |
|                                                                        |        | Save and Return | Cancel |

Figure 2.2.2 Home Visiting Detail Create mode (Declined Offer)

#### Home Visiting Detail

| *- Indicates required f                                                                                                    | ields                                          | Save and Return Car | ncel |
|----------------------------------------------------------------------------------------------------|------------------------------------------------|---------------------|------|
| Date Offered:*           10/01/2020         Image: Compare the second second | Accepted Offer: <b>*</b><br>∑es ✓<br>End Date: |                     |      |
| Person(s)                                                                                                    |                                                |                     |      |
| Name *                                                                                                    | Date of First Home Visit                       |                     |      |
| Doe, John 50M                                                                                                    | 10/05/2020                                     |                     |      |
| Doe, Jane 1F                                                                                                    | 10/05/2020                                     |                     |      |
|                                                                                                    |                                                | C C                 | Add  |
| Remove                                                                                                    |                                                |                     |      |
|                                                                                                    |                                                | Save and Return Can | cel  |

Last Updated On 10/01/2020 9:08:43 AM By:321255

# Figure 2.2.3 – Home Visiting Detail Page Edit mode (Accepted Offer)

| Home Visiting         | g Detail                            |                        |
|-----------------------|-------------------------------------|------------------------|
| *- Indicates required | fields                              | Save and Return Cancel |
| Date Offered:*        | Accepted Offer: *                   |                        |
| Person(s)             |                                     |                        |
| Name *                |                                     |                        |
| 🗆 Doe, John 50M       |                                     |                        |
| Doe, Jane 1F          |                                     |                        |
|                       |                                     | Add                    |
| Remove                |                                     |                        |
| Last Updated On 06/1  | 5/2020 9:08:43 AM By: <u>321255</u> | Save and Return Cancel |

# Figure 2.2.4 – Home Visiting Detail Page Edit mode (Declined Offer)

#### Home Visiting Detail

| - Indicates required fields | 5                        | Edit Close |
|-----------------------------|--------------------------|------------|
| Date offered: *             | Accepted Offer: *        |            |
| 10/01/2020                  | Yes                      |            |
| Begin Date: 粩               | End Date:                |            |
| 10/05/2020                  | 11/15/2020               |            |
| Person(s)                   |                          |            |
| Name 🏶                      | Date of First Home Visit |            |
| Doe, John 50M               | 10/05/2020               |            |
| Doe, Jane 1F                | 10/05/2020               |            |
|                             |                          |            |
|                             |                          | Edit Close |

Figure 2.2.5 – Home Visiting Detail Page View mode

# 2.2.3 Description of Changes

- 1) Edit Button Clicking the Edit button reloads the page in Edit mode. The security right of 'HomeVisitingDetailEdit' is required to view this button. This button only displays in View mode.
- Close Button Clicking the Close button navigates to the Home Visiting List page, where the previous search results will display. This button only displays in View mode.
- 3) Save and Return Button Clicking the Save and Return button saves a new instance of the Home Visiting record and navigates back to the Home Visiting List page. If the page was in Edit mode, the button will still save a new record, but will also update the existing record that was viewed on the page to no longer be visible. This button only displays in Create and Edit modes.
- 4) Cancel Button Clicking the Cancel button discards any changes made to the Home Visiting record and navigates to the Home Visiting List page, where the previous search results will display. The Cancel button displays in Create and Edit modes.
- 5) Date Offered The date HVP was offered. This will be in 'mm/dd/yyyy' format. This field is only editable in Create and Edit modes. This is a required field.
- 6) Accepted Offer Whether the client accepted the offer of HVP services. This is a required field. The options for this dropdown are:
  - a. No
  - b. Yes

- 7) Begin Date The beginning date for the HVP Detail record. This field will only be available when the Accepted Offer field is set to "Yes". This will be in 'mm/dd/yyyy' format. When this field displays it is required. This field is only editable in Create and Edit modes.
- 8) End Date The end date for the HVP Detail record. This field will only be available when the Accepted Offer field is set to "Yes". This will be in 'mm/dd/yyyy' format. This field is only editable in Create and Edit modes.
- 9) Person(s) This section displays the participants for the HVP Detail record. This section will give the user the option to choose people from the case in the drop down. Primary default sorting for these records will be alphabetical order ascending.
  - a) Check box This will be used to mark person records to be removed. The select all check box will not be available when there are no check boxes to be selected. Once a person has been added to the list and the name is display only, check boxes will be available to all rows. The check boxes only display in Create and Edit modes.
  - b) Name Case person associated with the HVP Detail record. The dropdown selection will display persons who are not marked as hidden or duplicate person and not yet added to the HVP Detail record. Name format should be as follows: [Last], [First] [Age][Gender]. The drop down will only be available when the row is being added. If the row has already been added or saved, this value will be display only.
  - c) Date of First Home Visit The date of the case person's first home visit associated to each individual. This will be in 'mm/dd/yyyy' format. This field will only display when the Accepted Offer value is set to 'Yes'.
  - d) Add Button Clicking the add button will add the selected person to the current row and add an additional row containing the Name dropdown, Date of First Home Visit field and Add Button. When clicking the add button and no person is selected, no action will be taken. This button will only displays in Create and Edit modes.
  - e) Remove Button This button will not be displayed when there are no checkboxes to be selected. When the Remove Button is clicked it will remove all the people that have marked checkboxes from the HVP Detail record. When no person is selected and this button is clicked, no action will be taken. This button will only be displayed in Create and Edit modes.

10) Last Updated On – This tag is used to display the last time the record was updated. The information for the tag will be of the HVP record. This will only display in Edit and View mode.

# 2.2.4 Page Location

- Global- Eligibility
- Local- Case Summary
- **Task-** Home Visiting (Directly Above Legacy Case) ('HomeVisitingListView' is required to see this task nav item)

# 2.2.5 Security Updates

1. Security Rights

| Security Right         | Right Description                                                                       | Right to Group<br>Mapping                                  |
|------------------------|-----------------------------------------------------------------------------------------|------------------------------------------------------------|
| HomeVisitingDetailView | Home Visiting<br>Detail                                                                 | Home Visiting<br>Detail View,<br>Home Visit Detail<br>Edit |
| HomeVisitingDetailEdit | Gives the user the<br>ability to create<br>and edit a Home<br>Visiting Detail<br>record | Home Visiting<br>Detail Edit                               |

# 2. Security Groups

| Security<br>Group            | Group Description                                                       | Group to Role<br>Mapping                     |
|------------------------------|-------------------------------------------------------------------------|----------------------------------------------|
| Home Visiting<br>Detail Edit | Gives the user access to<br>view and edit Home<br>Visiting Detail page. | Eligibility Staff,<br>Eligibility Supervisor |
| Home Visiting<br>Detail View | Gives the user view<br>access to the Home<br>Visiting Detail List page. | Eligibility Staff,<br>Eligibility Supervisor |

# 2.2.6 Page Mapping

Add page mapping for the Home Visiting Detail page.

# 2.2.7 Page Validation

- 1) Add a page validation to display when the Save and Return button is clicked with the End Date field populated by a date prior to the date in the Begin Date field.
  - a. <u>Begin Date</u> Begin Date must be before or equal to the End Date.
- 2) Add a page validation to display when the HVP Detail record has an Accepted period overlapping an existing Accepted HVP detail record on the case. The record that is being compared must be visible.
  - a. <u>Begin Date</u> The Home Visiting Detail record being saved overlaps with an existing Home Visiting Detail record.
- 3) Add a page validation to display when the Save and Return button is clicked with the Date of First Home Visit field populated with a date prior to the Begin Date field.
  - a. <u>Date of First Home Visit</u> This Date must be populated with a date after or on the Begin Date.
- 4) Add a page validation to display when the Save and Return button is clicked with the Date of First Home Visit field populated with a date while no person is selected.
  - a. <u>Date of First Home Visit</u> This Date must be associated to a Name.

# 2.3 Correspondence: Add the CW 2224 Form

# 2.3.1 Overview

The CW 2224- CalWORKs Home Visiting Program (HVP) form is used to volunteer for Home Visiting Program. The newest state version(2/20) will be added to the Template Repository for LRS/CalSAWS and C-IV.

State Form: CW 2224 - CalWORKs Home Visiting Program (HVP) (2/20)
Programs: CW
Attached Forms: N/A
Forms Category- LRS/CalSAWS: Form
Forms Category- C-IV: Application
Languages: English and Spanish
(Need Spanish translation as CW 2224 - CalWORKs Home Visiting Program (HVP) (2/20)
is not available on state website)

# 2.3.2 Description of Change

This effort will create CW 2224- CalWORKs Home Visiting Program (HVP) (2/20) and add to the Template Repository.

# 2.3.2.1 Create CW 2224 Form XDP

Create a XDP for CW 2224 Form. This form will not include a Form Header and will only be available with the Print Local option. The Form will contain editable text boxes, see Mockup for location of text boxes.

Form Header: N/A, This Form will only be available to print locally. Form Title: CALWORKS HOME VISITING PROGRAM (HVP) Form Number: CW 2224 (2/20) Include NA Back 9: No. Form Mockups/Examples: See Supporting Documents #1

# 2.3.2.2 Add Form Variable Population for CW 2224

CW 2224 (2/20) will populate the following six fields when generated from Template Repository in the context of a case.

| Variable Name                           | Population                                                                     | Formatting    | Editable | Template<br>Repository<br>Population | Populates with<br>Form Generation                      |
|-----------------------------------------|--------------------------------------------------------------------------------|---------------|----------|--------------------------------------|--------------------------------------------------------|
| Case Name                               | Populates the Case<br>Name.<br>For Example, "John Doe"                         | Arial Font 10 | Yes      | Yes                                  | N/A, only<br>generates from<br>Template<br>Repository. |
| Case Number                             | Populates the Case<br>Number.<br>For Example,<br>"809337372"                   | Arial Font 10 | Yes      | Yes                                  | N/A, only<br>generates from<br>Template<br>Repository. |
| Name of Parent or<br>Caretaker Relative | Populates the Person<br>Name based on the<br>Document Parameters<br>Person ID. | Arial Font 10 | Yes      | Yes                                  | N/A, only<br>generates from<br>Template<br>Repository. |

#### Form Body Variables:

|                                          | For Example, "John Doe"                                                     |               |     |     |                                                        |
|------------------------------------------|-----------------------------------------------------------------------------|---------------|-----|-----|--------------------------------------------------------|
| Phone of Parent or<br>Caretaker Relative | Populates the Person's<br>phone number.<br>For Example,<br>"(555) 555-5555" | Arial Font 10 | Yes | Yes | N/A, only<br>generates from<br>Template<br>Repository. |
| Name of County<br>Contact                | Populates the Staff name<br>based on program.<br>For Example, "John Doe"    | Arial Font 10 | Yes | Yes | N/A, only<br>generates from<br>Template<br>Repository. |
| Phone of County<br>Contact               | Populate the Worker<br>phone number.<br>For Example, "(555) 555-<br>5555"   | Arial Font 10 | Yes | Yes | N/A, only<br>generates from<br>Template<br>Repository. |

#### Variables Requiring Translations: N/A

# 2.3.2.3 Add CW 2224 Form to Template Repository

Add the CW 2224 Form to Template Repository with the following Document Parameters:

**Required Document Parameters:** Case Number, Customer Name, Program, Language

# 2.3.2.4 Add CW 2224 Form Print Options and Mailing Requirements

The following Print options will be included for the CW 2224 Form.

| Blank<br>Template | Print Local<br>without<br>Save | Print<br>Local and<br>Save | Print<br>Central and<br>Save | Reprin<br>t Local | Reprint<br>Central |
|-------------------|--------------------------------|----------------------------|------------------------------|-------------------|--------------------|
| Y                 | Y                              | Y                          | Ν                            | Y                 | Ν                  |

#### Mailing Requirements:

N/A, Local Print only

#### **Additional Requirements:**

Special Paper Stock: None Enclosures: None Electronic Signature: No Post to YBN/C4Y: Yes

# 2.4 Automated Regression Test

# 2.4.1 Overview

Create new automated regression test scripts to cover the new data entry options and page level validations on the following pages:

- Home Visiting List
- Home Visiting Detail

# 2.4.2 Description of Change

Create new automated scripts for each of the following scenarios:

- 1. Successfully create Home Visiting Detail records with the following data combinations:
  - a. Date Offered populated with:
    - i. A past date
    - ii. The current system date
    - iii. A future date
  - b. Accepted Offer set to 'No'
  - c. Accepted Offer set to 'Yes', with the following Begin and End dates:
    - i. Begin Date after the Date Offered, and no End Date
    - ii. Begin Date matching the Date Offered, and no End Date
    - iii. Begin Date after the Date Offered, and no End Date
    - iv. Begin Date matching the Date Offered, and a later End Date
    - v. Begin Date matching the Date Offered, and an End Date matching the Begin Date
- 2. Successfully edit and remove Home Visiting Detail records.
- 3. Attempt to create and save a Home Visiting Detail record meeting each of the following criteria, and verify that the appropriate validation message displays:
  - a. End Date populated with a date prior to the Begin Date
  - b. Accepted period overlapping an existing Accepted Home Visiting Detail record for the same case
  - c. Date of First Home Visit populated with a date prior to the Begin Date

d. Date of First Home Visit populated while no person is selected

# **3 SUPPORTING DOCUMENTS**

| Number | Functional Area | Description            | Attachment                      |
|--------|-----------------|------------------------|---------------------------------|
| 1      | Correspondence  | CW 2224 Mockup English | CW2224.docx                     |
| 2      | Security        | Security Matrix        | CA-57298<br>CIV-104042 Security |

# **4 REQUIREMENTS**

# 4.1 **Project Requirements**

| REQ #     | REQUIREMENT TEXT                                                                                                    | How<br>Requirement<br>Met                                                                                |
|-----------|----------------------------------------------------------------------------------------------------|----------------------------------------------------------------------------------------------------|
| 2.20.1.16 | The LRS shall include the ability to<br>compile statistics and generate<br>reports for all interface activities<br>performed, including standard and ad<br>hoc reports. | HVP<br>information will<br>be utilized in<br>reporting that<br>is interfaced to<br>external<br>agencies. |
|           |                                                                                                    |                                                                                                    |

# 4.2 Migration Requirements

| DDID # | REQUIREMENT TEXT | Contractor<br>Assumptions | How<br>Requirement<br>Met |
|--------|------------------|---------------------------|---------------------------|
|        | @ 0010 C         |                           |                           |

| N/A |  |
|-----|--|
|     |  |

# **5 MIGRATION IMPACTS**

| SCR<br>Number | Functional<br>Area | Description | Impact | Priority | Address<br>Prior to<br>Migration? |
|---------------|--------------------|-------------|--------|----------|-----------------------------------|
|               |                    | N/A         |        |          |                                   |
|               |                    |             |        |          |                                   |

# 6 APPENDIX

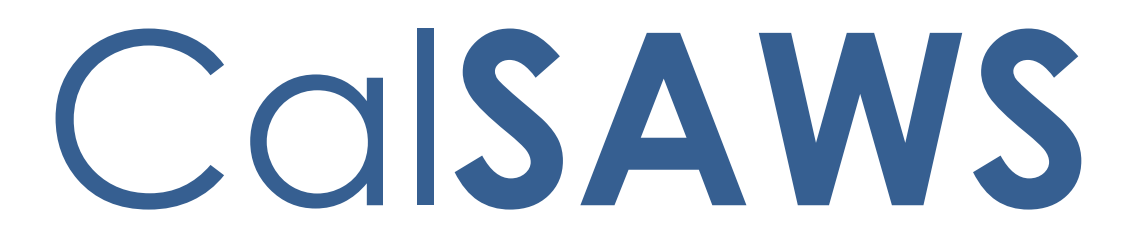

California Statewide Automated Welfare System

# **Design Document**

CA-208988 | CIV-104367 Housing Support Program

|                 | DOCUMENT APPROVAL HISTORY |                                                                                                    |  |
|-----------------|---------------------------|----------------------------------------------------------------------------------------------------|--|
|                 | Prepared By               | Sarah Steimle, Matthew Lower                                                                                                    |  |
| Cal <b>SAWS</b> | Reviewed By               | William Baretsky, Akira Moriguchi, Long Nguyen,<br>Michael Wu, Srividhya Sivakumar, Taylor Fitzhugh,<br>Aaron Fowler, Himanshu Jain, Christine Altavilla,<br>Christina Garcia, Stephanie Hugo, Priya Sridharan,<br>Sreekanth Kaloju, Ronald Quinn, Lien Phan, Joel<br>Acevedo, Frederick Gains, Binh Tran, Gingko Luna |  |

| DATE      | DOCUMENT<br>VERSION | <b>REVISION DESCRIPTION</b> | AUTHOR        |
|-----------|---------------------|-----------------------------|---------------|
| 1/21/2020 | 1.0                 | Initial Version             | Sarah Steimle |
|           |                     |                             |               |
|           |                     |                             |               |
|           |                     |                             |               |
|           |                     |                             |               |
|           |                     |                             |               |
|           |                     |                             |               |
|           |                     |                             |               |
|           |                     |                             |               |

# Table of Contents

| 1 | Ove | erview  |                                 | 5 |
|---|-----|---------|---------------------------------|---|
|   | 1.1 | Currei  | nt Design                       | 5 |
|   | 1.2 | Reque   | ests                            | 5 |
|   | 1.3 | Overv   | iew of Recommendations          | 5 |
|   | 1.4 | Assum   | nptions                         | 5 |
| 2 | Rec | comme   | endations                       | 7 |
|   | 2.1 | Housir  | ng Support List                 | 7 |
|   |     | 2.1.1   | Overview                        | 7 |
|   |     | 2.1.2   | Housing Support List            | 7 |
|   |     | 2.1.3   | Description of Changes          | 8 |
|   |     | 2.1.4   | Page Location                   | 8 |
|   |     | 2.1.5   | Security Updates                | 8 |
|   |     | 2.1.6   | Page Mapping                    | 9 |
|   |     | 2.1.7   | Page Validation                 | 9 |
|   | 2.2 | Housir  | ng Support Detail1              | 0 |
|   |     | 2.2.1   | Overview1                       | 0 |
|   |     | 2.2.2   | Housing Support Detail1         | 0 |
|   |     | 2.2.3 [ | Description of Changes1         | 3 |
|   |     | 2.2.3   | Page Location1                  | 5 |
|   |     | 2.2.4   | Security Updates1               | 5 |
|   |     | 2.2.5   | Page Mapping1                   | 6 |
|   |     | 2.2.6   | Page Validation1                | 6 |
|   | 2.3 | Need    | Detail1                         | 7 |
|   |     | 2.3.1   | Overview1                       | 7 |
|   |     | 2.3.2   | Need Detail1                    | 8 |
|   |     | 2.3.3   | Description of Change1          | 8 |
|   |     | 2.3.4   | Page Location1                  | 8 |
|   |     | 2.3.5   | Page Usage/Data Volume Impacts1 | 9 |
|   | 2.4 | Servic  | e Arrangement Detail1           | 9 |
|   |     | 2.4.1   | Overview1                       | 9 |
|   |     | 2.4.2   | Description of Changes1         | 9 |
|   |     | 2.4.3   | Page Location1                  | 9 |

|   | 2.4.4     | Page Validation       | 19 |
|---|-----------|-----------------------|----|
|   | 2.5 Autor | mated Regression Test | 19 |
|   | 2.5.1     | Overview              | 19 |
|   | 2.5.2     | Description of Change | 20 |
| 3 | Supportin | g Documents           | 20 |
| 4 | Requirem  | ents                  | 22 |
|   | 4.1 Proje | ct Requirements       | 22 |
|   | 4.2 Migro | ation Requirements    | 22 |
| 5 | Migration | Impacts               | 23 |
| 6 | Appendix  | ζ                     | 24 |

# **1 OVERVIEW**

This SCR provides the changes necessary to collect data for Housing Support (HSP). The HSP data will be facilitated through the new Housing Support List and Detail page for both the LRS and C-IV systems. From the Housing Support Detail page, the worker can enter data on the status and the associated dates for case members.

# 1.1 Current Design

The system currently has no online pages to track HSP data.

# 1.2 Requests

HSP component data cannot be tracked and managed. Provide online pages for HSP data tracking and management.

#### **1.3 Overview of Recommendations**

Create a new page flow to allow a worker to enter information for HSP.

# 1.4 Assumptions

- 1. The worker is responsible for determining the status for the HSP component.
- 2. As needs are person level data elements, they will appear on all cases associated to the person.
- 3. A HSP status with no end date is considered high date.
- 4. Select calendar icons, also known as date pickers, will be added to date fields when editable in Create/Edit Mode. When selected, will be defaulted to current date and only be limited to a minimum date of 05/01/2020.
- 5. HSP records will not be added for a date prior to the implementation month.
- 6. Fields not mentioned in the Description of Changes sections, will not be updated.
- 7. In C-IV, HSP is available for the following programs : CalWORKS, WTW . In LRS, HSP is available for the following programs: CalWORKs, WTW and REP.
- 8. Primary Applicant on WTW/REP is considered the Payee for the FS services.
- 9. The need for HSP should be created for the Program person and the Payments will be issued to the Primary Applicant/Payee on CalWORKs or WTW/REP.
- 10. Eligibility for HSP services will be determined by an Active record for the household on the Housing Support Detail page.
- 11. The 'Issuance Method' drop down will have EBT, warrant and Direct Deposit as selectable choices.
- 12. Housing Support services can be issued if the Payee /Program status meets the following criteria:
  - a. CalWORKs status is 'Active' (or)
  - b. WTW/REP program status is Active/Non-Comp./Exempt

- 13. This program is available for CalWORKs recipients who are experiencing homelessness. For HSP, CDSS defines homeless as:
  - a. Lacking a fixed or regular nighttime residence; and either
  - b. Having a primary nighttime residence that is a supervised publicly or privately operated shelter designed to provide temporary living accommodations; or
  - c. residing in a public or private place not designed for, or ordinarily used as, a regular sleeping accommodation for human beings; or
  - d. In receipt of judgment for eviction, as ordered by the court.

# **2 RECOMMENDATIONS**

# 2.1 Housing Support List

**Housing Support List** 

# 2.1.1 Overview

Add the Housing Support List page to the C-IV and LRS Systems. The Housing Support List page displays a list of records for the case that have been created through the Housing Support Detail page and provides access to that page.

# 2.1.2 Housing Support List

# Display From: To: Image: Constraint of the image: Constraint of the image: Constraintof the image: Constraint of the image: Constraint of the

Figure 2.1.1 – Housing Support List No Data Found

# **Housing Support List**

|              | Display<br>From:                                | To:        |            | View         |
|--------------|-------------------------------------------------|------------|------------|--------------|
| Program      |                                                 |            |            |              |
| Status       | Status Reason                                   | Begin Date | End Date   | Request Date |
| Pending      |                                                 | 10/01/2020 |            | 10/01/2020   |
| Denied       | Family found help with another program          | 09/01/2020 | 09/30/2020 | 09/01/2020   |
| Discontinued | Family no longer has CalWORKs recipient         | 08/01/2020 | 08/31/2020 | 07/01/2020   |
| Active       | Family's fixed nighttime residence is a shelter | 07/01/2020 | 07/31/2020 | 07/01/2020   |
|              |                                                 |            |            | Add Status   |

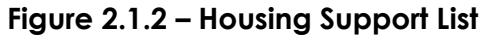

# 2.1.3 Description of Changes

- 1. Display From HSP records with an End Date equal to or after this date will be returned in the search results.
- 2. To HSP records with a Begin Date equal to or before this date are returned in the search results.
- 3. View button Executes a search for HSP records matching the specified filter criteria. If no filters are specified, it will pull back all HSP records. If a filter is blank, the filter will be ignored when returning the results.
- 4. Status Displays the status of the HSP program. This will be hyperlinked for users with a security right of 'HousingSupportListView'. When clicked on, the user will be directed to the Housing Support Detail page for the record in view mode. If there are no records for HSP, the table will display 'No Data Found'.
- 5. Status Reason Displays the reason for the status.
- 6. Begin Date– The Begin Date for the HSP record. This will be the primary default sorting, order by date descending.
- 7. End Date The End Date for the HSP record.
- 8. Request Date The date that the customer requested HSP services.
- Add Status button This button will lead the user to the Housing Support Detail page in Create mode. This button will only be viewable by users with the security right of 'HousingSupportDetailEdit'.

# 2.1.4 Page Location

- Global- Eligibility
- Local- Case Summary
- Task- Housing Support (Directly Above Home Visiting) ('HousingSupportListView' is required to see this task nav item)

# 2.1.5 Security Updates

1. Security Rights

| Security Right           | Right Description                                                                       | Right to<br>Group<br>Mapping                                            |
|--------------------------|-----------------------------------------------------------------------------------------|-------------------------------------------------------------------------|
| HousingSupportListView   | The ability to navigate<br>to the Housing<br>Support List                               | Housing<br>Support List<br>View                                         |
| HousingSupportDetailView | The ability to navigate<br>to the Housing<br>Support Detail page<br>in View Mode record | Housing<br>Support<br>Detail View,<br>Housing<br>Support<br>Detail View |
| HousingSupportDetailEdit | The ability to create a<br>Housing Support<br>Detail record                             | Housing<br>Support<br>Detail Edit                                       |

#### 2. Security Groups

| Security Group                    | Group Description                                                          | Group to Role<br>Mapping                     |
|-----------------------------------|----------------------------------------------------------------------------|----------------------------------------------|
| Housing<br>Support List<br>View   | Gives the user the ability to<br>view the Housing Support<br>List Page     | Eligibility Staff, Eligibility<br>Supervisor |
| Housing<br>Support Detail<br>View | Gives the user the ability to<br>view a Housing Support<br>Detail record   | Eligibility Staff, Eligibility<br>Supervisor |
| Housing<br>Support Detail<br>Edit | Gives the user the ability to<br>create a Housing Support<br>Detail record | Eligibility Staff, Eligibility<br>Supervisor |

# 2.1.6 Page Mapping

Add page mapping for Housing Support List page.

# 2.1.7 Page Validation

Add a page validation to display when the View button is clicked with the To field populated by a date prior to the date in the Display From field.

a. <u>To</u> – To date must be on or after From date.

# 2.2 Housing Support Detail

#### 2.2.1 Overview

Add the Housing Support Detail page to the C-IV and LRS Systems. The Housing Support Detail page captures, displays, and manages the fields for Housing Support.

# 2.2.2 Housing Support Detail

# **Housing Support Detail**

| *- Indicates required fields             |           | Save and Return | Cancel |
|------------------------------------------|-----------|-----------------|--------|
| Status: *<br>- Select -<br>Begin Date: * | End Date: |                 |        |
|                                          |           | Save and Return | Cancel |

Figure 2.2.1 - Housing Support Detail Page Create Mode

# **Housing Support Detail**

| *- Indicates required fields |           | Save and Return | Cancel |
|------------------------------|-----------|-----------------|--------|
| Status: *                    |           |                 |        |
| Begin Date: *                | End Date: |                 |        |
| 07/01/2020                   |           |                 |        |
| 07/01/2020                   |           |                 |        |
|                              |           |                 |        |
|                              |           | Save and Return | Cancel |

Figure 2.2.2 - Housing Support Detail Page Create Mode (Pending)

# **Housing Support Detail**

| *- Indicates required fields |                  | Save and Return | Cancel |
|------------------------------|------------------|-----------------|--------|
| Status: *                    | Status Reason: * |                 |        |
| Begin Date: *                | End Date:        | •               |        |
| 07/01/2020                   |                  |                 |        |
| 07/01/2020 ✓                 |                  |                 |        |
|                              |                  |                 |        |
|                              |                  | Save and Return | Cancel |

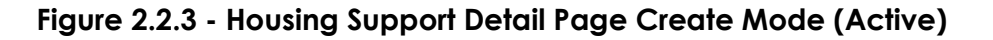

# Housing Support Detail

| *- Indicates required fields                 |                                                                          | Save and Return | Cancel |
|----------------------------------------------|--------------------------------------------------------------------------|-----------------|--------|
| Status: *<br>Discontinued V<br>Begin Date: * | Status Reason: *<br>Family no longer has CalWORKs recipient<br>End Date: | V               |        |
| 08/01/2020                                   |                                                                          |                 |        |
|                                              |                                                                          | Save and Return | Cancel |

Figure 2.2.4 - Housing Support Detail Page Create Mode (Discontinued)

# Housing Support Detail

| *- Indicates required fields |                                                            | Save and Return | Cancel |
|------------------------------|------------------------------------------------------------|-----------------|--------|
| Status: *                    | Status Reason: *<br>Family found help with another program | ~               |        |
| Begin Date: *                | End Date:                                                  |                 |        |
| 09/01/2020 V                 |                                                            |                 |        |
|                              |                                                            | Save and Return | Cancel |

Figure 2.2.5 - Housing Support Detail Page Create Mode (Denied)

# **Housing Support Detail**

| *- Indicates required fields       |                                                             | Close |
|------------------------------------|-------------------------------------------------------------|-------|
| Status: *<br>Discontinued          | Status Reason: *<br>Family no longer has CalWORKs recipient |       |
| <b>Begin Date: *</b><br>08/01/2020 | End Date:<br>08/31/2020                                     |       |
| Request Date: *<br>07/01/2020      |                                                             |       |

Close

Close

Last Updated On 08/01/2020 10:24:57 AM By: 987654

#### Figure 2.2.6 - Housing Support Detail Page View Mode

# Housing Support Detail

| *- Indicates required fie                                                                       | elds       |                         |                 |               | Close |
|-------------------------------------------------------------------------------------------------|------------|-------------------------|-----------------|---------------|-------|
| Status: *     Status Reason: *       Active     Family's fixed nighttime residence is a shelter |            |                         | shelter         |               |       |
| <b>Begin Date: *</b><br>07/01/2020                                                              |            | End Date:<br>07/31/2020 |                 |               |       |
| Request Date: *<br>07/01/2020                                                                   |            |                         |                 |               |       |
| Needs                                                                                           |            |                         |                 |               |       |
| Name                                                                                            | Begin Date | Status                  | Catgeory        | Туре          |       |
| Doe, John 50M                                                                                   | 07/05/2020 | Met                     | Housing Support | Mental Health | 1     |

Last Updated On 07/01/2020 10:24:57 AM By: <u>987654</u>

#### Figure 2.2.7 - Housing Support Detail Page View Mode with Needs

| This is the reco | rd you have added or upda                | ited:            |            |        |
|------------------|------------------------------------------|------------------|------------|--------|
| Status           | Status Reason                            | Begin Date       | End Date   |        |
| Discontinued     | Family housing has stabilized            | 01/28/2020       |            |        |
| The system will  | make corrections to your                 | additions/update | s:         |        |
| The system will  | adjust the effective dates               | of this record:  |            |        |
| Status           | Status Reason                            | Begin Date       | End Date   |        |
| Active           | Family's fixed<br>nighttime residence is | 01/01/2020       | 01/27/2020 |        |
|                  | a shelter                                |                  |            |        |
| Click Save to co | ntinue or Cancel to undo t               | his action.      | Save       | Cancel |

Figure 2.2.8 Housing Support Effective Dating Confirmation List

# 2.2.3 Description of Changes

**Effective Dating Confirmation List** 

- 1) Close Button Clicking the Close button navigates to the Housing Support List page, where the previous search results will display. This button only displays in View mode.
- 2) Save and Return Button Clicking the Save and Return button saves any changes made to Housing Support record and navigates back to the Housing Support List page. This button only displays in Create mode.
  - a) The Effective Dating Confirmation List page will display after pressing the Save and Return button when an existing record is being altered. Records affected by the effective dating will be saved in the database for historical reporting. The information available on the Effective Dating Confirmation List page will be as follows:
    - i) Status
    - ii) Status Reason
    - iii) Begin Date
  - iv) End Date

Note: The functionality of the Effective Dating Confirmation List page is to adjust the date of an existing record in order to support the addition/modification of the new/updated record. This page will show the details about affected records and will allow the worker to Cancel the update if there is a concern regarding the adjustment.

Records created will utilize continuous effective dating to ensure there are no gaps in the status.

Additionally, If a record is updated and the Effective Dating Confirmation List page is not used due to no overlapping records, the historical information will still be saved in the database for historical reporting.
- 3) Cancel Button Clicking the Cancel button discards any changes made to the Housing Support record and navigates to the Housing Support List page, where the previous search results will display. The Cancel button displays in Create mode.
- 4) Status Displays the Status outcome for the customer. This is a required field. This field is only editable in Create mode. The possible values of this field are:
  - a) Active
  - b) Denied
  - c) Discontinued
  - d) Pending
- 5) Status Reason The reason for the Status outcome. The options for this field will be dynamic based on the Status field. This field will display when the Status is populated with one of the following: 'Active', 'Discontinued', or 'Denied'. When this field displays it is a required field. This field is only editable in create mode. The options for this field when the Status is 'Active' are:
  - a) Family's fixed nighttime residence is a shelter
  - b) Family's fixed nighttime residence is not a regular sleeping accommodation
  - c) Family is in receipt of judgement for eviction

The options for this field when the status is 'Denied' are:

- a) Family does not have CalWORKs recipient
- b) Family is not in an eligible residence situation
- c) HSP funding is not available
- d) Other denials including withdrawals
- e) Family does not meet additional county plan
- f) Family Self-resolved
- g) Family found help with another program
- h) Family was unreachable

The options for this field when the status is 'Discontinued' are:

- a) Family entered another housing program
- b) Family no longer has CalWORKs recipient
- c) Family has other reason for exiting
- d) Family is no longer eligible per county requirements
- e) Family moved out of the county
- f) Family whereabouts are unknown/unreachable
- g) Family housing has stabilized

Note: The order for the Status Reasons will be as they are displayed in the list.

- 6) Begin Date The date of receipt of services for the HSP Detail record. This will be in 'mm/dd/yyyy' format. This is a required field. This field is only editable in Create mode. The date picker will have a minimum date of 05/01/2020.
- 7) End Date The date that services end for the HSP Detail record. This will be in 'mm/dd/yyyy' format. This field is only editable in Create mode. The date picker will have a minimum date of 05/01/2020.

8) Request Date – The date that the customer requested HSP services. This will be in 'mm/dd/yyyy' format. This is a required field. This field is only editable in Create mode. This field will dynamically display when the Status is set to 'Pending', 'Active', 'Discontinued', or 'Denied'. When the Status is 'Pending', the user will be able to enter a date to signify a new request. When the Status is 'Active', 'Discontinued', or 'Denied'. When the Status is 'Active', 'Discontinued', or 'Denied'. The user will select a date from a drop down containing all of the Request Dates that are associated to a Status. The date picker will have a minimum date of 05/01/2020.

Note: The date picker is only available when the Request Date is an input field instead of a dropdown.

- 9) Needs This section will display needs for the case that are 'Met' or 'Indicated' which have a Begin Date of the HSP need between the HSP Detail Begin Date and End Date. Primary sort order for these records will be the begin date descending. This section will only display in View mode for records where there is a HSP need with a Begin Date between the Begin Date and End Date of the HSP record. An HSP Need is a Need with a Category of 'Housing Support Program (HSP)'.
  - a) Name The participant who has the Need. The Name will be hyperlinked if the user has the security right of 'NeedDetailView'. This hyperlink will lead to the Need Detail page in View mode. Name Format will be as follows: [Last], [First] [Age][Gender].
  - Begin Date The begin date of the Need for the participant. This will be in 'mm/dd/yyyy' format.
  - c) Status Displays the current status of the need.
  - d) Category Displays the category of the need.
  - e) Type Displays the type of the need.
- Last Updated On This tag is used to display the last time the record was updated. The information for the tag will be of the HSP record. This will only display in View mode.

#### 2.2.3 Page Location

- Global- Eligibility
- Local- Case Summary
- Task- Housing Support (Directly Above Home Visiting) ('HousingSupportListView' is required to see this task nav item)

#### 2.2.4 Security Updates

2. Security Rights

| , .            |                          |                           |
|----------------|--------------------------|---------------------------|
| Security Right | <b>Right Description</b> | Right to Group<br>Mapping |
|                | 40                       |                           |

| HousingSupportDetailView | The ability to<br>navigate to the<br>Housing Support<br>Detail page in<br>View<br>Mode record | Housing Support<br>Detail View,<br>Housing Support<br>Detail View |
|--------------------------|-----------------------------------------------------------------------------------------------|-------------------------------------------------------------------|
| HousingSupportDetailEdit | The ability to<br>create a Housing<br>Support Detail<br>record                                | Housing Support<br>Detail Edit                                    |

#### 3. Security Groups

| Security Group                    | Group Description                                                          | Group to Role<br>Mapping                     |
|-----------------------------------|----------------------------------------------------------------------------|----------------------------------------------|
| Housing<br>Support Detail<br>View | Gives the user the ability to<br>view a Housing Support<br>Detail record   | Eligibility Staff, Eligibility<br>Supervisor |
| Housing<br>Support Detail<br>Edit | Gives the user the ability to<br>create a Housing Support<br>Detail record | Eligibility Staff, Eligibility<br>Supervisor |

#### 2.2.5 Page Mapping

Add page mapping for Housing Support Detail page.

#### 2.2.6 Page Validation

- Add a page validation to display when the Save and Return button is clicked with the End Date field populated by a date prior to the date in the Begin Date field.
  - a) <u>Begin Date</u> Begin Date must be before End Date.
- 2) Add a page validation to display when the Save and Return button is clicked with the Begin Date field populated by a date prior to the date of May 1, 2020.

a) <u>Begin Date</u> – Begin Date must be on or after 05/01/2020.

- Add a page validation to display when the Save and Return button is clicked with the Request Date field populated by a date prior date of May 1, 2020.
   a) Request Date Request Date must be on or after 05/01/2020.
- 4) Add a page validation to display when the Save and Return button is clicked while the Status of the record is not 'Active' and the Begin Date field value of the record overlaps an existing record with an 'Active' Status and a HSP Need with a Begin Date after the Begin Date of the record being added.

- a) <u>Begin Date</u> A Need for the Housing Support program exists during this time and must be tied to an Active Status.
- 5) Status Add a page validation to display when the Save and Return button is clicked while the Status is set to 'Pending' or 'Active' and the CalWORKs program is in a Status other than 'Active' during the period between the HSP Begin Date and End Date.
  - a) <u>Status</u> The CalWORKs program must be Active to set the Housing Support Program to Pending or Active.
- 6) Request Date Add a page validation to display when the Save and Return button is clicked and the Request Date field is populated by a date after the Begin Date field.
  - a) <u>Request Date</u> Request Date must be on or before the Begin Date.
- 7) Request Date Add a page validation to display when the Save and Return button is clicked while the Status is 'Pending' and the Request Date is already associated to another Status.
  - a) <u>Request Date</u> This date is currently associated to an existing Status.
- 8) Request Date Add a page validation to display when the Save and Return button is clicked and the Request Date for the record is a date more than three months prior to the system date.
  - a) <u>Request Date</u> This date cannot be more than three months in the past.

#### 2.3 Need Detail

#### 2.3.1 Overview

a. The Need Detail page allows user to view the needs associated to the person receiving Housing Support service payments. The need person should have an Active record on the Housing Support detail page for HSP needs to be issued.

#### 2.3.2 Need Detail

| <ul> <li>*- Indicates required fields</li> </ul> |                             | Close |
|--------------------------------------------------|-----------------------------|-------|
| Name: *                                          |                             |       |
| Alma Aguilar                                     |                             |       |
| Category: *                                      | Type: <mark>*</mark>        |       |
| Housing Support program (HSP)                    | Security Deposits           |       |
| Begin Date: *                                    | End Date: *                 |       |
| 12/16/2019                                       | 12/16/2019                  |       |
| Description:                                     |                             |       |
| Status: *                                        | Status Reason: *            |       |
| Met                                              | Service Arrangement Created |       |

#### Figure 2.3.1– Need Detail (View Only)

#### 2.3.3 Description of Change

This section describes the updates to the Need Detail page when the Need category of 'Housing Support Program (HSP)' is selected.

- 1. If the user navigates from Housing Support Detail page, the Need Detail page will be displayed in a 'View Only" mode "Edit" button will not be displayed.
- The "Close" button will be the only button displayed on the Need Detail page when navigating from the Housing Support detail page. Clicking on this 'Close' Button will navigate the user back to the Housing Support Detail page if the page was initially navigated to from the Housing Support Detail page.

#### 2.3.4 Page Location

- Global: Eligibility / Employment Services
- Local: Customer Information/Supportive Services
- Task: Needs

#### 2.3.5 Page Usage/Data Volume Impacts

Approximately 2000 records are estimated to be created monthly for Housing Support by all CalSAWS counties from this page. Please note that this is an approximation and this number may vary.

#### 2.4 Service Arrangement Detail

#### 2.4.1 Overview

The Service Arrangement Detail page allows users to create a service arrangement for a requested supportive service need. This section will describe the changes to allow service arrangements to be created for HSP needs.

#### 2.4.2 Description of Changes

#### 2.4.3 Page Location

- Global: Eligibility / Employment Services
- Local: Customer Information/Supportive Services
- Task: Service Arrangements

#### 2.4.4 Page Validation

- Add a page validation when a Need category of Housing Support Program is selected on the Service Arrangement Detail page and there is no record in "Active" status for the case on the Housing Support Detail page for at least one day during the Arrangement period.
  - a. <u>From</u> No Active Housing Support record found for the case on Housing Support Detail page. Cannot create a Service Arrangement.

#### 2.5 Automated Regression Test

#### 2.5.1 Overview

 Create new automated regression test scripts to cover the new data entry options and page level validations on the following pages:

 a) Housing Support List

- b) Housing Support Detail
- c) Need Detail
- d) Service Arrangement Detail

#### 2.5.2 Description of Change

Create new automated scripts for each of the following scenarios:

- 1) Successfully create Housing Support Detail records with the following data combinations:
  - i. Status is Pending, with no End Date
  - ii. Status is Pending, with an End Date
  - iii. Status is Active, with a Begin Date matching the Request Date, and no End Date
  - iv. Status is Active, with a Begin Date prior to the Request Date, and an End Date later than the Request Date
  - v. Status is Denied
  - vi. Status is Discontinued
- 2) Successfully edit and remove Housing Support Detail records.
- 3) Attempt to create and save a Housing Support Detail record meeting each of the following criteria, and verify that the appropriate validation message displays:
  - i. Begin Date equal to or after the End Date
  - ii. Begin Date prior to May 1, 2020
  - iii. Begin Date with a Status of Pending, which overlaps an existing records with a Status of Active and an HSP Need
  - iv. Status is Pending or Active and no CalWORKs program exists on the same case
  - v. Status is Pending and CalWORKs is Pending, Denied, or Discontinued for the date range
  - vi. Status is Active and CalWORKs is Pending, Denied, or Discontinued for the date range
  - vii. Request Date is after the Begin Date
  - viii. Status is Pending, Request Date matches the Request Date of another record
  - ix. Request date is more than three months in the past
- 4) Successfully create a Need and associated Service Arrangement record with a Need Category of Housing Support Program (HSP).

### **3 SUPPORTING DOCUMENTS**

Number Functional Description Area Attachment

| 1 | Security | Security Matrix | CA-208988<br>CIV-104367 HSP Sect |
|---|----------|-----------------|----------------------------------|
|   |          |                 |                                  |
|   |          |                 |                                  |
|   |          |                 |                                  |

## **4 REQUIREMENTS**

## 4.1 Project Requirements

| REQ #     | REQUIREMENT TEXT                                                                                                    | How<br>Requirement<br>Met                                                                                  |
|-----------|----------------------------------------------------------------------------------------------------|----------------------------------------------------------------------------------------------------|
| 2.20.1.16 | The LRS shall include the ability to compile<br>statistics and generate reports for all<br>interface activities performed, including<br>standard and ad hoc reports. | HS<br>information<br>will be utilized<br>in reporting<br>that is<br>interfaced to<br>external<br>agencies. |
|           |                                                                                                    |                                                                                                    |

## 4.2 Migration Requirements

| DDID # | REQUIREMENT TEXT | Contractor<br>Assumptions | How<br>Requirement<br>Met |
|--------|------------------|---------------------------|---------------------------|
|        | N/A              |                           |                           |
|        |                  |                           |                           |

## **5 MIGRATION IMPACTS**

| SCR<br>Number | Functional<br>Area | Description | Impact | Priority | Address<br>Prior to<br>Migration? |
|---------------|--------------------|-------------|--------|----------|-----------------------------------|
|               |                    | N/A         |        |          |                                   |
|               |                    |             |        |          |                                   |

## **APPENDIX**

Calsaws

California Statewide Automated Welfare System

## **Design Document**

# CA-210307 | CIV-104986 Deactivating Pre-ACA Aid Codes

|                     | DOCUMENT APPROVAL HISTORY |                                                |  |
|---------------------|---------------------------|------------------------------------------------|--|
| CalSAWS Prepared By |                           | Antony Lerner                                  |  |
|                     | Reviewed By               | Renee Gustafson, Maksim Volf, William Baretsky |  |

| DATE       | DOCUMENT<br>VERSION | <b>REVISION DESCRIPTION</b>                 | AUTHOR             |
|------------|---------------------|---------------------------------------------|--------------------|
| 11/01/2019 | 1.0                 | Initial version                             | Antony Lerner      |
| 01/07/2020 | 1.1                 | Updated version after CRPC for aid code 55. | Antony Lerner      |
| 01/08/2020 | 1.2                 | Reformatted and edited                      | Renee<br>Gustafson |
| 01/10/2020 | 1.3                 | Design Modified                             | Antony Lerner      |
|            |                     |                                             |                    |
|            |                     |                                             |                    |
|            |                     |                                             |                    |
|            |                     |                                             |                    |
|            |                     |                                             |                    |

## Table of Contents

| 1 | Overview                        | . 4 |
|---|---------------------------------|-----|
|   | 1.1 Current Design              | . 4 |
|   | 1.2 Requests                    | . 4 |
|   | 1.3 Overview of Recommendations | . 4 |
|   | 1.4 Assumptions                 | . 4 |
| 2 | Recommendations                 | . 5 |
|   | 2.1 Eligibility Rules Updates   | . 5 |
|   | 2.1.1 Overview                  | . 5 |
|   | 2.1.2 Description of Changes    | . 5 |
|   | 2.1.3 Programs Impacted         | . 5 |
|   | 2.1.4 Performance Impacts       | . 5 |
|   | 2.2 Automated Regression Test   | . 6 |
|   | 2.2.1 Overview                  | . 6 |
|   | 2.2.2 Description of Change     | . 6 |
| 3 | Supporting Documents            | .7  |
| 4 | Requirements                    | . 8 |
|   | 4.1 Project Requirements        | . 8 |
| 5 | Outreach                        | . 8 |
|   | 5.1 Lists                       | . 8 |
| 6 | Appendix                        | .9  |
|   | 6.1 'The Systems' Definition    | . 9 |

## **1 OVERVIEW**

The purpose of this document is to implement all necessary changes to The Systems to prevent new enrollment of beneficiaries into any of the obsolete Pre-Affordable Care Act (ACA) aid codes as outlined by DHCS in MEDIL 19-13.

#### 1.1 Current Design

The Systems Medi-Cal EDBC rules no longer grant the obsolete Pre-ACA aid codes in MEDIL 19-13 except for aid code 55 to Long Term Care (LTC) - Medically Indigent Adult (MIA) age 21-65.

The following obsolete Pre-ACA aid codes are available in the Other Program Assistance (OPA) and Manual EDBC pages:

• 3N, 3V, 44, 47, 48, 55, 69, 72, 74, 7A, 7C, 7S, 7U, 7W, 8N, 8P, 8R, 8T, H1, H2, H3, H4 and H5

The following obsolete Pre-ACA aid codes are available in EDBC Override page:

• 55, 7S, 7U, 7W

Note: Pre-ACA aid codes 58 and 5F mentioned in MEDIL 19-13 are deactivated in The Systems.

#### 1.2 Requests

- 1. Deactivate the obsolete Pre-ACA aid codes in The Systems so they are no longer granted in Medi-Cal EDBC rules and no longer available for OPA, Manual EDBC or EDBC Override.
- 2. Create a one-time list for county follow-up of individuals active in the deactivated Pre-ACA aid codes.

#### **1.3 Overview of Recommendations**

- 1. Deactivate the obsolete Pre-ACA aid codes.
- 2. Create a one-time list for county follow-up of individuals active in the deactivated Pre-ACA aid codes.

#### 1.4 Assumptions

County Workers will reevaluate all beneficiaries currently active in the Pre-ACA aid codes. No automated batch process will transition the existing beneficiaries.

### **2 RECOMMENDATIONS**

#### 2.1 Eligibility Rules Updates

#### 2.1.1 Overview

Deactivate the obsolete Pre-ACA aid codes and create a one-time list for county follow-up of individuals active in the deactivated Pre-ACA aid codes.

#### 2.1.2 Description of Changes

- Update The Systems Medi-Cal EDBC rules to no longer grant the obsolete Pre-ACA aid code 55 LTC - Medically Indigent Adult (MIA) (age 21 - 65) effective the EDBC benefit month that follows SCR implementation.
- 2. Deactivate the following obsolete Pre-ACA aid codes from OPA and Manual EDBC pages effective the EDBC benefit month that follows SCR implementation:
  - 3N, 3V, 44, 47, 48, 55, 69, 72, 74, 7A, 7C, 7S, 7U, 7W, 8N, 8P, 8R, 8T, H1, H2, H3, H4 and H5
- 3. Deactivate the following obsolete Pre-ACA aid codes from EDBC Override page effective the EDBC benefit month that follows SCR implementation:
  - 55, 7S, 7U, 7W
- 4. Create a one-time list for county follow-up of individuals active in the deactivated Pre-ACA aid codes. (See outreach 5.1)

#### 2.1.3 Programs Impacted

Medi-Cal

#### 2.1.4 Performance Impacts

No performance impacts.

#### 2.2 Automated Regression Test

#### 2.2.1 Overview

Create new automated scripts to verify that Medi-Cal eligibility under the obsolete aid codes:

- 1. Can be granted (via Regular EDBC Override) for the benefit month of the release.
- 2. Cannot be granted (via Regular EDBC Override) for the benefit month after the release.

#### 2.2.2 Description of Change

Create new automated scripts to verify that Medi-Cal eligibility (1) can be granted under the obsolete aid codes in the benefit month of the release of this SCR, and (2) cannot be granted under these aid codes in the benefit month after the release of this SCR.

## **3 SUPPORTING DOCUMENTS**

| Number | Functional<br>Area | Description                                                                | Attachment                          |
|--------|--------------------|----------------------------------------------------------------------------|-------------------------------------|
| 1      | Eligibility        | MEDIL 19-13<br>Contains Attachment 1 with Transition Aid<br>Code Crosswalk | MEDIL 119-13.pdf                    |
| 2      | Eligibility        | ACWDL 08-19<br>Contains Enclosure for Aid code 55 transition               | ACWDL 08-19.pdf                     |
| 3      | Eligibility        | CRPC 2052 Aid Code 55                                                      | CRPC 2052 Aid<br>Code 55 122019.doc |

## **4 REQUIREMENTS**

#### 4.1 **Project Requirements**

| REQ #   | REQUIREMENT TEXT                                                                            | How Requirement Met                                                                                                    |
|---------|---------------------------------------------------------------------------------------------|----------------------------------------------------------------------------------------------------|
| 2.4.3.2 | The LRS shall determine an applicant's/participant's eligibility for a program or programs. | Medi-Cal EDBC Rules are updated<br>to grant appropriate aid codes per<br>ACWDL 08-19. Obsolete Pre-ACA aid<br>codes are removed from CalSAWS. |

## **5 OUTREACH**

#### 5.1 Lists

Create a one-time list for county follow-up of individuals active in the deactivated Pre-ACA aid codes

List Name: Beneficiaries active in obsolete Pre-ACA aid codes

List Criteria: Active Medi-Cal program persons with high-dated EDBC and/or highdated OPA record in any of the following aid codes:

• 3N, 3V, 44, 47, 48, 55, 69, 72, 74, 7A, 7C, 7S, 7U, 7W, 8N, 8P, 8R, 8T, H1, H2, H3, H4, and H5

#### **Standard Columns:**

- Case Name
- Case Number
- County
- Unit
- Unit Name
- Office Name
- Worker

Additional Column(s): CIN, Aid Code

#### Frequency: One-time

**County Action:** Workers should follow their county business processes to transition beneficiaries into an appropriate Medi-Cal program or terminate eligibility if continued eligibility cannot be established.

The list will be posted to the following locations:

| System  | Path                                                                |
|---------|---------------------------------------------------------------------|
| CalSAWS | CalSAWS Web Portal>System Changes>SCR and SIR Lists>2020>CA-210307  |
| C-IV    | CalSAWS Web Portal>System Changes>SCR and SIR Lists>2020>CIV-104986 |

## **6 APPENDIX**

#### 6.1 'The Systems' Definition

'The Systems' refers to both CalSAWS and C-IV systems.

For instance, if the document mentions the below:

- Update The Systems to...

#### That implies:

- Both CalSAWS and C-IV Systems will be updated with the same changes.

Calsaws

California Statewide Automated Welfare System

## **Design Document**

CA-210948 | CIV-105277

Auto assign task to the MC Worker for the IEVS NHR combo (CW/CF and MC) only case

|         | DOCUMENT APPROVAL HISTORY |                  |  |
|---------|---------------------------|------------------|--|
| CalSAWS | Prepared By               | Howard Suksanti  |  |
|         | Reviewed By               | Balakumar Murthy |  |

| DATE       | DOCUMENT<br>VERSION | <b>REVISION DESCRIPTION</b>      | AUTHOR   |
|------------|---------------------|----------------------------------|----------|
| 11/14/2019 | .1                  | Initial Draft                    | Howard   |
|            |                     |                                  | Suksanti |
| 11/27/2019 | .2                  | Updated the document with review | Howard   |
|            |                     | comments                         | Suksanti |
| 12/12/2019 | .3                  | Updated the document with review | Howard   |
|            |                     | comments                         | Suksanti |
| 1/10/2020  | .4                  | Updated the document with review | Howard   |
|            |                     | comments                         | Suksanti |
| 2/4/2020   | .5                  | Updated the document with review | Howard   |
|            |                     | comments                         | Suksanti |
|            |                     |                                  |          |
|            |                     |                                  |          |
|            |                     |                                  |          |
|            |                     |                                  |          |

## Table of Contents

| 1 | Ove        | erview           |                                                                                                    | . 4 |
|---|------------|------------------|----------------------------------------------------------------------------------------------------|-----|
|   | 1.1        | Currei           | nt Design                                                                                                    | . 4 |
|   | 1.2        | Reque            | ests                                                                                                    | . 4 |
|   | 1.3        | Overv            | iew of Recommendations                                                                                            | 4   |
|   | 1.4        | Assum            | nptions                                                                                                    | . 4 |
| 2 | Rec        | comme            | endations                                                                                                    | 5   |
|   | 2.1<br>Ioa | Add c<br>ded int | a new Task Sweep batch job to assign task when NHR Abstracts are<br>to The System for a (CW/CF) and MC combo case | . 5 |
|   |            | 2.1.1            | Overview                                                                                                    | 5   |
|   |            | 2.1.2            | Description of Change                                                                                             | 5   |
|   |            | 2.1.3            | Execution Frequency                                                                                               | . 8 |
|   |            | 2.1.4            | Key Scheduling Dependencies                                                                                       | 8   |
|   |            | 2.1.5            | Counties Impacted                                                                                                 | 8   |
|   |            | 2.1.6            | Data Volume/Performance                                                                                           | 8   |
|   |            | 2.1.7            | Failure Procedure/Operational Instructions                                                                        | 8   |
| 3 | Rec        | quireme          | ents                                                                                                    | , 9 |
|   | 3.1        | Projec           | t Requirements                                                                                                    | . 9 |

## **1 OVERVIEW**

When an Income and Eligibility Verification System (IEVS) New Hire Registry (NHR) Abstract is loaded into The System for a case that is simultaneously receiving CalWORKs (CW)/CalFresh (CF) and Medi-Cal (MC), referred to here as a "(CW/CF) and MC combo case", The System will automatically send out a SAWS 30 Form and disposition/close the NHR Abstract. The System auto dispositions/closes the Abstract since there is no further action required on the worker after the SAWS 30 Form is sent out. Per ACL 19-52, the SAWS 30 does not require a recipient response. Also, County Welfare Departments (CWDs) must not contact third-party and/or income/benefit sources to verify information obtained from the NHR match. However, there is concern that once the Abstract is closed (and not assigned to the MC worker), the MC worker will not be made aware that there may be some action required for the MC block based on the received NHR Abstract.

As part of this SCR, there will be new batch job to assign task to the current MC program assigned worker to review the case.

#### 1.1 Current Design

There is no task created for the MC worker when The System auto-dispositions the NHR Abstract for the (CW/CF) and MC combo cases.

#### 1.2 Requests

Add a new Task Sweep batch job to assign task to the current MC program assigned worker when an NHR Abstract for a (CW/CF) and MC combo case is loaded into The System.

#### **1.3 Overview of Recommendations**

Add a new Task Sweep batch job to create task for the current MC program assigned worker when an NHR Abstract for a (CW/CF) and MC combo case is loaded into The System.

#### 1.4 Assumptions

- 1. The ad hoc list for the CF and MC combo case as part of CA-206520 CIV-103772 will no longer be required to be generated after the implementation of this SCR.
- 2. CalSAWS only: The new task can be generated on the following night if The System received the NHR file late in the night or the number of Abstract

received in the file is high. The new task job will not hold the Batch Operation process.

### 2 **RECOMMENDATIONS**

Add a new Task Sweep job to notify the worker when The System created and auto disposition/close the NHR Abstract on a (CW/CF) and MC combo case.

# 2.1 Add a new Task Sweep batch job to assign task when NHR Abstracts are loaded into The System for a (CW/CF) and MC combo case.

#### 2.1.1 Overview

Create a new daily Task Sweep job to assign task to the MC worker to review the case when an NHR Abstract is close for a combo case. The System normally receives an NHR file monthly from the Medi-Cal Eligibility Data System (MEDS), however it is unknown as to the exact date on which the file will be received. Therefore, on most days the job will run and not process any records. This new job will be scheduled to run after the nightly NHR Inbound job to create tasks to the MC worker on the same night the NHR file is processed.

#### 2.1.2 Description of Change

Add a new Task Sweep job to assign task to the current MC program worker when all the following are true.

a. The person is active with a role of member on CF program. CF program is active.

Or

The person is not active in CW program and has one of the following role in CW program (Financially Responsible - Excluded (FRE), Financially Responsible - Included (FRI), or Medi-Cal Member Only (MMO)). And CW program is active.

- b. The person is active with a role of member on MC program.
- c. The IEVS NHR Abstract was created for the person in the last 30 days from batch run date.
- d. SAWS 30 Form was generated in the last 30 days from batch run date.
- e. An NHR Abstract has been auto dispositioned/closed by batch on the same night or since the last Task Sweep job ran.

<u>Technical Note</u>: The job will also create a linkage between the task and the Abstract by inserting a record in Task\_Attr table to store the IEVS Abstract ID.

#### <u>Task Details</u>:

| CalSAWS Task Details           |                                                                                                    |  |  |
|--------------------------------|----------------------------------------------------------------------------------------------------|--|--|
| Trigger Condition              | Trigger when NHR Abstracts are load into The System for a (CW/CF) and MC combo case.                        |  |  |
| Task Type                      | IEVS NHR combo case review                                                                                  |  |  |
| Task Category                  | Case Update                                                                                                 |  |  |
| PR/RE Worklist Page<br>Visible | No                                                                                                    |  |  |
| Task Priority                  | Medium                                                                                                    |  |  |
| Task Due Date                  | 30 Calendar Days                                                                                            |  |  |
| Task Expiration Date           | 90 Calendar Days                                                                                            |  |  |
| Task Long<br>Description       | NHR Abstract/report is dispositioned/closed for a CalWORKs/CalFresh and Medi-Cal combo case. Please review. |  |  |
| Office Distribution            | No                                                                                                    |  |  |
| Task Initial<br>Assignment     | Current MC program assigned worker.                                                                         |  |  |
| Task Navigation<br>Template    | IEVS New Hire Abstract page                                                                                 |  |  |

| C-IV Task Details            |                                                                                                    |
|------------------------------|----------------------------------------------------------------------------------------------------|
| Trigger Condition            | Trigger when NHR Abstracts are load into The System for a CW/CF and MC combo case.                          |
| Automated Action<br>Name     | IEVS NHR combo case review                                                                                  |
| Automated Action<br>Scenario | Batch has loaded NHR Abstracts on a CalWORKs/CalFresh and Medi-Cal combo case.                              |
| Automated Action<br>Program  | МС                                                                                                    |
| Automated Action<br>Source   | Batch                                                                                                    |
| Automated Action<br>Run Date | Daily (Mon-Fri)                                                                                             |
| Automated Action<br>Type     | Create Task                                                                                                 |
| Automated Action<br>Due Date | Default Due Date                                                                                            |
| Task Initial<br>Assignment   | Current MC program assigned worker                                                                          |
| Task Due Date                | 30 Calendar days.                                                                                           |
| Task Long<br>Description     | NHR Abstract/report is dispositioned/closed for a CalWORKs/CalFresh and Medi-Cal combo case. Please review. |
| Automated Action<br>Status   | Inactive                                                                                                    |
| Task Type                    | N/A                                                                                                    |
| Task Sub-Type                | N/A                                                                                                    |

| Task Priority                    | N/A |
|----------------------------------|-----|
| Task Expiration                  | N/A |
| Task Available<br>Online         | N/A |
| Task Available for<br>Automation | N/A |
| Task Newly<br>Assigned Indicator | N/A |

Note: The C-IV Automated Action will be delivered with a Status of 'Inactive'. To opt-in to the functionality, Counties must update the Automated Action Status to 'Active'.

#### 2.1.3 Execution Frequency

Daily (Mon-Fri).

#### 2.1.4 Key Scheduling Dependencies

The new job will run after the NHR Abstract Disposition job and the IEVS NHR inbound job.

#### 2.1.5 Counties Impacted

All Counties.

#### 2.1.6 Data Volume/Performance

NA.

#### 2.1.7 Failure Procedure/Operational Instructions

Batch Support Operations staff will evaluate transmission errors and failures and determine the appropriate resolution (i.e., manually retrieving the file from the directory and contacting the external partner if there is an account or password issue, etc...)

## **3 REQUIREMENTS**

The SCR will create a new Task Sweep batch job to trigger task to the MC worker to review the case.

#### 3.1 Project Requirements

| REQ #    | REQUIREMENT TEXT                                                                                       | How<br>Requirement<br>Met                                                                                                 |
|----------|----------------------------------------------------------------------------------------------------|----------------------------------------------------------------------------------------------------|
| 2.19.1.4 | The LRS shall generate alerts, reminders,<br>and controls that may not directly<br>affect eligibility. | The SCR will<br>create new<br>Task Sweep<br>batch job to<br>trigger task<br>to the MC<br>worker to<br>review the<br>case. |
|          |                                                                                                    |                                                                                                    |

CalSAWS

California Statewide Automated Welfare System

## **Design Document**

# CA-211066 | CIV-105302 Run Batch EDBC with 2020 FPL Values

|         | DOCUMENT APPROVAL HISTORY |                                                                                                    |  |
|---------|---------------------------|----------------------------------------------------------------------------------------------------|--|
| CalSAWS | Prepared By               | Tisha Mutreja                                                                                                    |  |
|         | Reviewed By               | Prashant Goel, Maksim Volf, Appalaraju Indala, Naga<br>Chinduluru, Geetha Ramalingam, Parul Dhawan,<br>Stephanie Hugo, Ronak Bhatt, Ryan O'Mary |  |

| DATE       | DOCUMENT<br>VERSION | <b>REVISION DESCRIPTION</b>                                                                                                    | AUTHOR        |
|------------|---------------------|----------------------------------------------------------------------------------------------------|---------------|
| 01/13/2020 | 1.0                 | Initial Draft                                                                                                    | Tisha Mutreja |
| 01/23/2020 | 1.1                 | Added correspondence changes                                                                                                    | Imran Bashir  |
| 01/28/2020 | 1.2                 | Added Batch Run Dates to the<br>Design                                                                                                    | Tisha Mutreja |
| 02/04/2020 | 1.3                 | Updates made based on Analysts'<br>comments and updated Batch<br>Operations to include Targeted<br>Population For MC Program Only for<br>C-IV | Tisha Mutreja |
| 02/07/2020 | 1.4                 | Updated ACWDL #                                                                                                    | Tisha Mutreja |
|            |                     |                                                                                                    |               |
|            |                     |                                                                                                    |               |
|            |                     |                                                                                                    |               |
|            |                     |                                                                                                    |               |

## Table of Contents

| 1 | Ove | erview4     |                                                         |    |
|---|-----|-------------|---------------------------------------------------------|----|
|   | 1.1 | Currei      | nt Design                                               | 4  |
|   | 1.2 | .2 Requests |                                                         |    |
|   | 1.3 | Overv       | iew of Recommendations                                  | 5  |
|   | 1.4 | Assum       | nptions                                                 | 5  |
| 2 | Rec | comme       | endations                                               | 6  |
|   | 2.1 | Run Bo      | atch EDBC to apply FPL COLA values to Medi-Cal Programs | 6  |
|   |     | 2.1.1       | Overview                                                | 6  |
|   |     | 2.1.2       | Description of Changes                                  | 6  |
|   |     | 2.1.3       | Batch Operations:                                       | 7  |
|   |     | 2.1.4       | Execution Frequency                                     | 7  |
|   |     | 2.1.5       | Key Scheduling Dependencies                             | 8  |
|   |     | 2.1.6       | Counties Impacted                                       | 8  |
|   |     | 2.1.7       | Data Volume/Performance                                 | 8  |
| 3 | Sup | porting     | g Documents                                             | 9  |
| 4 | Rec | quireme     | ents                                                    | 10 |
|   | 4.1 | Projec      | t Requirements                                          | 10 |
| 5 | Ou  | treach.     |                                                         | 10 |
|   | 5.1 | Lists       |                                                         | 10 |
| 6 | Ap  | pendix.     |                                                         | 14 |
|   | 6.1 | 'The S      | ystem' Definition                                       | 14 |

## **1 OVERVIEW**

With minor release 20.02.19, **The System** was updated with the 2020 Federal Poverty Level (FPL) values based on ACWDL 20-03. Any 2020 Medi-Cal EDBC run prior to the update used the previous 2019 Federal Poverty Level (FPL) values. This SCR will automate re-running Medi-Cal EDBC for 2020 benefit months to update the budget to use the 2020 values per the directive in the ACWDL.

#### 1.1 Current Design

The System recently updated the 2020 FPL values based on ACWDL 20-03 with CA-211064/CIV-105301. Any 2020 Medi-Cal EDBC run prior to the update used the 2019 FPL values per ACWDL 19-06.

**LRS/CalSAWS only:** Current Batch EDBC functionality allows Batch EDBC with Sub-Type Code 'PL' to automatically add a standard Journal Entry to cases processed by Batch EDBC with:

**Short Description:** Batch EDBC ran for [MONTH/YEAR].

**Long Description:** Batch EDBC ran for [MONTH/YEAR]. Batch EDBC processed for the Medi-Cal program for the following reasons: Annual FPL Limit Changes

**CIV only**: Current functionality puts NOAs on hold when run with a FPL COLA run reason.

#### 1.2 Requests

- 1. Run Batch EDBC for Medi-Cal cases in accordance with ACWDL 20-03 so that the new FPL values are correctly applied. The effective date of the 2020 FPL values vary as follows:
  - Effective retroactively to January 01, 2020
    - Applicants and recipients in Medicare Savings Programs (MSP): Qualified Medicare Beneficiary (QMB), Specified Low-Income Medicare Beneficiary (SLMB), Qualified Individual 1 (QI-1) who do not receive Title II - Retirement, Survivors and Disability Insurance (RSDI) income
  - Effective retroactively to March 01, 2020
    - Applicants and recipients in MSP (QMB, SLMB, QI-1) who are receiving Title II - RSDI income
  - Effective April 01, 2020
    - Applicants in an active, Non-MAGI program not included in the groups above
  - LRS/CalSAWS only: Exclude Medi-Cal cases from Batch EDBC processing if the Medi-Cal program is assigned to a DCFS worker.
- 2. Provide lists of cases to the county when a case or individual is discontinued from Medi-Cal, a Medi-Cal EDBC is Read-Only or when a case is not processed

through Batch EDBC either from being skipped or because a MAGI Determination was requested on the case, but Medi-Cal EDBC has never been run against any MAGI Determination.

3. **CIV only:** No NOAs will be put on Hold. NOAs will be sent out via the EDBC batch after they are generated.

#### **1.3 Overview of Recommendations**

**LRS/CalSAWS only**: On March 06,2020, after scheduled batch completes run Batch EDBC to apply updated FPL COLA values to Medi-Cal programs. Generate lists to aid the counties after Batch EDBC completes.

**C-IV only**: On March 07,2020, place scheduled batch on hold and operationally run Batch EDBC to apply updated FPL COLA values to Medi-Cal programs. Generate lists to aid the counties after Batch EDBC completes.

NOAs will be released the same night by changing the existing logic which currently put NOAs on hold.

#### 1.4 Assumptions

- 1. Batch EDBC will use the existing MAGI Determination which is relevant to the benefit month and will not trigger a new Eligibility Determination Request (EDR) to CalHEERS.
- 2. LRS/CalSAWS only: DCFS Medi-Cal programs will be identified through the worker associated to the program. The workers for DCFS programs are associated to positions that have unit department type of "DCFS". These workers can be identified by the prefix of "19DC" in their worker ID numbers.
- 3. **C-IV only**: March 07,2020, will be a system down day and Batch EDBC will run throughout normal business hours.
- 4. **C-IV** will inherit the **LRS/CalSAWS** Batch EDBC functionality for Run Reason "Medi-Cal FPL COLA" post migration.
- 5. In **LRS/CaISAWS**, a standard Journal Entry will be created when Batch EDBC is run. In **C-IV**, a Journal Entry will not be created; CIV-100452 was created to address the functionality. The SCR has not yet been prioritized.
- 6. C-IV only: No NOAs are required to be placed on hold with this effort.
- 7. LRS/CalSAWS only: As Medi-Cal NOAs will use existing NOA functionality, no updates are required for this effort.
- 8. Batch EDBC process should skip any overridden budgets.

## **2 RECOMMENDATIONS**

#### 2.1 Run Batch EDBC to apply FPL COLA values to Medi-Cal Programs

#### 2.1.1 Overview

- Identify Medi-Cal cases for which Batch EDBC must run for 2020 benefit months according to the guidelines in the ACWDL 20-03 (described in Section 1.2 Requests) to apply the updated 2020 FPL values. Insert identified Medi-Cal cases into SYS\_TRANSACT for Batch EDBC processing.
- 2. Operationally execute Batch EDBC. Batch EDBC will run only for the cases identified.
- 3. **CIV only:** Updates to NOA logic to prevent the NOAs from being put on hold for this and future FPL COLAs.

#### 2.1.2 Description of Changes

 Identify cases for Batch EDBC processing by inserting a record into SYS\_TRANSACT for Medi-Cal Program(s) only with below mentioned Run Reason and Sub Type Code for the specified benefit months processed until come-up month for all Active Medi-Cal programs that meet the following requirements (A-C):

| System      | Run Reason        | Code Table | Sub Type Code |
|-------------|-------------------|------------|---------------|
| LRS/CalSAWS | Medi-Cal FPL COLA | CT744 ML   | PL            |
| C-IV        | FPL COLA          | CT744 FP   | PL            |

#### A. Benefit Months: January and February 2020

- i. Medi-Cal EDBC has not been processed since updated 2020 FPL values have been deployed to production with CA-211064 and CIV-105301.
- ii. There is a Regular Medi-Cal EDBC for the program for the month being run where there exists at least one individual receiving aid from MSP (QMB, SLMB, or QI-1).
- iii. None of the individuals receiving aid from MSP receive Title II -Retirement, Survivors and Disability Insurance (RSDI) income.
- iv. If MAGI has been requested on the case, a Medi-Cal EDBC has been run against at least one MAGI Determination.
- v. LRS/CalSAWS only: The program is not assigned to a DCFS worker.

#### B. <u>Benefit Months: March 2020</u>

- i. Medi-Cal EDBC has not been processed since updated 2020 FPL values have been deployed to production with CA-211064 and CIV-105301.
- ii. There is a Regular Medi-Cal EDBC for the program for the month being run where there exists at least one individual receiving aid from MSP (QMB, SLMB, or QI-1).
  - iii. If MAGI has been requested on the case, a Medi-Cal EDBC has been run against at least one MAGI Determination.
- iv. LRS/CalSAWS only: The program is not assigned to a DCFS worker.

#### C. Benefit Month: April 2020

- i. Medi-Cal EDBC has not been processed since updated 2020 FPL values have been deployed to production with CA-211064 and CIV-105301.
- ii. There exists at least one individual on the program receiving Non-MAGI Medi-Cal aid.
- iii. If MAGI has been requested on the case, a Medi-Cal EDBC has been run against at least one MAGI Determination.
- iv. There are no individuals on the Medi-Cal program receiving aid with an Express Lane aid code.
- v. LRS/CalSAWS only: The program is not assigned to a DCFS worker.
- 2. Generate lists to aid the counties after Batch EDBC completes (see Outreach section 5.1)

#### 3. Update the NOA logic for On Hold Status Change (C-IV Only):

Update the NOA logic to no longer set the NOAs to the 'Batch - On Hold' status when EDBC is run for the FPL Batch. Remove the FPL COLA run reason as one of the run-reason that update the NOAs to an 'On Hold' status.

Note: This update will change both the FPL Batch run in this effort and all ongoing FPL Batch effort to no longer default NOAs to the 'On Hold' status for the FPL run reason.

#### 2.1.3 Batch Operations:

#### Steps of Operation:

- i. Identify Medi-Cal cases for Batch EDBC processing as mentioned in section 2.1.2.1(A-C).
- ii. Operationally execute Batch EDBC processing.

#### 2.1.4 Execution Frequency

This is a one-time change.
## 2.1.5 Key Scheduling Dependencies

**LRS/CalSAWS only**: Expected start of Batch EDBC processing is on March 06,2020 during Regular Batch Operation hours.

**C-IV only**: Expected start of Batch EDBC processing is on March 07,2020 6:00 AM and Expected completion of Batch EDBC processing is on March 07,2020 4:00 PM.

## 2.1.6 Counties Impacted

All 40 counties.

## 2.1.7 Data Volume/Performance

Batch EDBC will run approximately below mentioned Medi-Cal EDBCs for the months of January 2020 through April 2020.

| <b>BENEFIT MONTH</b> | C-IV    | LRS/CalSAWS |
|----------------------|---------|-------------|
| January,2020         | 17,967  | 86,611      |
| February,2020        | 17,780  | 86,308      |
| March,2020           | 158,630 | 226,540     |
| April,2020           | 290,416 | 401,698     |
| TOTAL                | 484,793 | 801,157     |

## **3 SUPPORTING DOCUMENTS**

| Number | Functional<br>Area | Description                            | Attachment                                        |
|--------|--------------------|----------------------------------------|---------------------------------------------------|
| 1      | Eligibility        | Draft ACWDL 20-03                      | 2020 FPL ACWDL<br>20-03.pdf                       |
| 2      | Eligibility        | Monthly FPL Chart and Annual FPL Chart | 2020 Annual<br>FPL.pdf<br>2020 Monthly<br>FPL.pdf |

# **4 REQUIREMENTS**

## 4.1 Project Requirements

| REQ #    | REQUIREMENT TEXT                                                                                                    | How Requirement Met                                                                         |
|----------|----------------------------------------------------------------------------------------------------|---------------------------------------------------------------------------------------------|
| 2.16.1.2 | The LRS shall include an automated<br>method for implementing mass<br>updates triggered by policy changes<br>or mass participant financial<br>changes, including Social Security or<br>Veterans benefits cost of living<br>adjustments (COLAs). | This SCR runs Batch EDBC to update<br>Medi-Cal Eligibility based on the<br>2020 FPL values. |

# 5 OUTREACH

## 5.1 Lists

Generate lists to aid the counties after Batch EDBC completes.

The listing will consist of below columns:

- Case Name
- Case Number
- County
- Unit
- Unit Name
- Office Name
- Worker

Also, add County Action text mentioned below on the posted list 'County Action' tab.

## 1. List Name: Closed Program

Generate a list of cases in which Batch EDBC resulted in the closure of the Medi-Cal program. Counties can use this list to verify that the program's discontinuance is appropriate. If available, display the closure reason (for example: Over Income). **Additional Columns:** Closure Reason, Benefit Month

**County Action:** These are likely the result of household changes or ongoing data collection which was not yet processed through EDBC by the user. Since the purpose of this Batch EDBC process was not to close households, review these cases to verify the closure was accurate.

## 2. List Name: Closed Individual

Generate a list of cases in which Batch EDBC resulted in a individual being discontinued from Medi-Cal but the Medi-Cal program remains open. Counties can use this list to verify that the individual's discontinuance is appropriate. If available, display the closure reason.

Additional Columns: Individual Name, CIN, Closure Reason, Benefit Month County Action: These are likely the result of household changes or ongoing data collection which was not yet processed through EDBC by the user. Since the purpose of this Batch EDBC process was not to close individuals, review these cases to verify the closure was accurate.

#### 3. List Name: Read-Only EDBC

Generate a list of cases in which Batch EDBC resulted in a Read-Only Medi-Cal EDBC. Counties can use this list to run Medi-Cal EDBC for those cases and take the appropriate action.

Additional Column: Read-Only Reason, Benefit Month

**County Action**: Since Batch EDBC couldn't automatically apply the intended change to these cases, users may process EDBC to apply intended changes if applicable.

## 4. List Name: MAGI Run with EDBC Never Linked

Generate a list of cases that were excluded from Batch EDBC processing because the Medi-Cal program had requested a MAGI Determination, but Medi-Cal EDBC never ran against any MAGI Determination on the case.

**County Action**: In this situation, a user has never run EDBC to establish the CalHEERS link for this case. To avoid having Batch EDBC processing do so automatically, these cases were not processed. For cases in this list, run Medi-Cal EDBC to apply the FPL COLA Changes, taking note that this EDBC will establish the link to CalHEERS.

## 5. List Name: Batch EDBC skipped with a reason

Generate a list of cases in which Batch EDBC was skipped, including the reason for the skip. These cases will be the responsibility of the worker to address. **Additional Column**: Skip Reason, Benefit Month

**County Action**: Batch could not process these cases because of the skip reasons listed in the list. Review each case and take appropriate action based on the skip reason.

## 6. List Name: Denials and Discontinuance for January - April 2020

Generate a list of cases for individuals that were denied or discontinued prior to the 2020 FPL value updates although may be eligible with the latest updated 2020 FPL values.

Additional Column: Individual Name, CIN, Benefit Month

**County Action**: Review all denials and discontinuances and re-evaluate eligibility based on the 2020 FPL values.

### **Criteria**:

i. Medi-Cal EDBC was processed prior to the updated 2020 FPL values (CA-

- 211064/CIV-105301) is deployed.
- ii. One of the following failed income budgets exists in the EDBC:
  - a. QMB
  - b. SLMB
  - c. QI-1
  - d. ABD FPL
  - e. 250% Working Disabled

iii. There is a denied or discontinued individual who is also in one of the failed income budgets identified above.

iv. The Income value of the failed budget is less than the 2020 FPL value for the appropriate effective month. (Refer to the Technical Note)

v. There is a latest EDBC processed for the denied or discontinued individual for any of the months January through April 2020. (Refer to the Technical Note for budget type corresponding to the benefit month).

### Technical Note:

The "Total net non-exempt income" value of the failed budget is less than the 2020 FPL "Maintenance Need" value.

Refer to recommendation 2.1.2.1 (A-C) for corresponding benefit month and criteria (e.g. RSDI income, Budget type)

Budget Type - FPL% reference QMB – 100% FPL SLMB – 120% FPL QI-1 – 135% FPL ABD FPL – 100% FPL 250% Working Disabled – 250% FPL

vi. LRS/CalSAWS only: The program is not assigned to a DCFS worker.

#### Above Mentioned Lists will be posted on March 09,2020 at following locations:

| System      | Path                                                                |
|-------------|---------------------------------------------------------------------|
| LRS/CalSAWS | CalSAWS Web Portal>System Changes>SCR and SIR Lists>2020>CA-211066  |
| C-IV        | CalSAWS Web Portal>System Changes>SCR and SIR Lists>2020>CIV-105302 |

# **6 APPENDIX**

## 6.1 'The System' Definition

- 1. '**The System**' refers to both LRS/CalSAWS and C-IV systems. For instance, if the document mentions the below:
- Update The System to...

That implies:

Both LRS/CalSAWS and C-IV Systems will be updated with the same changes.

- 2. 'LRS/CalSAWS' refers to Leader Replacement System (LRS)
- 3. 'C-IV' refers to C-IV systems.

Calsaws

California Statewide Automated Welfare System

# **Design Document**

CA-212650 | CIV-106060

ABAWD Geographical Waiver and Discretionary Waiver Updates

| DOCUMENT APPROVAL HISTORY |                                                                             |  |
|---------------------------|-----------------------------------------------------------------------------|--|
| Prepared By               | Jason Francis, Gabriel Trejo, Connor Gorry                                  |  |
| Reviewed By               | Eligibility Build, Batch Build, Correspondence Build, and System Test Teams |  |

| DATE      | DOCUMENT<br>VERSION | <b>REVISION DESCRIPTION</b>    | AUTHOR        |
|-----------|---------------------|--------------------------------|---------------|
| 1/30/2020 | 1.0                 | Initial Version                | Jason Francis |
| 2/5/2020  | 1.1                 | Updated per committee feedback | Jason Francis |
|           |                     |                                |               |
|           |                     |                                |               |
|           |                     |                                |               |
|           |                     |                                |               |
|           |                     |                                |               |
|           |                     |                                |               |
|           |                     |                                |               |

# Table of Contents

| Ove               | erview                                                                                                    |                                                                                                    | 5                                                                                      |
|-------------------|----------------------------------------------------------------------------------------------------|----------------------------------------------------------------------------------------------------|----------------------------------------------------------------------------------------|
| 1.1               | Currei                                                                                                    | nt Design                                                                                                    | 5                                                                                      |
| 1.2               | Reque                                                                                                    | ests                                                                                                    | 5                                                                                      |
| 1.3               | Overv                                                                                                    | iew of Recommendations                                                                                                    | 5                                                                                      |
| 1.4               | Assum                                                                                                    | nptions                                                                                                    | 6                                                                                      |
| Rec               | comme                                                                                                    | endations                                                                                                    | 6                                                                                      |
| 2.1               | Upda <sup>.</sup>                                                                                                    | te the Counties with ABAWD Geographical Waiver as of April 2020                                                                                                    | 6                                                                                      |
|                   | 2.1.1                                                                                                    | Overview                                                                                                    | 6                                                                                      |
|                   | 2.1.2                                                                                                    | Description of Changes                                                                                                    | 6                                                                                      |
| 2.2               | Run th                                                                                                    | ne ABAWD Batch job for the April 2020 and May 2020 Effective Months                                                                                                    | 6                                                                                      |
|                   | 2.2.1                                                                                                    | Overview                                                                                                    | 6                                                                                      |
|                   | 2.2.2                                                                                                    | Description of Change                                                                                                    | 7                                                                                      |
|                   | 2.2.3                                                                                                    | Execution Frequency                                                                                                    | 7                                                                                      |
|                   | 2.2.4                                                                                                    | Key Scheduling Dependencies                                                                                                    | 7                                                                                      |
|                   | 2.2.5                                                                                                    | Counties Impacted                                                                                                    | 7                                                                                      |
|                   | 2.2.6                                                                                                    | Data Volume/Performance                                                                                                    | 7                                                                                      |
| 2.3               | Upda                                                                                                    | te the CF 377.11B Batch Sweep to not Generate for the April 2020 or May                                                                                                    | /                                                                                      |
| 202               | U Effec                                                                                                    | tive Months                                                                                                    | 8                                                                                      |
| 2.4               | U Ettec<br>Suppr                                                                                                    | tive Months<br>ess ABAWD Discontinuance Sweep Job                                                                                                    | 8<br>8                                                                                 |
| 2.4<br>2.5        | U Effec<br>Suppr<br>Upda <sup>.</sup>                                                                                                    | tive Months<br>ess ABAWD Discontinuance Sweep Job<br>te the ABAWD Time Limit Status Sync Job                                                                                                    | 8<br>8<br>8                                                                            |
| 202<br>2.4<br>2.5 | U Effec<br>Suppr<br>Upda <sup>-</sup><br>2.5.1                                                                                                    | tive Months<br>ess ABAWD Discontinuance Sweep Job<br>te the ABAWD Time Limit Status Sync Job<br>Overview                                                                                                    | 8<br>8<br>8<br>8                                                                       |
| 2.4<br>2.5        | U Effec<br>Suppr<br>Upda <sup>-</sup><br>2.5.1<br>2.5.2                                                                                              | tive Months<br>ess ABAWD Discontinuance Sweep Job<br>te the ABAWD Time Limit Status Sync Job<br>Overview<br>Description of Change                                                                                                    | 8<br>8<br>8<br>8<br>8                                                                  |
| 2.4<br>2.5        | U Effec<br>Suppr<br>Upda <sup>-</sup><br>2.5.1<br>2.5.2<br>2.5.3                                                                                     | tive Months<br>ess ABAWD Discontinuance Sweep Job<br>te the ABAWD Time Limit Status Sync Job<br>Overview<br>Description of Change<br>Execution Frequency                                                                                                    | 8<br>8<br>8<br>8<br>8<br>8<br>9                                                        |
| 2.4<br>2.5        | U Effec<br>Suppr<br>Upda <sup>-</sup><br>2.5.1<br>2.5.2<br>2.5.3<br>2.5.4                                                                            | tive Months<br>ess ABAWD Discontinuance Sweep Job<br>te the ABAWD Time Limit Status Sync Job<br>Overview<br>Description of Change<br>Execution Frequency                                                                                                    | 8<br>8<br>8<br>8<br>8<br>8<br>9<br>9                                                   |
| 2.4<br>2.5        | U Effec<br>Suppr<br>Upda <sup>-</sup><br>2.5.1<br>2.5.2<br>2.5.3<br>2.5.4<br>2.5.5                                                                   | tive Months<br>ess ABAWD Discontinuance Sweep Job<br>te the ABAWD Time Limit Status Sync Job<br>Overview<br>Description of Change<br>Execution Frequency<br>Key Scheduling Dependencies<br>Counties Impacted                                                                                                    | 8<br>8<br>8<br>8<br>8<br>8<br>9<br>9<br>9<br>9                                         |
| 2.4<br>2.5        | U Effec<br>Suppr<br>Upda <sup>-</sup><br>2.5.1<br>2.5.2<br>2.5.3<br>2.5.4<br>2.5.5<br>2.5.6                                                          | tive Months<br>ess ABAWD Discontinuance Sweep Job<br>te the ABAWD Time Limit Status Sync Job<br>Overview<br>Description of Change<br>Execution Frequency<br>Key Scheduling Dependencies<br>Counties Impacted<br>Data Volume/Performance                                                                                                    | 8<br>8<br>8<br>8<br>9<br>9<br>9<br>9<br>9                                              |
| 2.4<br>2.5        | U Effec<br>Suppr<br>Upda <sup>-</sup><br>2.5.1<br>2.5.2<br>2.5.3<br>2.5.4<br>2.5.5<br>2.5.6<br>2.5.7                                                 | tive Months<br>ess ABAWD Discontinuance Sweep Job<br>te the ABAWD Time Limit Status Sync Job<br>Overview<br>Description of Change<br>Execution Frequency<br>Key Scheduling Dependencies<br>Counties Impacted<br>Data Volume/Performance<br>Failure Procedure/Operational Instructions.                                                                                               | 8<br>8<br>8<br>8<br>8<br>8<br>9<br>9<br>9<br>9<br>9<br>9<br>9<br>9<br>9                |
| 2.4<br>2.5<br>2.6 | U Effec<br>Suppr<br>Upda <sup>•</sup><br>2.5.1<br>2.5.2<br>2.5.3<br>2.5.4<br>2.5.5<br>2.5.6<br>2.5.7<br>Upda <sup>•</sup>                            | tive Months<br>ess ABAWD Discontinuance Sweep Job<br>te the ABAWD Time Limit Status Sync Job<br>Overview<br>Description of Change<br>Execution Frequency<br>Key Scheduling Dependencies<br>Counties Impacted<br>Data Volume/Performance<br>Failure Procedure/Operational Instructions.                                                                                               | 8<br>8<br>8<br>8<br>9<br>9<br>9<br>9<br>9<br>9<br>9<br>9<br>9<br>9                     |
| 2.4<br>2.5<br>2.6 | U Effec<br>Suppr<br>Upda <sup>•</sup><br>2.5.1<br>2.5.2<br>2.5.3<br>2.5.4<br>2.5.5<br>2.5.6<br>2.5.7<br>Upda <sup>•</sup><br>2.6.1                   | tive Months<br>ess ABAWD Discontinuance Sweep Job<br>te the ABAWD Time Limit Status Sync Job<br>Overview<br>Description of Change<br>Execution Frequency<br>Key Scheduling Dependencies<br>Counties Impacted<br>Data Volume/Performance<br>Failure Procedure/Operational Instructions<br>te Form CF 377.11C in C-IV                                                                  | 8<br>8<br>8<br>8<br>8<br>9<br>9<br>9<br>9<br>9<br>9<br>9<br>9<br>9<br>9<br>9<br>9<br>9 |
| 2.4<br>2.5<br>2.6 | U Effec<br>Suppr<br>Upda <sup>•</sup><br>2.5.1<br>2.5.2<br>2.5.3<br>2.5.4<br>2.5.5<br>2.5.6<br>2.5.7<br>Upda <sup>•</sup><br>2.6.1<br>2.6.2          | tive Months<br>ess ABAWD Discontinuance Sweep Job<br>te the ABAWD Time Limit Status Sync Job<br>Overview<br>Description of Change<br>Execution Frequency<br>Key Scheduling Dependencies<br>Counties Impacted<br>Data Volume/Performance<br>Failure Procedure/Operational Instructions<br>te Form CF 377.11C in C-IV<br>Overview                                                      | 8<br>8<br>8<br>8<br>9<br>9<br>9<br>9<br>9<br>9<br>9<br>9<br>9<br>9<br>9<br>9<br>9<br>0 |
| 2.4<br>2.5<br>2.6 | U Effec<br>Suppr<br>Upda <sup>-</sup><br>2.5.1<br>2.5.2<br>2.5.3<br>2.5.4<br>2.5.5<br>2.5.6<br>2.5.7<br>Upda <sup>-</sup><br>2.6.1<br>2.6.2<br>2.6.3 | tive Months<br>ess ABAWD Discontinuance Sweep Job<br>te the ABAWD Time Limit Status Sync Job<br>Overview<br>Description of Change<br>Execution Frequency<br>Execution Frequency<br>Key Scheduling Dependencies<br>Counties Impacted<br>Data Volume/Performance<br>Failure Procedure/Operational Instructions<br>te Form CF 377.11C in C-IV<br>Overview<br>Update CF 377.11C Form XDP | 8<br>8<br>8<br>8<br>9<br>9<br>9<br>9<br>9<br>9<br>9<br>9<br>9<br>9<br>0<br>0           |
|                   | <ul> <li>1.1</li> <li>1.2</li> <li>1.3</li> <li>1.4</li> <li>Rec</li> <li>2.1</li> <li>2.2</li> <li>2.3</li> <li>2.3</li> </ul>                      | <ol> <li>1.1 Current</li> <li>1.2 Request</li> <li>1.3 Overv</li> <li>1.4 Assummed</li> <li>2.1 Update</li> <li>2.1.1</li> <li>2.1.2</li> <li>2.2 Run the</li> <li>2.2.1</li> <li>2.2.2</li> <li>2.2.3</li> <li>2.2.4</li> <li>2.2.5</li> <li>2.2.6</li> <li>2.3 Update</li> </ol>                                                                                                   | <ul> <li>1.1 Current Design</li> <li>1.2 Requests</li></ul>                            |

|   |     | 2.7.1   | Overview11                               |
|---|-----|---------|------------------------------------------|
|   |     | 2.7.2   | Create Form XDP11                        |
|   |     | 2.7.3   | Add Form Variable Population12           |
|   |     | 2.7.4   | Add Form Control                         |
|   |     | 2.7.5   | Add Form to Template Repository13        |
|   | 2.8 | Add F   | orm CF 377.11D in C-IV and LRS/CaISAWS14 |
|   |     | 2.8.1   | Overview14                               |
|   |     | 2.8.2   | Create Form XDP14                        |
|   |     | 2.8.3   | Add Form Variable Population14           |
|   |     | 2.8.4   | Add Form Control15                       |
|   |     | 2.8.5   | Add Form to Template Repository16        |
|   | 2.9 | Add F   | orm CF 377.11E to C-IV and LRS/CalSAWS17 |
|   |     | 2.9.1   | Overview17                               |
|   |     | 2.9.2   | Create Form XDP17                        |
|   |     | 2.9.3   | Add Form Variable Population19           |
|   |     | 2.9.4   | Add Form Control19                       |
|   |     | 2.9.5   | Add Form to Template Repository20        |
|   |     | 2.9.6   | C-IV Imaging Document Type Mapping21     |
| 3 | Sup | porting | Documents                                |
| 4 | Rec | quireme | ents23                                   |
|   | 4.1 | Projec  | t Requirements23                         |
| 5 | Out | reach.  |                                          |
|   | 5.1 | Lists   |                                          |

# **1 OVERVIEW**

An Able-Bodied Adult Without Dependents (ABAWD) is a non-assistance CalFresh recipient who is a work registrant aged 18 to 50 without dependent children. ABAWD eligibility for CalFresh is time limited to any three full months of benefits in a 36-month period unless the individual:

- Satisfies the ABAWD work requirement;
- Is exempt from the ABAWD time limit;
- Qualifies for an additional three consecutive month period of eligibility;
- Receives a 15 percent exemption; or
- Lives in a county or area with a waiver of the ABAWD time limit.

## 1.1 Current Design

Under current SNAP regulations, all ABAWDs subject to the time limit are eligible to no more than three full months of CalFresh benefits in a 36-month period, unless they are exempt from the time limit or are satisfying the ABAWD work requirement. Federal discretionary exemptions are only available to individuals at risk of losing federal SNAP benefits due to the ABAWD time limit. These exemptions are manually applied in the Time Limit records. Marin is the only C-IV county subject to the ABAWD work requirement.

## 1.2 Requests

Per ACL 20-XX, changes to time limit waiver criteria are effective April 1, 2020. In addition, the new rule limits carry over of unused discretionary exemptions, previously known as "percentage exemptions" or "15 percent exemptions." Changes to discretionary exemptions are effective October 1, 2020.

### **1.3 Overview of Recommendations**

With the exception of the list, the following recommendations will occur the evening of 2/19/2020:

- 1. Update the Counties with ABAWD Geographical Waiver as of April 2020.
- 2. Run the ABAWD Batch job for the April 2020 and May 2020 Effective Months to remove the geographical waiver exemption for affected counties.
- 3. Update the Countable Month NOA job to not generate for the April 2020 or May 2020 effective months. This will prevent the CF 377.11B (CalFresh Countable Month Letter) from being generated for those months.
- 4. Suppress the ABAWD Discontinuance Sweep Job
- 5. Update the Time Limit Sync Job to Apply a Discretionary Exemption for nonexempt ABAWDs in the April 2020 and May 2020 effective months.
- 6. Add the CF 377.11C (updated in C-IV), CF 377.11D, and CF 377.11E forms to the Template Repository.
- 7. Provide a list of cases with a CalFresh person who was determined to be nonexempt ABAWDs and are subject to the Discretionary Exemption for either April 2020 or May 2020.

## 1.4 Assumptions

- 1. After 3/19, the user will be responsible for generating and sending the 377.11C, 377.11D, and 377.11E, forms as appropriate for any new case or case changes.
- 2. Worker will not be marking the time limit month as "Not Met" for the effective months of April 2020, May 2020.
- 3. With the automation of the discretionary exemptions and the suppression of the ABAWD Discontinuance Sweep Job, no persons should be discontinued per ABAWD requirements in Marin county, unless the worker takes manual action.

# 2 **RECOMMENDATIONS**

## 2.1 Update the Counties with ABAWD Geographical Waiver as of April 2020

## 2.1.1 Overview

The system maintains a list of counties and the time periods in which they qualify for the ABAWD geographical waiver. This list must be updated for the 34 counties that no longer qualify for that waiver as of April 2020.

## 2.1.2 Description of Changes

# 2.1.2.1 Update the 'Counties with ABAWD Geographical Waiver' (CT 2620) to set the following counties as having no wavier as of 04/01/2020:

2.1.2.1.1 Alpine, Amador, Butte, Calaveras, Del Norte, El Dorado, Humboldt, Inyo, Lake, Lassen, Los Angeles, Mariposa, Mendocino, Mono, Napa, Nevada, Orange, Placer, Riverside, Sacramento, San Benito, San Bernardino, San Diego, San Luis Obispo, Santa Barbara, Santa Cruz, Shasta, Solano, Sonoma, Tehama, Trinity, Tuolumne, Ventura, Yolo.

Note: Alameda, Contra Costa, Marin, San Francisco, San Mateo, and Santa Clara counties have previously lost their wavier.

## 2.2 Run the ABAWD Batch job for the April 2020 and May 2020 Effective Months

### 2.2.1 Overview

The ABAWD Batch job identifies all CalFresh persons that should be reevaluated for ABAWD due to data changes that may result in a change to the recipient's current ABAWD status. As a change to a county's wavier does not automatically run this batch job, the system will operationally run

this job to identify ABAWDs that no longer qualify for the geographical wavier.

## 2.2.2 Description of Change

- 1. Suppress the ABAWD Batch sweep the night of deployment. This keeps processing limited to the target population specified below.
  - a. Allow the sweep job to run as normal the following night to catch up processing for prior day workload.
- 2. Insert records into SYS\_TRANSACT of type 'ABAWD' (CT 626) for April and May 2020 for each CalFresh program in a non-geographically waived county (including Marin county) with a person that meets the following criteria:
  - a. Person is an active or ineligible Member in the CF program
  - b. Person's age is at least 18, but less than 50
  - c. Person does not have a Work Registration record of type CFWR and Status of Exempt
  - d. There is no other open Member in the program who is less than 18 years old and is considered In the Home. Note: There are slight differences in LRS/CalSAWS and C-IV definitions based on the absence of a defined Household Status record.
- 3. Allow the ABAWD batch job to process SYS\_TRANSACT records of type 'ABAWD'.

### 2.2.3 Execution Frequency

One-time

## 2.2.4 Key Scheduling Dependencies

This batch job must run after the 'Counties with ABAWD Geographical Waiver' (CT 2620) have been updated.

### 2.2.5 Counties Impacted

All non-geographically waived counties as of 4/1/2020

### 2.2.6 Data Volume/Performance

Approximately 125,000 ABAWD statuses will be determined for LRS/CalSAWS.

Approximately 75,000 ABAWD statuses will be determined for C-IV.

## 2.3 Update the CF 377.11B Batch Sweep to not Generate for the April 2020 or May 2020 Effective Months

The CF 377.11B Batch Sweep (LRS/CalSAWS and C-IV name: PB00R536) runs daily to the generate Form CF 377.11B – CalFresh Countable Month Letter. This sweep must be updated as to not generate Form 377.11B if Time Limit begin month is April or May 2020.

**Technical note:** The exemption months should be implemented with a reference table, so that they can be adjusted if and as needed.

### 2.4 Suppress ABAWD Discontinuance Sweep Job

Update the batch scheduler to disable the ABAWD Discontinuance Sweep job (PB00E904) for the April 2020 and May 2020 benefit months.

#### 2.5 Update the ABAWD Time Limit Status Sync Job

#### 2.5.1 Overview

The ABAWD Time Limit Status Sync Job (LRS job name: PB00E307, C-IV job name: PB00T621) runs daily to align individual ABAWD time limit months with the latest ABAWD Status determination data from the ABAWD\_STAT table. The Sync Job creates/updates individual month statuses to reflect updates made to any individual's ABAWD status throughout the current 36-Month ABAWD Calendar.

This job is updated to apply Discretionary Exemptions for Non-Exempt ABAWDs in the April 2020 and May 2020 Effective Months, that would otherwise receive a countable month.

### 2.5.2 Description of Change

- 1. Update the ABAWD Time Limit Status Sync job to set the Time Limit month status to '15' (15% ABAWD Exemption) and the status reason to 'blank' when <u>ALL</u> of the following conditions are met:
  - a. The ABAWD Time Limit month is either April 2020 or May 2020
    - i. Implementation Note: These months must be implemented in a configurable way that is easy to remove in the event of an injunction. For example, a reference table with the months that have been approved for discretionary exemption automation.
  - b. The tracked ABAWD's case associated to the ABAWD\_STAT record DOES NOT belong to a waived County
  - c. The ABAWD Time Limit month was not updated by a worker
  - d. <u>Either</u> of the following is true:

- i. The effective ABAWD\_STAT record has a status of 'AB' (ABAWD) and a Work Requirement equal to 'Not Met', 'Geographically Waived', or is blank. This includes scenarios when the previous ABAWD Time Limit month is 'NN' (Did not meet work requirement)
- ii. The ABAWD Time Limit month cannot be determined from previous ABAWD Time Limit months or an effective ABAWD\_STAT record (Default Condition)
- 2. Operational Note: For the first run of this job after the changes have been applied, the batch date must be set in the future (3/23/2020) to evaluate May 2020 (and prior) ABAWD Time Limit months. After the batch completes, the last successful date for this job must be modified to the day the batch job completed.

#### 2.5.3 Execution Frequency

No Change. This Batch Job runs every business day (Monday – Saturday).

#### 2.5.4 Key Scheduling Dependencies

This job must execute after the completion of the ABAWD Sweep and Batch jobs.

#### 2.5.5 Counties Impacted

All C-IV and LRS/CalSAWS counties.

#### 2.5.6 Data Volume/Performance

Additional 1 month of processing volume in February, representing approximately 150,000 time limit months across C-IV and LRS/CalSAWS.

#### 2.5.7 Failure Procedure/Operational Instructions

Batch Support/Operations staff will diagnose the nature of the failure and determine the appropriate action.

#### 2.6 Update Form CF 377.11C in C-IV

#### 2.6.1 Overview

Update the CF 377.11C CalFresh Informational Notice – CalFresh Time Limit for Able-Bodied Adults Without Dependents (ABAWDs) – in C-IV. The new iteration contains substantial verbiage changes from the previous 6/18 version of the Form.

State Form: CF 377.11C Programs: CF Attached Forms: C-IV: COVER.xdp Forms Category: Informing Notice Existing Languages: English and Spanish

## 2.6.2 Update CF 377.11C Form XDP

There have been significant verbiage changes between CF 377.11C (6/18) and CF 377.11C (1/20)

### Updated Languages:

English and Spanish

Form Mockups/Examples: For Form Mockup, see <u>Supporting Documents #1.</u> For a comparison of verbiage, see <u>Supporting Documents #2.</u>

## 2.6.3 Updates to Form Variable Population

Variable generation has been changed slightly from the 6/18 version of the Form. The variable for County Name has been removed, while two new variables for the Current 36-month Period and the Worker Number have been added. The Person Name variable remains unchanged from the previous iteration.

| Variable Name                                 | Population                                                                                                    | Formatting                   | Template<br>Repository<br>Population | Populates<br>with Form<br>Generation |
|-----------------------------------------------|----------------------------------------------------------------------------------------------------|------------------------------|--------------------------------------|--------------------------------------|
| <person<br>Name&gt;</person<br>               | Unchanged from previous version.                                                                                                    | Arial, Size 10               | Ν                                    | Y                                    |
| <current 36-<br="">month period&gt;</current> | Populates with the<br>current static three-year<br>window from the<br>ABAWD calendar.<br>Currently, this is<br>'1/1/2020 – 12/31/2022'<br>Note: 36-month time<br>clock period begin and | Arial, size 10<br>mm/dd/yyyy | Y                                    | Y                                    |

### Form Body Variables:

|                                         | end dates are stored in CT_2621                                                                    |                |   |   |
|-----------------------------------------|----------------------------------------------------------------------------------------------------|----------------|---|---|
| <worker phone<br="">Number&gt;</worker> | Populates based on the<br>phone number<br>associated to the<br>worker's position for<br>both C-IV. | Arial, size 10 | Ν | Y |
|                                         | Note: This should be the same population that displays in the header/cover sheet.                  |                |   |   |

Variables Requiring Translations: N/A

## 2.7 Add Form CF 377.11C in LRS/CalSAWS

## 2.7.1 Overview

The CF 377.11C ABAWD Informing Notice must also be added to LRS/CalSAWS.

State Form: CF 377.11C Programs: CF Attached Forms: System Standard Mailing Cover Sheet LRS/CalSAWS: Header\_1\_[Language].xdp Forms Category: Form (LRS/CalSAWS) Languages: English, Spanish

### 2.7.2 Create Form XDP

The CF 377.11C informs ABAWDs of a change to federal rules affecting the CalFresh program.

Form Header: N/A (This form has a mailing Cover Sheet attached) Form Title: CalFresh Time Limit for ABAWDs Form Number: CF 377.11C Include NA Back 9: No Form Mockups/Examples: See <u>Supporting Documents #1</u>

## 2.7.3 Add Form Variable Population

CF 377.11C will pre-populate with three variables when generated for massmailer (SCR CA-212648/CIV-106058), or in future batch sweeps implemented in ABAWD Phase 3.

| Variable<br>Name                                 | Population                                                                                                    | Formatting                   | Editable? | Template<br>Repository<br>Population | Populates<br>with Form<br>Generation |
|--------------------------------------------------|----------------------------------------------------------------------------------------------------|------------------------------|-----------|--------------------------------------|--------------------------------------|
| <person<br>Name&gt;</person<br>                  | Unchanged from previous version.                                                                                                    | Arial, Size 10               | Y         | Z                                    | Y                                    |
| <current<br>36-month<br/>period&gt;</current<br> | Populates with<br>the current static<br>three-year<br>window from the<br>ABAWD<br>calendar.<br>Currently, this is<br>'1/1/2020 –<br>12/31/2022'<br>Note: 36-month<br>time clock<br>period begin<br>and end dates<br>are stored in<br>CT_2621 | Arial, size 10<br>mm/dd/yyyy | Ν*        | Y                                    | Y                                    |
| <worker<br>Phone<br/>Number&gt;</worker<br>      | Populates based<br>on the phone<br>number<br>associated to<br>the worker's<br>position for LRS.<br>Note: This should be<br>the same population<br>that displays in the<br>header/cover sheet.                                                | Arial, size 10               | Y         | Ν                                    | Y                                    |

## Form Body Variables:

Variables Requiring Translations: N/A

\*Note: <Current 36-month period> variable will be editable when generated from the Template Repository as a blank template.

## 2.7.4 Add Form Control

CF 377.11C is an Informing Notice, and will not be returned by the recipient.

| Tracking Barcode | BRM Barcode | Imaging Barcode |
|------------------|-------------|-----------------|
| N                | Ν           | Ν               |

## 2.7.5 Add Form to Template Repository

**Required Document Parameters:** Case Number, Customer Name, Language, Program

## 2.6.7 Add Form Print Options and Mailing Requirements

The print options checked below will be available for this form:

| Blank<br>Template | Print Local<br>without<br>Save | Print<br>Local<br>and Save | Print<br>Central<br>and Save | Reprint<br>Local | Reprint<br>Central |
|-------------------|--------------------------------|----------------------------|------------------------------|------------------|--------------------|
| Y                 | Y                              | Y                          | Y                            | Y                | Y                  |

The PRINT LOCALLY WITHOUT SAVE option is only available when printing a blank template.

The PRINT AND SAVE options are only available when printing a document containing case or resource information.

### Mailing Requirements:

Mail-To (Recipient): Primary Applicant

Mailed From (Return): CalFresh Regional Office Name and Address/CalFresh District Office Name and Address

Mail-back-to Address: CalFresh Regional Office Name and Address/CalFresh District Office Name and Address

Outgoing Envelope Type: Standard Return Envelope Type: N/A

## Additional Requirements:

Special Paper Stock: N/A Enclosures: N Electronic Signature: N Post to YBN/C4Y: Y

## 2.8 Add Form CF 377.11D in C-IV and LRS/CalSAWS

#### 2.8.1 Overview

CF 377.11D – CalFresh Discretionary Exemption for Able-Bodied Adults Without Dependents (ABAWD) – is a new Form that must be added to both systems as a full-page NOA Fragment. The CF 377.11D must be used anytime a discretionary exemption is provided to an individual ABAWD.

State Form: CF 377.11D (1/20) Programs: CF Attached Forms: N/A Forms Category: Informing Notice (C-IV), Form (LRS/CalSAWS)

#### Languages:

English and Spanish

### 2.8.2 Create Form XDP

CF 377.11D informs participants of a Discretionary Exemption from the ABAWD Time Limit. Two variables indicate the start date and end date of this exemption. During this window, participants will keep getting CalFresh benefits; However, after the end date ABAWDs must meet the 20 hours per week / 80 hours per month work requirement in order to continue to receive benefits.

Form Header: System Standard Header

LRS/CalSAWS: Header\_1

C-IV: Header\_Standard

**Form Title:** CalFresh Discretionary Exemption for Able-Bodied Adults Without Dependents (ABAWD)

Form Number: CF 377.11D

Include NA Back 9: Yes

Form Mockups/Examples: See Supporting Documents #3

### 2.8.3 Add Form Variable Population

CF 377.11D populates with four variables. Two of them – the Person Name and the Worker Phone Number – use the same logic as CF 377.11C.

The other two are new variables, marking the start and end date of the participant's Discretionary Exemption from the ABAWD work requirements.

## Form Body Variables:

| Variable<br>Name                            | Population                                                                                                    | Formatting                   | Editable? | Template<br>Repository<br>Population | Populates<br>with Form<br>Generation |
|---------------------------------------------|----------------------------------------------------------------------------------------------------|------------------------------|-----------|--------------------------------------|--------------------------------------|
| <person<br>Name&gt;</person<br>             | The name of the<br>household<br>member<br>identified as an<br>ABAWD.                                                                                                    | Arial, size 10               | Y         | Ν                                    | Y                                    |
| <exemption<br>Start Date&gt;</exemption<br> | Populate with<br>the Start Date of<br>the most recent<br>Time Limit period<br>that has a status<br>of '15' (15%<br>ABAWD<br>Exemption)                                                                         | Arial, size 10<br>mm/dd/yyyy | Υ         | Ν                                    | Υ                                    |
| <exemption<br>End Date&gt;</exemption<br>   | Populate with<br>the End Date of<br>the most recent<br>Time Limit period<br>that has a status<br>of '15' (15%<br>ABAWD<br>Exemption)                                                                           | Arial, size 10<br>mm/dd/yyyy | Y         | Ν                                    | Y                                    |
| <worker<br>Phone<br/>Number&gt;</worker<br> | Populates based<br>on the phone<br>number<br>associated to<br>the worker's<br>position for both<br>C-IV and LRS.<br>Note: This should be<br>the same population<br>that displays in the<br>header/cover sheet. | Arial, size 10               | Y         | Ν                                    | Y                                    |

## 2.8.4 Add Form Control

While the CF 377.11D has an NA Back 9 attached, it is not expected to be returned, and no Form Control is required.

Due Date: N/A

| Tracking Barcode | BRM Barcode | Imaging Barcode |
|------------------|-------------|-----------------|
| Ν                | Ν           | Ν               |

## 2.8.5 Add Form to Template Repository

**Required Document Parameters:** Case Number, Customer Name, Language, Program

## 2.7.6 Add Form Print Options and Mailing Requirements

The print options checked below will be available for this form:

| Blank<br>Template | Print Local<br>without<br>Save | Print<br>Local<br>and Save | Print<br>Central<br>and Save | Reprint<br>Local<br>(LRS Only) | Reprint<br>Central |
|-------------------|--------------------------------|----------------------------|------------------------------|--------------------------------|--------------------|
| Y                 | Y                              | Y                          | Y                            | Y                              | Y                  |

The PRINT LOCALLY WITHOUT SAVE option is only available when printing a blank template.

The PRINT AND SAVE options are only available when printing a document containing case or resource information.

## Mailing Requirements:

Mail-To (Recipient): Primary Applicant Mailed From (Return): CalFresh Regional Office Name and Address/CalFresh District Office Name and Address Mail-back-to Address: CalFresh Regional Office Name and Address/CalFresh District Office Name and Address Outgoing Envelope Type: Standard Return Envelope Type: N/A

## Additional Requirements:

Special Paper Stock: N/A Enclosures: N Electronic Signature: N Post to YBN/C4Y: Y

## 2.9 Add Form CF 377.11E to C-IV and LRS/CalSAWS

#### 2.9.1 Overview

Form CF 377.11E – CalFresh Able-Bodied Adult Without Dependents (ABAWD) Time Limit Exemption Screening Form – must also be added to both systems.

This Form is intended to be filled out and returned by the customer by mail or in person in order to determine whether they are eligible for any of the exemptions listed in Form CF 311.11C.

**State Form:** CalFresh Able-Bodied Adult Without Dependents (ABAWD) Time Limit Exemption Screening Form

#### Programs: CF

#### Attached Forms:

Standard Mailing Cover Sheet

LRS/CalSAWS: Header\_1\_[Language].xdp

C-IV: COVER.xdp

Forms Category: Application

#### Languages:

English and Spanish

### 2.9.2 Create Form XDP

CF 377.11E opens with a brief introduction, before a section prompting for household information, a second lengthy section with a series of checkboxes and write-in lines asking for reasons and details as to why the participant should be exempted, and a final section in which the participant can indicate if and how they are already meeting the work requirement.

Form Header: N/A (the Form will have a Cover Letter)

Form Title: CalFresh Able-Bodied Adult Without Dependents (ABAWD) Time Limit Exemption Screening Form

Form Number: CF 377.11E

Include NA Back 9: No

Form Mockups/Examples: See Supporting Documents #4

|                               | State of California – Health and Human Services Agency California Department of Social Services                                                                                                    |  |  |  |
|-------------------------------|----------------------------------------------------------------------------------------------------|--|--|--|
| Removed word<br>"at" ("al" in | CALFRESH ABLE-BODIED ADULT WITHOUT DEPENDENTS (ABAWD)<br>TIME LIMIT EXEMPTION SCREENING FORM                                                                                                    |  |  |  |
| for more intuitive wording.   | Federal CalFresh rules say that you must work, volunteer, or participate in certain employment and training activities. If you do not, you may be limited to three months of CalFresh benefits in a 36-month period, Some people may be excused from these rules. |  |  |  |
| r                             | PLEASE COMPLETE THIS FORM AND SELECT ALL BOXES THAT APPLY TO YOUR SITUATION                                                                                                    |  |  |  |
|                               | Please give this completed form and any proof to your county                                                                                                    |  |  |  |
|                               | Jy munt: complete this form and main it to.     In Person: Visit our office at                                                                                                    |  |  |  |
|                               |                                                                                                    |  |  |  |
|                               |                                                                                                    |  |  |  |
|                               |                                                                                                    |  |  |  |
|                               | If you have questions or need help, call your county at(Phone Number)                                                                                                    |  |  |  |
| CE 377 11E will               | TION ONE: HOUSEHOLD INFORMATION                                                                                                    |  |  |  |
| populate with two             | B:                                                                                                    |  |  |  |
| separate addresses            | Const Number                                                                                                    |  |  |  |
| for office mailing            |                                                                                                    |  |  |  |
| address and office            | TION TWO: EXEMPTIONS                                                                                                    |  |  |  |
| physical address –            | alFresh for as long as you are eligible. Check all that apply to you and provide proof if you                                                                                                    |  |  |  |
| rather than just one.         | it.                                                                                                    |  |  |  |
| For an example of fl          | have a physical or mental health issue that stops me from working at least 20 hours per week or<br>total of 80 hours or more per month. Please provide more detail:                                                                                               |  |  |  |
|                               |                                                                                                    |  |  |  |
| MC 0210.                      | nere a personal issue that stops me from working at least 20 hours per week or a total of 80 hours                                                                                                    |  |  |  |
|                               | or more per month because:                                                                                                    |  |  |  |
| With the addition of          | I am experiencing homelessness and I am unable to meet my basic needs (adequate shelter, heating and cooling, electricity, running water, food, and clothing).                                                                                                    |  |  |  |
| section, the Form is t        | ESS       I am in a drug or alcohol abuse treatment program, or I am struggling with a drug or alcohol problem.         Image: treatment program, or I am struggling with a drug or alcohol problem.                                                              |  |  |  |
| long! Top/Bottom              | Program name:                                                                                                    |  |  |  |
| margins must be               | program.                                                                                                    |  |  |  |
| shrunk, and content           | I am a victim of domestic violence.                                                                                                    |  |  |  |
| slightly to create            | O Other, Please explain:                                                                                                    |  |  |  |
| space.                        | live in a CalFresh household with a child under age 18 (this can be your own child, sibling, or any                                                                                                    |  |  |  |
|                               | priner child in your Call tesh household).                                                                                                    |  |  |  |
|                               | CF 377.11E (1/20) Required Form - Substitutes Permitted                                                                                                    |  |  |  |
| This is the first is a star   | jikist = 01 +                                                                                                    |  |  |  |
| Form but the third n          |                                                                                                    |  |  |  |
| the Form as it will ae        | character CF 377 11F Address Mockup                                                                                                    |  |  |  |
| with its cover letter.        |                                                                                                    |  |  |  |
|                               |                                                                                                    |  |  |  |

## 2.9.3 Add Form Variable Population

The first variables that appear in this form are the addresses at which to submit it. Unlike the state-supplied version, we will split this address into two separate addresses – one for mailing, and one for physically turning in the Form. This will make the means of returning this Form consistent with how other C-IV and LRS/CalSAWS Forms are submitted (eg MC-0216), as well as giving participants multiple means to submit.

The other required variable population is the Worker Phone Number. It appears twice – at the end of the opening section, and at the very end of the second impression.

| Variable<br>Name                                   | Population                                                                                                    | Formatting     | Editable? | Template<br>Repository<br>Population | Populates<br>with Form<br>Generation |
|----------------------------------------------------|----------------------------------------------------------------------------------------------------|----------------|-----------|--------------------------------------|--------------------------------------|
| <return<br>Mailing<br/>Address&gt;</return<br>     | Mailing address<br>of the Office<br>associated to the<br>worker's position                                                                                                    | Arial, size 10 | Y         | Ν                                    | Y                                    |
| <in-person<br>Visit<br/>Address&gt;</in-person<br> | Physical address<br>of the Office<br>associated to the<br>worker's position                                                                                                    | Arial, size 10 | Y         | Z                                    | Y                                    |
| <worker<br>Phone<br/>Number&gt;</worker<br>        | Populates based<br>on the phone<br>number<br>associated to the<br>worker's position<br>for both C-IV and<br>LRS.<br>Note: This should be<br>the same population<br>that displays in the<br>header/cover sheet. | Arial, size 10 | Y         | Ν                                    | Y                                    |

### Form Body Variables:

Variables Requiring Translations: N/A

## 2.9.4 Add Form Control

Participants can return the screening form in the enclosed BRM to apply to be excused from the ABAWD work requirement.

Due Date: N/A

| Tracking Barcode | BRM Barcode | Imaging Barcode |
|------------------|-------------|-----------------|
| Ν                | Y           | Y               |

Note: Customers with electronic communications will still receive a paper copy of this correspondence in the mail so that they are also provided a return envelope.

BRM Barcode is for C-IV only. In LRS/CalSAWS there will be a pre-paid envelope.

## 2.9.5 Add Form to Template Repository

Add CF 377.11E to the Template Repository as a NOA Form.

**Required Document Parameters:** Case Name, Customer Name, Language, Program

## Add Form Print Options and Mailing Requirements

The print options checked below will be available for this form:

| Blank<br>Template | Print Local<br>without<br>Save | Print<br>Local<br>and Save | Print<br>Central<br>and Save | <b>Reprint</b><br>Local<br>(LRS Only) | Reprint<br>Central |
|-------------------|--------------------------------|----------------------------|------------------------------|---------------------------------------|--------------------|
| Y                 | Y                              | Y                          | Y                            | Y                                     | Y                  |

The PRINT LOCALLY WITHOUT SAVE option is only available when printing a blank template.

The PRINT AND SAVE options are only available when printing a document containing case or resource information.

### Mailing Requirements:

Mail-To (Recipient): Primary Applicant

Mailed From (Return): CalFresh Regional Office Name and Address/CalFresh District Office Name and Address

Mail-back-to Address: CalFresh Regional Office Name and Address/CalFresh District Office Name and Address

Outgoing Envelope Type: Standard

Return Envelope Type:

C-IV: BRM

LRS/CalSAWS: Prepaid Envelope

### Additional Requirements:

Special Paper Stock: N/A

Enclosures: N

Electronic Signature: N

Post to YBN/C4Y: Y (this Form will only be posted to C4Y/YBN. Submission functionality will be added with a future effort.)

## 2.9.6 C-IV Imaging Document Type Mapping

Add CF 377.11E to the Map forms to doctypes csv as an Assessment.

# **3 SUPPORTING DOCUMENTS**

| Ref.<br># | Document                                   | Functional<br>Area | Description                                                                                                    | Attachment                       |
|-----------|--------------------------------------------|--------------------|----------------------------------------------------------------------------------------------------|----------------------------------|
| 1         | CF 377.11C<br>State Version                | CF                 | The State-provided version of<br>CF 377.11C – CalFresh Time Limit<br>For Able-Bodied Adults Without<br>Dependents (ABAWD)                                                                                                    | CF 377.11C                       |
| 2         | CF 377.11C<br>Verbiage<br>Changes          | CF                 | Table containing all verbiage<br>changes for CF 377.11C from<br>the 6/18 version to the new 1/20<br>version.                                                                                                    | CF 377.11C<br>Verbiage Compariso |
| 3         | CF 377.11D<br>State Version                | CF                 | The State-provided version of<br>CF 377.11D – CalFresh<br>Discretionary Exemption for<br>Able-Bodied Adults Without<br>Dependents                                                                                                    | CF 377.11D                       |
| 4         | CF 377.11E<br>State Version                | CF                 | The State-provided version of<br>CF 377.11E – CalFresh Able-<br>Bodied Adults Without<br>Dependents (ABAWD) Time<br>Limit Exemption Screening Form.<br>The versions to be added to C-<br>IV and LRS/CalSAWS will look<br><i>almost</i> identical, except for<br>splitting and reformatting the<br>Address section on the first<br>page, and the removal of the<br>word "at"/"al" for clarity. | CF 377.11E (State<br>Version)    |
| 5         | CF 377.11E<br>Address<br>Section<br>Mockup | CF                 | PNG Image from page XX<br>depicting a rough mockup of<br>how the first page of Form CF<br>377.11E will look with the<br>separated address section.                                                                                                    | CF377.11Emockup.<br>png          |

## **4 REQUIREMENTS**

# 4.1 Project Requirements

| REQ #     | REQUIREMENT TEXT                                                                                                    | How Requirement Met                                                                                                    |
|-----------|----------------------------------------------------------------------------------------------------|----------------------------------------------------------------------------------------------------|
| 2.8.1.21  | The LRS shall automate eligibility<br>determination and benefit<br>calculation for certain individual and<br>case changes.                                                                                                    | The EDBC, ABAWD Status, Time<br>Limit Detail, and forms will be<br>updated based on changes to the<br>counties no longer eligible for the<br>ABAWD geographical wavier. |
| 2.18.3.3  | The LRS shall produce various notices,<br>NOAs, forms, letters, stuffers, and<br>flyers, including:<br><br>g. Information notices and stuffers;<br><br>o. Time limit notices;                                                                                                    | Mass generation of Time Limit<br>Informing notice.                                                                                                    |
| 2.18.3.20 | The LRS shall support multiple means<br>of communicating appointments,<br>appointment reminders, <b>and critical</b><br><b>dates and/or information</b> that may<br>affect a participant's eligibility, using<br>the following means:<br>a. E-Mail;<br>b. Text messaging;<br>c. Automated phone reminder;<br>d. USPS mail; and<br>e. YBN. | Mass Mailing of three Forms in<br>order to communicate critical<br>dates of eligibility changes will<br>occur as a part of this change.                                 |

# **5 OUTREACH**

## 5.1 Lists

Provide a list of CalFresh persons who were determined to be non-exempt ABAWDs and are subject to the Discretionary Exemption.

**List Name:** [SCR #] - List of ABAWDs Subject to the Discretionary Exemption **List Criteria:** Person has an ABAWD Time Limit Month Detail record with a Status of '15% ABAWD Exemption' for either the April 2020 or May 2020 Effective Months. Only include cases in which the ABAWD is active on the CalFresh program. Set the Fed/Non-Fed column based on the person's Claim Code for that Effective Month. **Standard Columns:** 

- Case Name
- Case Number
- County
- Unit
- Unit Name
- Office Name
- Worker
- Benefit Month

## Additional Column(s):

- Person Name
- Fed/Non-Fed
- CF 377.11D Generated (an indicator; not present at initial release as none will have been generated)

**Frequency:** Generated with the initial release, a second time on May 1, 2020, and a final time on June 1, 2020.

The list will be posted to the following locations:

| System  | Path                                                                |
|---------|---------------------------------------------------------------------|
| CalSAWS | CalSAWS Web Portal>System Changes>SCR and SIR Lists>2020>CA-212650  |
| C-IV    | CalSAWS Web Portal>System Changes>SCR and SIR Lists>2020>CIV-106060 |

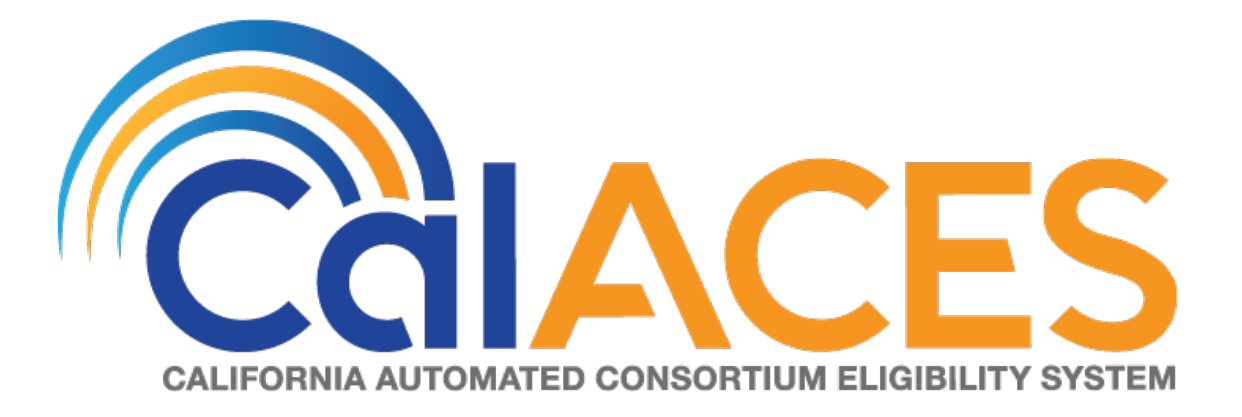

# **Design Document**

SCR CIV-103674 – Migrate Stanislaus County IVR to Amazon Connect

|                                                   | DOCUMENT APPROVAL HISTORY |                               |  |
|---------------------------------------------------|---------------------------|-------------------------------|--|
| CalACES                                           | Prepared By               | Jared Kuester                 |  |
| CALIFORNIA AUTOMATED CONSONTIAN ELIZIOLITY AVITEM | Reviewed By               | Raji Sanuvala & Pramod Ramesh |  |

| DATE       | DOCUMENT<br>VERSION | <b>REVISION DESCRIPTION</b> | AUTHOR        |
|------------|---------------------|-----------------------------|---------------|
| 12/26/2019 | 1.0                 | Initial Draft               | Jared Kuester |
|            |                     |                             |               |
|            |                     |                             |               |
|            |                     |                             |               |
|            |                     |                             |               |
|            |                     |                             |               |
|            |                     |                             |               |
|            |                     |                             |               |
|            |                     |                             |               |

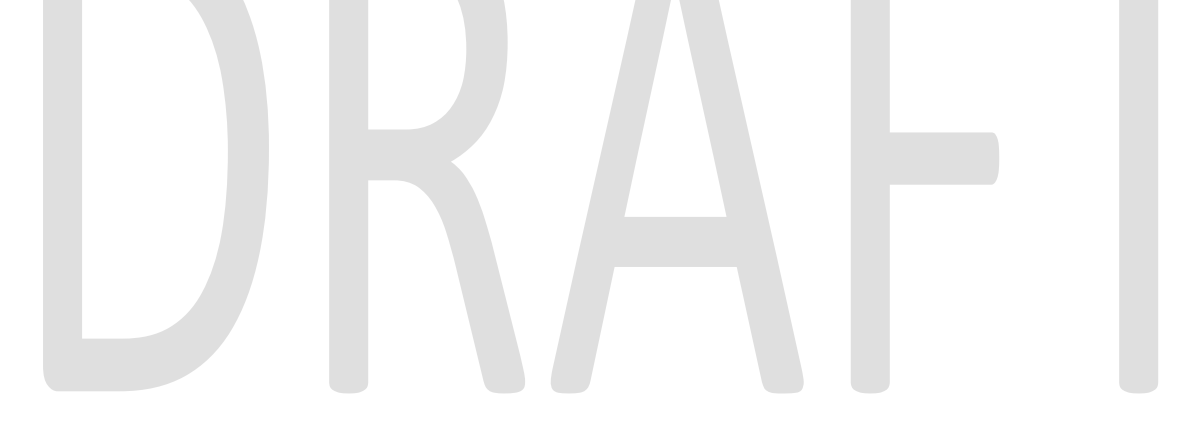

# Table of Contents

| 1 | Overview |                                          |   |  |
|---|----------|------------------------------------------|---|--|
|   | 1.1 C    | Current Design                           | 6 |  |
|   | 1.2 R    | equests                                  | 6 |  |
|   | 1.3 C    | Overview of Recommendations              | 6 |  |
|   | 1.4 A    | Assumptions                              | 6 |  |
| 2 | Recor    | nmendations                              | 7 |  |
|   | 2.1 P    | hone Numbers                             | 7 |  |
|   | 2.1.1    | Overview                                 | 7 |  |
|   | 2.1.2    | Description of Changes                   | 7 |  |
|   | 2.2 C    | Contact Flows                            | 7 |  |
|   | 2.2.1    | Overview                                 | 7 |  |
|   | 2.2.2    | Welcome Contact Flow                     | 8 |  |
|   | 2.2.3    | Person Lookup Contact Flow               | 8 |  |
|   | 2.2.4    | General Menu Contact Flow                | 8 |  |
|   | 2.2.5    | Login Menu Contact Flow                  | 8 |  |
|   | 2.2.6    | Voice Login Menu Contact Flow            | 8 |  |
|   | 2.2.7    | Collect Voice Contact Flow               | 8 |  |
|   | 2.2.8    | Collect Voice Case Lookup Contact Flow   | 9 |  |
|   | 2.2.9    | Collect Case Contact Flow                | 9 |  |
|   | 2.2.10   | Case Validation Contract Flow            | 9 |  |
|   | 2.2.11   | Collect PIN Contact Flow                 | 9 |  |
|   | 2.2.12   | Collect DOB Contact Flow                 | 9 |  |
|   | 2.2.13   | Collect SSN Contact Flow                 | 9 |  |
|   | 2.2.14   | Collect ZIP Contact Flow                 | 9 |  |
|   | 2.2.15   | Login Results Contact Flow10             | 0 |  |
|   | 2.2.16   | Voice Enroll Menu Contact Flow10         | 0 |  |
|   | 2.2.17   | Voice Enroll Contact Flow10              | 0 |  |
|   | 2.2.18   | Program Menu Contact Flow1               | 1 |  |
|   | 2.2.19   | No PIN Program Menu Contact Flow1        | 1 |  |
|   | 2.2.20   | Program Menu Agent Service Contact Flow1 | 1 |  |
|   | 2.2.21   | No Case Service Contact Flow1            | 1 |  |
|   | 2.2.22   | No Case Program Contact Flow1            | 1 |  |

| 2.2.23 | Apply for Benefits Contact Flow                   | 11 |
|--------|---------------------------------------------------|----|
| 2.2.24 | Office Info Contact Flow                          | 11 |
| 2.2.25 | New PIN Contact Flow                              | 12 |
| 2.2.26 | Case Self Service Menu Contact Flow               | 12 |
| 2.2.27 | Get Dynamic Benefits Menu Contact Flow            | 12 |
| 2.2.28 | Dynamic Benefits Information Menu Contact Flow    | 12 |
| 2.2.29 | CalWORKs Benefits Information Contact Flow        | 12 |
| 2.2.30 | CalFresh Benefits Information Contact Flow        | 12 |
| 2.2.31 | MediCal Benefits Information Contact Flow         | 13 |
| 2.2.32 | Welfare to Work Benefits Information Contact Flow | 13 |
| 2.2.33 | Welfare to Work Reimbursement Contact Flow        | 13 |
| 2.2.34 | Welfare to Work End Menu Contact Flow             | 13 |
| 2.2.35 | Document Request Contact Flow                     | 13 |
| 2.2.36 | Dynamic Document Request Contact Flow             | 13 |
| 2.2.37 | Document Request Resend Forms Contact Flow        | 14 |
| 2.2.38 | Document Request GEN 2000 Form Contact Flow       | 14 |
| 2.2.39 | Document Status Contact Flow                      |    |
| 2.2.40 | Dynamic Document Status Contact Flow              | 14 |
| 2.2.41 | Check Document Status Contact Flow                | 14 |
| 2.2.42 | Change PIN Contact Flow                           | 15 |
| 2.2.43 | Exit Reasons Contact Flow                         | 15 |
| 2.2.44 | Queue Transfer Contact Flow                       | 15 |
| 2.2.45 | Customer Queue Contact Flow                       | 15 |
| 2.3 P  | rompts                                            | 16 |
| 2.3.1  | Overview                                          | 16 |
| 2.3.2  | Description of Change                             | 16 |
| 2.3.3  | Wav Files                                         | 16 |
| 2.4    | Queues                                            | 17 |
| 2.4.1  | Overview                                          | 17 |
| 2.4.2  | Description of Change                             | 17 |
| 2.5 H  | lours of Operation                                | 18 |
| 2.5.1  | Overview                                          | 18 |
| 2.5.2  | Description of Change                             | 18 |
| 2.6    | Quick Connects                                    | 18 |
| 2.6.1  | Overview                                          | 18 |
|        | © 2019 CalACES. All Rights Reserved.              |    |

|   | 2.6.2 | 2 Description of Change | 18 |
|---|-------|-------------------------|----|
|   | 2.7   | Agents                  | 18 |
|   | 2.7.1 | l Overview              | 18 |
|   | 2.7.2 | 2 Description of Change | 18 |
|   | 2.8   | Routing Profiles        | 19 |
|   | 2.8.1 | l Overview              | 19 |
|   | 2.8.2 | 2 Description of Change | 19 |
| 3 | Outr  | reach                   | 20 |
|   | 3.1   | Agents                  | 20 |
|   | 3.2   | Supervisors             | 20 |
|   | 3.3   | Work Force Management   | 20 |
| 4 | Арр   | pendix                  | 21 |
|   |       |                         |    |
# **1 OVERVIEW**

Stanislaus County's interactive voice response (IVR) system, currently hosted on Cisco Customer Voice Portal (CVP) and contact center software will be migrated from the Cisco Unified Contact Center Enterprise (UCCE) to the cloud-based Amazon Connect software as a service (SAAS) contact center.

# 1.1 Current Design

Currently all phone calls to 1-877-652-0734 are routed to the Cisco UCCE contact center software. All the software and hardware required to operate the contact center are installed in the C-IV Datacenters, and the Stanislaus county contact center site. Phone calls are routed through T1 PRI lines that are located at the Stanislaus County contact center.

# 1.2 Requests

- 1. Recreate the existing Call Flow (see attached) in the Amazon Connect environment.
- 2. Recreate all IVR Web Service interactions using AWS Lambda.
- 3. Update Useful links in CCP for Stanislaus County specific links (see CIV-103540 for Stanislaus URLs)

# **1.3 Overview of Recommendations**

- 1. Migrate the Toll-Free Number 1-877-652-0734 to route through Amazon Connect
- 2. Record the listed prompts as way files, instead of using text to speech.
- 3. Migrate the CVP IVR from Cisco to Amazon Connect.
- 4. Recreate existing Cisco Skill Groups as Amazon Connect queues.
- 5. Update the Amazon Connect Hours of Operations to match the existing Contact Center Open Hours.
- 6. Recreate all Finesse Phone Book Entries as Quick Connects
- 7. Import all existing agents from Cisco environments as Agents in Amazon Connect.
- 8. Create Routing Profiles for both English and Spanish queues.

# 1.4 Assumptions

- All existing IVR functionality will carry over from Cisco to Amazon Connect
  - This includes Voice Biometrics, and Self-Service Benefits information.
  - This also includes the new functionality not currently available in Cisco, Professional Voice Talent.

# **2 RECOMMENDATIONS**

# 2.1 Phone Numbers

# 2.1.1 Overview

Amazon Connect requires a phone number to route calls to agents. A new phone number can be claimed, or an existing phone number can be ported into Amazon Connect. After claiming a new phone number, or porting an existing phone number you can also choose what kinds of calls you intend to take, either inbound calls, outbound calls, or both.

# 2.1.2 Description of Changes

The existing phone number 1-877-652-0734 will be migrated from the vendor TPX to Amazon Connect. This is accomplished through a support ticket opened with Amazon.

Once the phone number has been ported to Amazon Connect and associated with our Connect instance, we can choose how that phone number is routed, with Contact Flows.

# 2.2 Contact Flows

# 2.2.1 Overview

A contact flow defines the customer experience with a contact center from start to finish. Contact flows have multiple template types to interact with the caller in different manners. For a visual representation of the flows, please see the attachment Visio call flow, CIV-103674 - AWS C50 Detailed Call Flow.

# 2.2.2 Welcome Contact Flow

When a caller dials 1-877-652-0734 they are directed to the Welcome Contact Flow. If an informational message has been enable through the remote management application, it will be played following the language selection.

# 2.2.3 Person Lookup Contact Flow

All callers are directed to the Person Lookup Lambda. Initially the caller's phone number is sent to the IVR Webservice to determine if that phone number is associated with a person that has a voice print. If the Webservice doesn't return anything, they are sent to the General Menu. If the Webservice returns a list of Pers\_ID's larger than 0, we first check if the list is larger than 15. We check the size of the BVP list to keep the response time minimal when comparing voice prints. If a caller returns to the person lookup contact flow, the system will attempt to identify the caller with either their social security number or the case number.

# 2.2.4 General Menu Contact Flow

Callers are directed to the General menu if they do not have a voice print, or they've opted to return to this menu. Callers are offered four options on this page, making a new application, calling about an existing case, listening to office hours and location, and general questions.

# 2.2.5 Login Menu Contact Flow

If callers select the options to indicate they are calling about their existing case, we first check to see if that caller already failed to login with their voice. If that's true we immediately send them to the Collect Case contact flow. If that is not true we give the caller three options, login using their voice, enroll their voice, or login using their case number and IVR PIN.

# 2.2.6 Voice Login Menu Contact Flow

If a caller selects to login using their voice, they are asked if they would like to enter their case number or social security number. This is used to locate a pers\_id to identify what voice print to compare the voice print with.

# 2.2.7 Collect Voice Contact Flow

If a caller is identified with their phone number by the Person Lookup Lambda, or opted to login with their voice and successfully identified themselves with their case number or social security number the system asks them to speak their passphrase, "my voice is my password, please verify me." The passphrase is streamed to the Nuance Security server to compare the passphrase with previously enrolled voice prints. If the voice print doesn't match the previously recorded voice prints, they are eventually sent to the General Menu.

# 2.2.8 Collect Voice Case Lookup Contact Flow

If a caller successfully authenticates with their voice, we check if the Pers\_ID that the voice print is associated with is associated with a Stanislaus County Case. If the lambda doesn't return an active case, they are sent back to the general menu. If the lambda returns more than one case for that Pers\_ID they are asked to enter the Case number they are calling about.

# 2.2.9 Collect Case Contact Flow

If a caller selects to login with their case number and PIN, we first need to gather their case number to start the login process. After the caller enters their case number the system verifies that they entered seven digits.

# 2.2.10 Case Validation Contract Flow

If a caller successfully entered seven digits, the system verifies if that is a valid case number. If it is valid, it then checks if the caller came from the Voice Login Menu. If they didn't we send the caller to the collect PIN contact flow.

# 2.2.11 Collect PIN Contact Flow

Callers are asked to enter their IVR PIN to complete the login process. After they enter their four-digit PIN, the system validates that it's four digits in length, or if they entered a star (\*).

# 2.2.12 Collect DOB Contact Flow

In the event a caller has the same IVR PIN as another member on their case, we require their date of birth to determine which person is calling. Once they enter their date of birth, we validate that it is the correct format before sending it to Login results contact flow.

# 2.2.13 Collect SSN Contact Flow

If a caller is requesting a new IVR PIN or are attempting to login with their voice and we didn't identify them by their calling phone number, we require they enter their social security number. Once the caller enters their SSN we validate that it's nine digits in length. If the caller presses star indicating they do not have or do not know their SSN, we check if they were requesting a new PIN. If that is true, we send the caller to an agent.

# 2.2.14 Collect ZIP Contact Flow

Callers that request to listen to their office hours an locations information, they are required to enter their primary residence ZIP code so the system can locate the closest office to them.

# 2.2.15 Login Results Contact Flow

Once a caller authenticates with either their voice or with their case number and IVR PIN, we check where to send the caller. If the caller is the primary applicant, or MediCal is active on the case and has a voice print, we send them to the case self-service menu. If a caller successfully authenticates, but are not primary and MediCal is not active, we send the caller to the Program Menu. If the caller authenticates with their case number and IVR PIN, and there is a duplicate PIN on that case, we send the caller to the Collect DOB contact flow. If the caller has failed to login three times, we send them to the No PIN Program Menu. If a caller successfully authenticates (primary or not), and they do not have a voice print enrolled, we send them to the Voice Enroll Menu.

# 2.2.16 Voice Enroll Menu Contact Flow

If a caller opted into enrolling their voice from the login menu contact flow they are informed that they will need their case number and IVR PIN. If they successfully logged in, but did not have a voice print we check if their BVP\_Code equals "P". If that is the case, we delete the voice print associated with the pers\_id. If their BVP\_Code does not match Y or P, the system attempts to delete any possible voice recording for the caller in case they successfully record one or two voice prints, but didn't complete the enrollment process with three recordings.

# 2.2.17 Voice Enroll Contact Flow

Once a caller opts into enrolling their voice print, we ask them to state the phrase "My voice is my password, please verify me" three times. Between each recording we check the quality of the recording and let the caller know if the recording isn't high enough quality. After a total of six failed attempts, across all recording attempts, the enrollment process is abandoned, and the caller is sent to the next menu.

# 2.2.18 Program Menu Contact Flow

If a caller that is calling about an existing case but fails to successfully authenticate, or opts to skip the authentication process, they are asked about the program and purpose of their call today to assist the agent with that call. If the caller successfully authenticated and requested to speak to an agent the caller is given the same set of options, but also has the option to go back to the Case Self Service Menu.

#### 2.2.19 No PIN Program Menu Contact Flow

When a caller indicates that they are calling about an existing case but does not authenticate, they are given the option to request a new IVR PIN, or to indicate the program they are calling about.

#### 2.2.20 Program Menu Agent Service Contact Flow

After a caller selects what program they are calling about, they are given the same set of options to indicate what they need help with. This information is passed onto the worker. If the caller indicates they wish to return to the previous menu, we check which path they took to get here.

# 2.2.21 No Case Service Contact Flow

If a caller selects the option for all other questions from the general menu, they are sent here. The caller is presented with two options to move forward in the contact flow.

# 2.2.22 No Case Program Contact Flow

If a caller indicated they are an outside agency or requesting general questions from the No Case contact flow, they are given the options to indicate what program they are calling about before being transferred to an agent.

# 2.2.23 Apply for Benefits Contact Flow

Callers that select the option to apply for benefits from the general menu contact flow, they are sent here. Callers are only given the options to speak to a worker or to go back to the general menu.

# 2.2.24 Office Info Contact Flow

Callers are given the office information that relates to the ZIP code they entered. For more information on what ZIP code gives what information, see CIV-103674 – Stanislaus County ZIP Codes.

#### 2.2.25 New PIN Contact Flow

If a caller selects the option to request a new PIN they are first sent to the Collect SSN contact flow. Once they return from the collect SSN, they system attempts to request a new PIN.

# 2.2.26 Case Self Service Menu Contact Flow

If a caller successfully authenticates, through their voice or case number and PIN, they are given options to access the self-service options.

# 2.2.27 Get Dynamic Benefits Menu Contact Flow

This lambda call calculates how many programs are active on the case they logged in with. If only one program is active they are sent to the 3 options menu, to allow the caller to select that program plus option 7 to repeat and option 8 to return to the previous menu. The total number of programs that can be active on a single case that the IVR can play information on is four.

# 2.2.28 Dynamic Benefits Information Menu Contact Flow

If a caller selects to hear their benefit information, they are sent to a menu to select what program they would like to hear the information for. The menu is dynamic and only offers the caller to listen to programs that the IVR has information for. The dynamic menu will ignore selections that do not match any available selections until after all menu options have been played. There is a two second pause between each menu option where callers can select what they are calling about, but any other selection will just move them to the next menu option. Only on the final selection will it play the No Match prompt.

# 2.2.29 CalWORKs Benefits Information Contact Flow

If a caller selects to hear their CalWORKs program information, they hear all relevant information on their CalWORKs program. Once played, they are given the option to speak to a worker if they have questions on the information that was given to them.

# 2.2.30 CalFresh Benefits Information Contact Flow

If a caller selects to hear their CalFresh program information, they hear all relevant information on their CalFresh program. Once played, they are given the option to speak to a worker if they have questions on the information that was given to them.

# 2.2.31 MediCal Benefits Information Contact Flow

If a caller selects to hear their MediCal program information, they hear all relevant information for all members on the case for their MediCal program. Once played, they are given the option to speak to a worker if they have questions on the information that was given to them.

#### 2.2.32 Welfare to Work Benefits Information Contact Flow

If a caller selects to hear their Welfare to Work program information, they are played the status of the program. The system then checks if there are any pending activities. If there are, they are played, if not the caller is sent to the WTW Reimbursements contact flow.

#### 2.2.33 Welfare to Work Reimbursement Contact Flow

After listening to their program status, the system then checks if callers have any reimbursements to report to the caller. If the they do not have any reimbursements on their case, the caller is sent to the WTW End Menu.

# 2.2.34 Welfare to Work End Menu Contact Flow

After listening to their welfare to work benefit information, callers are given an option to speak to a worker. If they choose this option the system will determine if the case worker's phone number is available. If it is available the system will transfer the caller to their desk phone. If it is not available it will transfer to a static phone number.

# 2.2.35 Document Request Contact Flow

If the caller selects the option to request a form, the system will determine how many forms are on file that will be offered. If there are no forms on file they will be sent to the three options menu, as the GEN 2000 form is always able to be requested.

#### 2.2.36 Dynamic Document Request Contact Flow

After determining how many forms are available to be requested, the caller is given an option to request up to three forms, the GEN 2000, the SAR 7, and the TMC status report, depending on how many forms are available. This menu is dynamic and will only play the options available on the case. The dynamic menu will ignore selections that do not match any available selections until after all menu options have been played. There is a two second pause between each menu option where callers can select what they are calling about, but any other selection will just move them to the next menu option. Only on the final selection will it play the No Match prompt.

#### 2.2.37 Document Request Resend Forms Contact Flow

If a caller requests either the SAR 7 or the TMC Status report, the system attempts to resend the selected form to the caller's address on file. If it is successful, the caller is given the option to request another form or return to the case self-service menu. If it fails, the caller is given the options to speak to a worker, or return the case self-service menu.

#### 2.2.38 Document Request GEN 2000 Form Contact Flow

If the caller requests the GEN 2000 to be sent, the system attempts to generate the GEN 2000. If it is successful they inform the user that it will be mailed to their address on file or accessible through C4Yourself.com if their case is associate to their account. They are then given the option to request another form, or return to the case self-service menu. If the request is a failure the caller is given the option to speak to a work, or return to the case self-service menu.

# 2.2.39 Document Status Contact Flow

If the caller requested to listen to their document status, the system first checks to see if they have any forms on file. If they don't, they are returned to the case self-service menu. If they have greater than zero forms on file, the system checks to see how many they have, then sends it to the correct dynamic menu based on the amount of forms they have.

# 2.2.40 Dynamic Document Status Contact Flow

If the caller has one or more forms on file, they are given a list of forms to listen to choose from. For the CalFresh, CalWORKs, or CalWORKs CalFresh redetermination packets, only one will ever be given as an option. In the unlikely event that more than one of those three are on the case, the CalWORKs CalFresh redetermination packet takes president. The dynamic menu will ignore selections that do not match any available selections until after all menu options have been played. There is a two second pause between each menu option where callers can select what they are calling about, but any other selection will just move them to the next menu option. Only on the final selection will it play the No Match prompt.

# 2.2.41 Check Document Status Contact Flow

After the caller selects what documents they want to hear the status of, they are given the information based on what the status of their document is. After the information is played, the caller is given the option to check the status of another document, or speak to a worker. If they wish to speak to a worker, they will be given the exit reason that aligns with the document status they just listened to.

# 2.2.42 Change PIN Contact Flow

If a user requests to change their IVR PIN from the case self-service menu they are asked to enter a new PIN that meets the security requirements. If the change is successful they are returned to the case self-service menu. If it fails the caller is sent to a worker.

# 2.2.43 Exit Reasons Contact Flow

If the caller requests to speak to a worker, or are directed to a worker for another reason such as an error, it is determined what queue to route the call to based on the exit code. The exit codes are applied throughout all the contact flows right before it sends the caller to the exit reasons contact flow. Exit codes 0088, and 0099 are both released after playing a brief message. Several other exit codes are sent to the same queue.

# 2.2.44 Queue Transfer Contact Flow

Once callers are set to the correct working queue, we then proceed to check if the contact center is currently open. If the contact center is open a message is played informing the user to wait for the next available worker.

# 2.2.45 Customer Queue Contact Flow

If an agent is not currently in the Ready status, the caller is placed into a queue. All calls are answered in the order that they were received, and they hear music and informational messages while they wait for the next available agent. If the queue is backed up enough to where the longest call in queue is greater than seven minutes, we will offer the caller courtesy call back.

# 2.3 Prompts

#### 2.3.1 Overview

Amazon Connect has the option to upload WAV files to play messages to the caller, or use the built in Text-To Speech service. To present a better experience, the Amazon Connect IVR will use pre-recorded wav files for all the prompts, unless the prompt doesn't include a wav file name.

# 2.3.2 Description of Change

Record all existing prompts from Cisco CVP as wav files, so customers will still receive the same information but in a more understandable manner.

#### 2.3.3 Wav Files

For a complete list of prompts, in both English and Spanish, please reference the attached Excel spreadsheet, Stanislaus Verbiage.

# 2.4 Queues

#### 2.4.1 Overview

When a caller requests to speak to a worker, Amazon Connect will place the caller into a queue based on the selection they've made in the IVR. A queue is 'waiting area' that holds contacts to be answered by workers.

# 2.4.2 Description of Change

Create queues in Amazon Connect that match the Skill Groups in the Cisco Environment. The queues to be created in Amazon Connect are listed below.

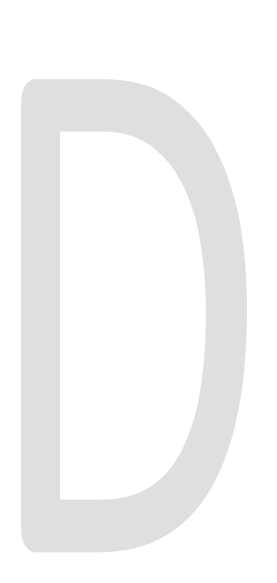

| Language | Queue                  |   |
|----------|------------------------|---|
| English  | C50_EN_CalFresh        |   |
| English  | C50_EN_CalWORKs        |   |
| English  | C50_EN_Clerical        | _ |
| English  | C50_EN_MediCal         |   |
| English  | C50_EN_Supervisor      |   |
| English  | C50_EN_SPD_LTC_MediCal |   |
| Spanish  | C50_SP_CalFresh        |   |
| Spanish  | C50_ SP_CalWORKs       |   |
| Spanish  | C50_SP_Clerical        |   |
| Spanish  | C50_SP_MediCal         |   |
| Spanish  | C50_SP_Supervisor      |   |
| Spanish  | C50_SP_SPD_LTC_MediCal |   |

# 2.5 Hours of Operation

# 2.5.1 Overview

Hours of operation define when a queue is available and may be referenced in contact flows. Hours of operation are a required component when setting up queues. Callers can reach the IVR and self-service options 24 hours a day, but workers are only available during working business hours.

# 2.5.2 Description of Change

Create the Hours of Operations that match the existing Open Times for the queues in Amazon Connect. Those times are Monday through Friday 8:00 AM to 5:00 PM.

# 2.6 Quick Connects

# 2.6.1 Overview

Quick connects are "speed-dials" for transferring calls between queues. If a caller connected with a worker and needs to be sent to a different queue the worker will select the queue to transfer to through their list of Quick Connects in their Call Control Panel (CCP).

# 2.6.2 Description of Change

Create a quick connect to match the current Phone Book entries in Cisco Finesse. This will allow workers to transfer calls between queues.

# 2.7 Agents

# 2.7.1 Overview

All workers in the Cisco contact center that handle calls will need an account in Amazon Connect. The credentials for the agent account will match the worker's C-IV application credentials.

# 2.7.2 Description of Change

Build an agent for all existing workers that handle calls in the Cisco Contact Center within the Amazon Connect environment. These agents will login using their C-IV application credentials. For more information please see SCR 103540.

# 2.8 Routing Profiles

#### 2.8.1 Overview

A routing profile is a collection of queues that determines how contacts are routed to agents. Routing profiles are used to prioritize contacts across specific queues and manage the priority in which contacts are handled based on the queues they are routed to. An agent can only be assigned a single routing profile at a time; however, they may serve multiple queues, based on rules defined in the routing profile.

# 2.8.2 Description of Change

Create two routing profiles, one for English queues and one for Spanish queues. All agents created will be defaulted to the English routing profile. County work force management will have the rights to create their own routing profiles to better serve their customers.

# **3 OUTREACH**

Onsite training will be conducted to go over the changes to the Contact Center and how end users will interact with it. The training will be broken out based on level of access to the system.

# 3.1 Agents

All agents in the Contact Center will be trained onsite on the differences between Cisco Finesse, and the Amazon Connect Customized Call Control Panel (CCP) [SCR 103540].

# 3.2 Supervisors

Supervisors will be trained onsite on the differences between Cisco Finesse, and the Amazon Connect customized CCP. They will also be trained on how to live monitor their staff and switch the state of their agents when needed.

# 3.3 Work Force Management

Work Force Management (WFM) will be trained onsite on the differences between Cisco Finesse and Amazon Connect customized CCP.

Training will also go over how routing profiles are created and how to create the most effective routing profiles to better serve their customers.

# **4 APPENDIX**

- 1. Voice Biometrics will remain in place in the same capacity as it does in Cisco.
  - a. Existing Voice Prints will be usable in Amazon Connect without needing to reenroll their voice.
- 2. Stanislaus county opted to not go live with the post call survey functionality.
- 3. Courtesy Call Back functionality will remain as Stanislaus county currently has it.
  - a. Callers will be offered CCB as soon as they Call Center opens.
  - b. CCB will stop being offered at 2:00 PM each day.
- 4. Stanislaus county has the Agent Transfer contact flows, but it's the same as previous counties.
- 5. Stanislaus County has opted to remove Welfare to Work from their Benefit Information Self Service functionality.

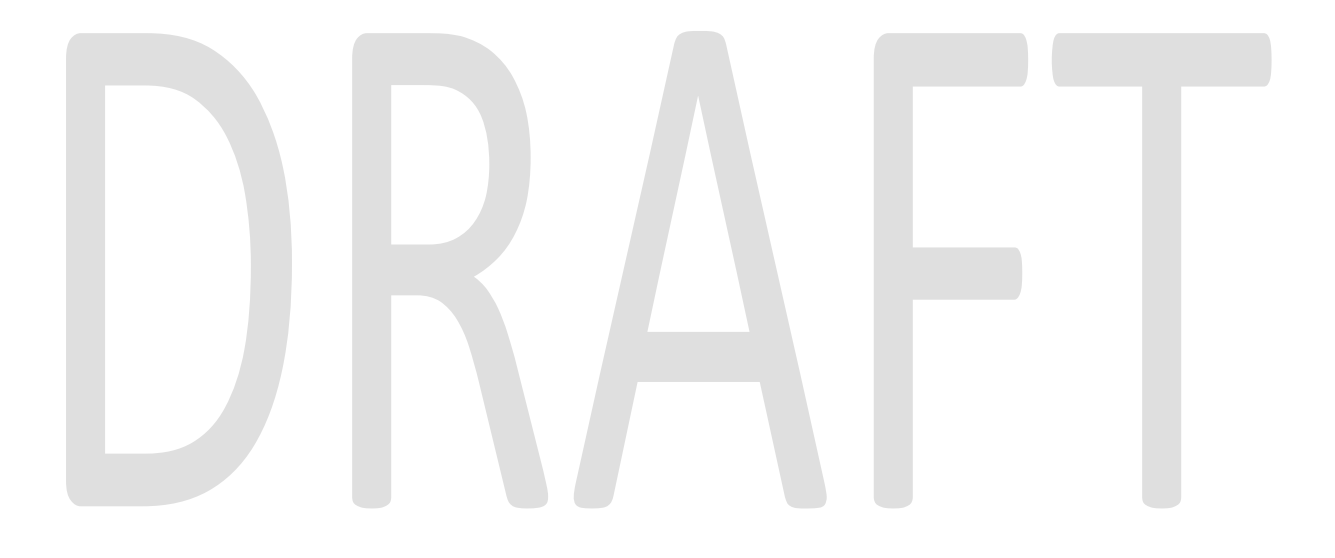

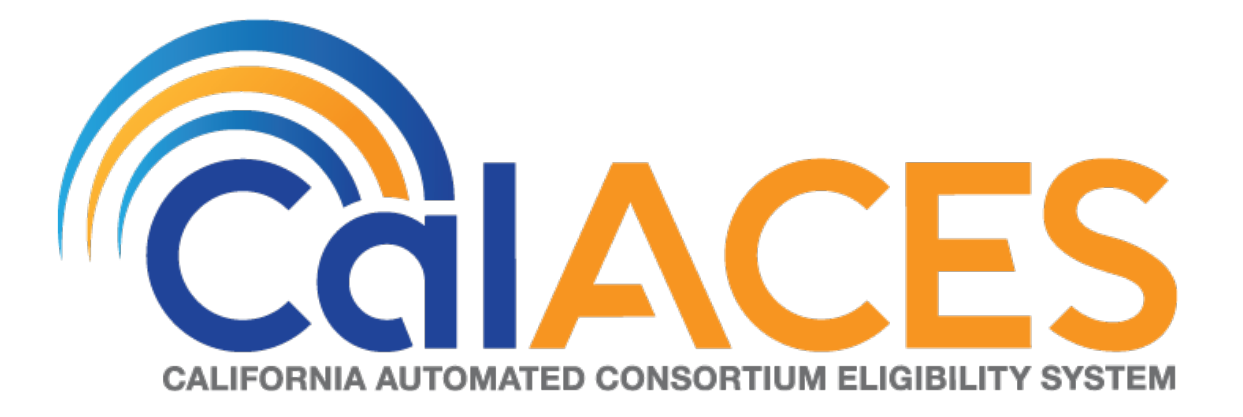

# **Design Document**

SCR CIV-103675 – Migrate Monterey County IVR to Amazon Connect

|                                                   | DOCUMENT APPROVAL HISTORY |                               |  |
|---------------------------------------------------|---------------------------|-------------------------------|--|
| CalACES                                           | Prepared By               | Jared Kuester                 |  |
| CALIFORNIA ANTOMATOR CONSORTIUM EL ISBULTY SYSTEM | Reviewed By               | Raji Sanuvala & Pramod Ramesh |  |

| DATE       | DOCUMENT<br>VERSION | <b>REVISION DESCRIPTION</b> | AUTHOR        |
|------------|---------------------|-----------------------------|---------------|
| 12/26/2019 | 1.0                 | Initial Draft               | Jared Kuester |
|            |                     |                             |               |
|            |                     |                             |               |
|            |                     |                             |               |
|            |                     |                             |               |
|            |                     |                             |               |
|            |                     |                             |               |
|            |                     |                             |               |
|            |                     |                             |               |

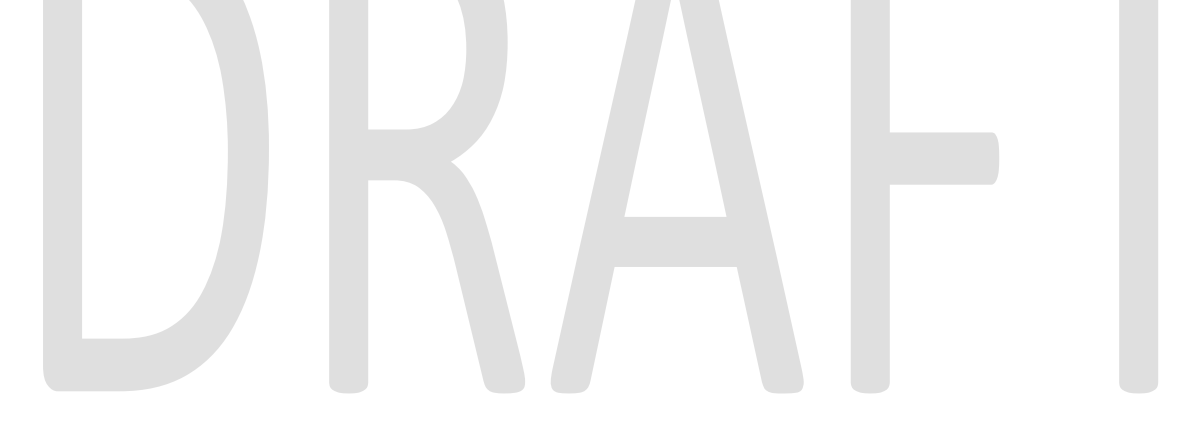

# Table of Contents

| 1 | Overv  | /iew έ                                    | > |
|---|--------|-------------------------------------------|---|
|   | 1.1 C  | Current Design                            | ) |
|   | 1.2 R  | Requests                                  | ) |
|   | 1.3 0  | Dverview of Recommendations               | ) |
|   | 1.4 A  | Assumptions                               | ) |
| 2 | Recor  | mmendations                               | , |
|   | 2.1 F  | hone Numbers                              | , |
|   | 2.1.1  | Overview                                  | ' |
|   | 2.1.2  | Description of Changes                    | , |
|   | 2.2 (  | Contact Flows                             | ţ |
|   | 2.2.1  | Overview                                  | , |
|   | 2.2.2  | Welcome Contact Flow                      | 3 |
|   | 2.2.3  | Person Lookup Contact Flow                | 3 |
|   | 2.2.4  | General Menu Contact Flow                 | 3 |
|   | 2.2.5  | Login Menu Contact Flow 8                 | 3 |
|   | 2.2.6  | Voice Login Menu Contact Flow             | 5 |
|   | 2.2.7  | Collect Voice Contact Flow                | 5 |
|   | 2.2.8  | Collect Voice Case Lookup Contact Flow9   | , |
|   | 2.2.9  | Collect Case Contact Flow                 | , |
|   | 2.2.10 | Case Validation Contract Flow             | , |
|   | 2.2.11 | Collect PIN Contact Flow                  | , |
|   | 2.2.12 | Collect DOB Contact Flow                  | , |
|   | 2.2.13 | Collect SSN Contact Flow 9                | , |
|   | 2.2.14 | Login Results Contact Flow10              | ) |
|   | 2.2.15 | Voice Enroll Menu Contact Flow10          | ) |
|   | 2.2.16 | Voice Enroll Contact Flow10               | ) |
|   | 2.2.17 | Program Menu Contact Flow11               |   |
|   | 2.2.18 | No PIN Program Menu Contact Flow11        |   |
|   | 2.2.19 | Program Menu Agent Service Contact Flow11 |   |
|   | 2.2.20 | No Case Service Contact Flow11            |   |
|   | 2.2.21 | No Case General Contact Flow11            |   |
|   | 2.2.22 | Office Info Contact Flow11                |   |

|                               | © 2019 CalACES. All Rights Reserved.              |              |
|-------------------------------|---------------------------------------------------|--------------|
| 2.7 A                         | vaents                                            |              |
| 2.6.2                         | Description of Change                             |              |
| 2.0 (                         | Overview                                          | ۲۵<br>۱۶     |
| 2.J.Z<br>2.6 (                | Description of Change                             | ۱۵<br>۱۹     |
| ∠.ɔ.।<br>೧೯೧                  | Overview                                          | ا۵<br>۱۵     |
| ∠.J F<br>051                  |                                                   | ا۵<br>۱۵     |
| 2.4.Z                         | Description of Change                             |              |
| ∠.4.1<br>2 4 2                | Overview                                          | / اا /<br>17 |
| 2.4 (                         |                                                   |              |
| 2.3.3                         | Wav Files                                         | 16           |
| 2.3.2                         | Description of Change                             |              |
| 2.3.1                         | Overview                                          | 16           |
| 2.3 F                         | Prompts                                           | 16           |
| 2.2.43                        | Customer Queue Contact Flow                       | 15           |
| 2.2.42                        | Queue Transfer Contact Flow                       | 15           |
| 2.2.41                        | Exit Reasons Contact Flow                         | 15           |
| 2.2.40                        | Change PIN Contact Flow                           | 14           |
| 2.2.39                        | Check Document Status Contact Flow                | 14           |
| 2.2.38                        | Dynamic Document Status Contact Flow              | 14           |
| 2.2.37                        | Document Status Contact Flow                      | 14           |
| 2.2.36                        | Document Request GEN 2000 Form Contact Flow       | 14           |
| 2.2.35                        | Document Request Resend Forms Contact Flow        | 13           |
| 2.2.34                        | Dynamic Document Request Contact Flow             |              |
| 2.2.33                        | Document Request Contact Flow                     | 13           |
| 2.2.32                        | Welfare to Work End Menu Contact Flow             |              |
| 2.2.31                        | Welfare to Work Reimbursement Contact Flow        |              |
| 2.2.30                        | Welfare to Work Benefits Information Contact Flow |              |
| 2.2.29                        | MediCal Benefits Information Contact Flow         |              |
| 2.2.28                        | CalFresh Benefits Information Contact Flow        | 12           |
| 2.2.20                        | CalWORKs Benefits Information Contact Flow        | 12           |
| 2.2.25                        | Dynamic Benefits Information Menu Contact Flow    | 12           |
| 2.2.24<br>2 2 2 5             | Get Dynamic Benefits Menu Contact Flow            | 12<br>10     |
| 2.2.23                        | New MIN CONTACT FIOW                              | ۱۱           |
| $\gamma \gamma \gamma \gamma$ | New PIN Contact Flow                              | 11           |

| 2.7.1  | Overview                |    |
|--------|-------------------------|----|
| 2.7.2  | 2 Description of Change |    |
| 2.8    | Routing Profiles        | 19 |
| 2.8.1  | Overview                | 19 |
| 2.8.2  | 2 Description of Change | 19 |
| 3 Outr | each                    |    |
| 3.1    | Agents                  | 20 |
| 3.2    | Supervisors             | 20 |
| 3.3    | Work Force Management   | 20 |
| 4 App  | endix                   | 21 |

# DRAFT

# **1 OVERVIEW**

Monterey County's interactive voice response (IVR) system, currently hosted on Cisco Customer Voice Portal (CVP) and contact center software will be migrated from the Cisco Unified Contact Center Enterprise (UCCE) to the cloud-based Amazon Connect software as a service (SAAS) contact center.

# 1.1 Current Design

Currently all phone calls to 1-877-410-8823 are routed to the Cisco UCCE contact center software. All the software and hardware required to operate the contact center are installed in the C-IV Datacenters, and the Monterey county contact center site. Phone calls are routed through T1 PRI lines that are located at the Monterey County contact center.

# 1.2 Requests

- 1. Recreate the existing Call Flow (see attached) in the Amazon Connect environment.
- 2. Recreate all IVR Web Service interactions using AWS Lambda.

# 1.3 Overview of Recommendations

- 1. Migrate the Toll-Free Number 1-877-410-8823 to route through Amazon Connect
- 2. Record the listed prompts as way files, instead of using text to speech.
- 3. Migrate the CVP IVR from Cisco to Amazon Connect.
- 4. Recreate existing Cisco Skill Groups as Amazon Connect queues.
- 5. Update the Amazon Connect Hours of Operations to match the existing Contact Center Open Hours.
- 6. Recreate all Finesse Phone Book Entries as Quick Connects
- 7. Import all existing agents from Cisco environments as Agents in Amazon Connect.
- 8. Create Routing Profiles for both English and Spanish queues.

# 1.4 Assumptions

- All existing IVR functionality will carry over from Cisco to Amazon Connect
  - This includes Voice Biometrics, and Self-Service Benefits information.
  - This also includes the new functionality not currently available in Cisco, Professional Voice Talent.

# **2 RECOMMENDATIONS**

# 2.1 Phone Numbers

# 2.1.1 Overview

Amazon Connect requires a phone number to route calls to agents. A new phone number can be claimed, or an existing phone number can be ported into Amazon Connect. After claiming a new phone number, or porting an existing phone number you can also choose what kinds of calls you intend to take, either inbound calls, outbound calls, or both.

# 2.1.2 Description of Changes

The existing phone number 1-877-410-8823 will be migrated from the vendor TPX to Amazon Connect. This is accomplished through a support ticket opened with Amazon.

Once the phone number has been ported to Amazon Connect and associated with our Connect instance, we can choose how that phone number is routed, with Contact Flows.

# 2.2 Contact Flows

# 2.2.1 Overview

A contact flow defines the customer experience with a contact center from start to finish. Contact flows have multiple template types to interact with the caller in different manners. For a visual representation of the flows, please see the attachment Visio call flow, CIV-103675 - AWS C27 Detailed Call Flow.

# 2.2.2 Welcome Contact Flow

When a caller dials 1-877-410-8823 they are directed to the Welcome Contact Flow. If an informational message has been enable through the remote management application, it will be played following the language selection.

# 2.2.3 Person Lookup Contact Flow

All callers are directed to the Person Lookup Lambda. Initially the caller's phone number is sent to the IVR Webservice to determine if that phone number is associated with a person that has a voice print. If the Webservice doesn't return anything, they are sent to the General Menu. If the Webservice returns a list of Pers\_ID's larger than 0, we first check if the list is larger than 15. We check the size of the BVP list to keep the response time minimal when comparing voice prints. If a caller returns to the person lookup contact flow, the system will attempt to identify the caller with either their social security number or the case number.

# 2.2.4 General Menu Contact Flow

Callers are directed to the General menu if they do not have a voice print, or they've opted to return to this menu. Callers are offered five options on this page, calling about an existing case, listening to office hours and location, indicating you're an outside agency, calling about hearings or foster care, and general questions.

# 2.2.5 Login Menu Contact Flow

If callers select the options to indicate they are calling about their existing case, we first check to see if that caller already failed to login with their voice. If that's true we immediately send them to the Collect Case contact flow. If that is not true we give the caller three options, login using their voice, enroll their voice, or login using their case number and IVR PIN.

# 2.2.6 Voice Login Menu Contact Flow

If a caller selects to login using their voice, they are asked if they would like to enter their case number or social security number. This is used to locate a pers\_id to identify what voice print to compare the voice print with.

# 2.2.7 Collect Voice Contact Flow

If a caller is identified with their phone number by the Person Lookup Lambda, or opted to login with their voice and successfully identified themselves with their case number or social security number the system asks them to speak their passphrase, "my voice is my password, please verify me." The passphrase is streamed to the Nuance Security server to compare the passphrase with

previously enrolled voice prints. If the voice print doesn't match the previously recorded voice prints, they are eventually sent to the General Menu.

# 2.2.8 Collect Voice Case Lookup Contact Flow

If a caller successfully authenticates with their voice, we check if the Pers\_ID that the voice print is associated with is associated with a Monterey County Case. If the lambda doesn't return an active case, they are sent back to the general menu. If the lambda returns more than one case for that Pers\_ID they are asked to enter the Case number they are calling about.

# 2.2.9 Collect Case Contact Flow

If a caller selects to login with their case number and PIN, we first need to gather their case number to start the login process. After the caller enters their case number the system verifies that they entered seven digits.

# 2.2.10 Case Validation Contract Flow

If a caller successfully entered seven digits, the system verifies if that is a valid case number. If it is valid, it then checks if the caller came from the Voice Login Menu. If they didn't we send the caller to the collect PIN contact flow.

# 2.2.11 Collect PIN Contact Flow

Callers are asked to enter their IVR PIN to complete the login process. After they enter their four-digit PIN, the system validates that it's four digits in length, or if they entered a star (\*).

# 2.2.12 Collect DOB Contact Flow

In the event a caller has the same IVR PIN as another member on their case, we require their date of birth to determine which person is calling. Once they enter their date of birth, we validate that it is the correct format before sending it to Login results contact flow.

# 2.2.13 Collect SSN Contact Flow

If a caller is requesting a new IVR PIN or are attempting to login with their voice and we didn't identify them by their calling phone number, we require they enter their social security number. Once the caller enters their SSN we validate that it's nine digits in length. If the caller presses star indicating they do not have or do not know their SSN, we check if they were requesting a new PIN. If that is true, we send the caller to an agent.

# 2.2.14 Login Results Contact Flow

Once a caller authenticates with either their voice or with their case number and IVR PIN, we check where to send the caller. If the caller is the primary applicant, or MediCal is active on the case and has a voice print, we send them to the case self-service menu. If a caller successfully authenticates, but are not primary and MediCal is not active, we send the caller to the Program Menu. If the caller authenticates with their case number and IVR PIN, and there is a duplicate PIN on that case, we send the caller to the Collect DOB contact flow. If the caller has failed to login three times, we send them to the No PIN Program Menu. If a caller successfully authenticates (primary or not), and they do not have a voice print enrolled, we send them to the Voice Enroll Menu.

# 2.2.15 Voice Enroll Menu Contact Flow

If a caller opted into enrolling their voice from the login menu contact flow they are informed that they will need their case number and IVR PIN. If they successfully logged in, but did not have a voice print we check if their BVP\_Code equals "P". If that is the case, we delete the voice print associated with the pers\_id. If their BVP\_Code does not match Y or P, the system attempts to delete any possible voice recording for the caller in case they successfully record one or two voice prints, but didn't complete the enrollment process with three recordings.

# 2.2.16 Voice Enroll Contact Flow

Once a caller opts into enrolling their voice print, we ask them to state the phrase "My voice is my password, please verify me" three times. Between each recording we check the quality of the recording and let the caller know if the recording isn't high enough quality. After a total of six failed attempts, across all recording attempts, the enrollment process is abandoned, and the caller is sent to the next menu.

# 2.2.17 Program Menu Contact Flow

If a caller that is calling about an existing case but fails to successfully authenticate, or opts to skip the authentication process, they are asked about the program and purpose of their call today to assist the agent with that call. If the caller successfully authenticated and requested to speak to an agent the caller is given the same set of options, but also has the option to go back to the Case Self Service Menu.

# 2.2.18 No PIN Program Menu Contact Flow

When a caller indicates that they are calling about an existing case but does not authenticate, they are given the option to request a new IVR PIN, or to indicate the program they are calling about.

# 2.2.19 Program Menu Agent Service Contact Flow

After a caller selects what program they are calling about, they are given the same set of options to indicate what they need help with. This information is passed onto the worker. If the caller indicates they wish to return to the previous menu, we check which path they took to get here.

# 2.2.20 No Case Service Contact Flow

If a caller selects the option for all other questions from the general menu, they are sent here. The caller is presented with three options to move forward in the contact flow.

# 2.2.21 No Case General Contact Flow

If a caller indicated they are interested in applying for benefits, they are given two options to proceed.

# 2.2.22 Office Info Contact Flow

Callers are asked to select what office they would like to hear the information for. They can select either Salinas, Sea Side, or King City.

# 2.2.23 New PIN Contact Flow

If a caller selects the option to request a new PIN they are first sent to the Collect SSN contact flow. Once they return from the collect SSN, they system attempts to request a new PIN.

# 2.2.24 Case Self Service Menu Contact Flow

If a caller successfully authenticates, through their voice or case number and PIN, they are given options to access the self-service options.

# 2.2.25 Get Dynamic Benefits Menu Contact Flow

This lambda call calculates how many programs are active on the case they logged in with. If only one program is active they are sent to the 3 options menu, to allow the caller to select that program plus option 7 to repeat and option 8 to return to the previous menu. The total number of programs that can be active on a single case that the IVR can play information on is four.

# 2.2.26 Dynamic Benefits Information Menu Contact Flow

If a caller selects to hear their benefit information, they are sent to a menu to select what program they would like to hear the information for. The menu is dynamic and only offers the caller to listen to programs that the IVR has information for. The dynamic menu will ignore selections that do not match any available selections until after all menu options have been played. There is a two second pause between each menu option where callers can select what they are calling about, but any other selection will just move them to the next menu option. Only on the final selection will it play the No Match prompt.

# 2.2.27 CalWORKs Benefits Information Contact Flow

If a caller selects to hear their CalWORKs program information, they hear all relevant information on their CalWORKs program. Once played, they are given the option to speak to a worker if they have questions on the information that was given to them.

# 2.2.28 CalFresh Benefits Information Contact Flow

If a caller selects to hear their CalFresh program information, they hear all relevant information on their CalFresh program. Once played, they are given the option to speak to a worker if they have questions on the information that was given to them.

# 2.2.29 MediCal Benefits Information Contact Flow

If a caller selects to hear their MediCal program information, they hear all relevant information for all members on the case for their MediCal program. Once played, they are given the option to speak to a worker if they have questions on the information that was given to them.

# 2.2.30 Welfare to Work Benefits Information Contact Flow

If a caller selects to hear their Welfare to Work program information, they are played the status of the program. The system then checks if there are any pending activities. If there are, they are played, if not the caller is sent to the WTW Reimbursements contact flow.

# 2.2.31 Welfare to Work Reimbursement Contact Flow

After listening to their program status, the system then checks if callers have any reimbursements to report to the caller. If the they do not have any reimbursements on their case, the caller is sent to the WTW End Menu.

# 2.2.32 Welfare to Work End Menu Contact Flow

After listening to their welfare to work benefit information, callers are given an option to speak to a worker. If they choose this option the system will determine if the case worker's phone number is available. If it is available the system will transfer the caller to their desk phone. If it is not available it will transfer to a static phone number.

# 2.2.33 Document Request Contact Flow

If the caller selects the option to request a form, the system will determine how many forms are on file that will be offered. If there are no forms on file they will be sent to the three options menu, as the GEN 2000 form is always able to be requested.

# 2.2.34 Dynamic Document Request Contact Flow

After determining how many forms are available to be requested, the caller is given an option to request up to three forms, the GEN 2000, the SAR 7, and the TMC status report, depending on how many forms are available. This menu is dynamic and will only play the options available on the case. The dynamic menu will ignore selections that do not match any available selections until after all menu options have been played. There is a two second pause between each menu option where callers can select what they are calling about, but any other selection will just move them to the next menu option. Only on the final selection will it play the No Match prompt.

# 2.2.35 Document Request Resend Forms Contact Flow

If a caller requests either the SAR 7 or the TMC Status report, the system attempts to resend the selected form to the caller's address on file. If it is successful, the caller is given the option to request another form or return to the case self-service menu. If it fails, the caller is given the options to speak to a worker, or return the case self-service menu.

# 2.2.36 Document Request GEN 2000 Form Contact Flow

If the caller requests the GEN 2000 to be sent, the system attempts to generate the GEN 2000. If it is successful they inform the user that it will be mailed to their address on file or accessible through C4Yourself.com if their case is associate to their account. They are then given the option to request another form, or return to the case self-service menu. If the request is a failure the caller is given the option to speak to a work, or return to the case self-service menu.

# 2.2.37 Document Status Contact Flow

If the caller requested to listen to their document status, the system first checks to see if they have any forms on file. If they don't, they are returned to the case self-service menu. If they have greater than zero forms on file, the system checks to see how many they have, then sends it to the correct dynamic menu based on the amount of forms they have.

# 2.2.38 Dynamic Document Status Contact Flow

If the caller has one or more forms on file, they are given a list of forms to listen to choose from. For the CalFresh, CalWORKs, or CalWORKs CalFresh redetermination packets, only one will ever be given as an option. In the unlikely event that more than one of those three are on the case, the CalWORKs CalFresh redetermination packet takes president. The dynamic menu will ignore selections that do not match any available selections until after all menu options have been played. There is a two second pause between each menu option where callers can select what they are calling about, but any other selection will just move them to the next menu option. Only on the final selection will it play the No Match prompt.

# 2.2.39 Check Document Status Contact Flow

After the caller selects what documents they want to hear the status of, they are given the information based on what the status of their document is. After the information is played, the caller is given the option to check the status of another document, or speak to a worker. If they wish to speak to a worker, they will be given the exit reason that aligns with the document status they just listened to.

# 2.2.40 Change PIN Contact Flow

If a user requests to change their IVR PIN from the case self-service menu they are asked to enter a new PIN that meets the security requirements. If the change is successful they are returned to the case self-service menu. If it fails the caller is sent to a worker.

#### 2.2.41 Exit Reasons Contact Flow

If the caller requests to speak to a worker, or are directed to a worker for another reason such as an error, it is determined what queue to route the call to based on the exit code. The exit codes are applied throughout all the contact flows right before it sends the caller to the exit reasons contact flow. Exit codes 0088, and 0099 are both released after playing a brief message. Several other exit codes are sent to the same queue.

# 2.2.42 Queue Transfer Contact Flow

Once callers are set to the correct working queue, we then proceed to check if the contact center is currently open. If the contact center is open a message is played informing the user to wait for the next available worker.

# 2.2.43 Customer Queue Contact Flow

If an agent is not currently in the Ready status, the caller is placed into a queue. All calls are answered in the order that they were received, and they hear music and informational messages while they wait for the next available agent. If the queue is backed up enough to where the longest call in queue is greater than 10 minutes, we will offer the caller courtesy call back.

# 2.3 Prompts

#### 2.3.1 Overview

Amazon Connect has the option to upload WAV files to play messages to the caller, or use the built in Text-To Speech service. To present a better experience, the Amazon Connect IVR will use pre-recorded wav files for all the prompts, unless the prompt doesn't include a wav file name.

# 2.3.2 Description of Change

Record all existing prompts from Cisco CVP as wav files, so customers will still receive the same information but in a more understandable manner.

#### 2.3.3 Wav Files

For a complete list of prompts, in both English and Spanish, please reference the attached Excel spreadsheet, Monterey Verbiage.

# 2.4 Queues

#### 2.4.1 Overview

When a caller requests to speak to a worker, Amazon Connect will place the caller into a queue based on the selection they've made in the IVR. A queue is 'waiting area' that holds contacts to be answered by workers.

# 2.4.2 Description of Change

Create queues in Amazon Connect that match the Skill Groups in the Cisco Environment. The queues to be created in Amazon Connect are listed below.

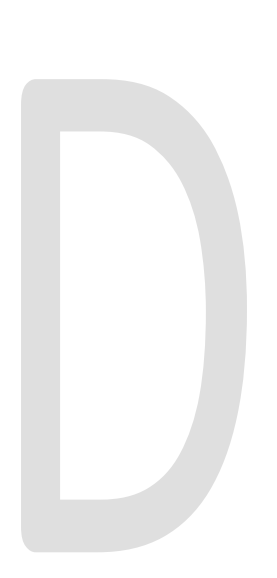

| Language | Queue               |  |  |
|----------|---------------------|--|--|
| English  | C27_EN_CalFresh     |  |  |
| English  | C27_EN_General      |  |  |
| English  | C27_EN_MediCal      |  |  |
| English  | C27_EN_E_Specialist |  |  |
| English  | C27_EN_Thirdparty   |  |  |
| Spanish  | C27_SP_CalFresh     |  |  |
| Spanish  | C27_SP_General      |  |  |
| Spanish  | C27_SP_MediCal      |  |  |
| Spanish  | C27_SP_E_Specialist |  |  |
| Spanish  | C27_SP_Thirdparty   |  |  |
| Spanish  | C27_SP_CalFresh     |  |  |
| N/A      | C27_CSC_Unit_E2     |  |  |
| N/A      | C27_CSC_Unit_R1     |  |  |

# 2.5 Hours of Operation

# 2.5.1 Overview

Hours of operation define when a queue is available and may be referenced in contact flows. Hours of operation are a required component when setting up queues. Callers can reach the IVR and self-service options 24 hours a day, but workers are only available during working business hours.

# 2.5.2 Description of Change

Create the Hours of Operations that match the existing Open Times for the queues in Amazon Connect. Those times are Monday through Friday 8:00 AM to 5:00 PM.

# 2.6 Quick Connects

# 2.6.1 Overview

Quick connects are "speed-dials" for transferring calls between queues. If a caller connected with a worker and needs to be sent to a different queue the worker will select the queue to transfer to through their list of Quick Connects in their Call Control Panel (CCP).

# 2.6.2 Description of Change

Create a quick connect to match the current Phone Book entries in Cisco Finesse. This will allow workers to transfer calls between queues.

# 2.7 Agents

# 2.7.1 Overview

All workers in the Cisco contact center that handle calls will need an account in Amazon Connect. The credentials for the agent account will match the worker's C-IV application credentials.

# 2.7.2 Description of Change

Build an agent for all existing workers that handle calls in the Cisco Contact Center within the Amazon Connect environment. These agents will login using their C-IV application credentials. For more information please see SCR 103540.

# 2.8 Routing Profiles

#### 2.8.1 Overview

A routing profile is a collection of queues that determines how contacts are routed to agents. Routing profiles are used to prioritize contacts across specific queues and manage the priority in which contacts are handled based on the queues they are routed to. An agent can only be assigned a single routing profile at a time; however, they may serve multiple queues, based on rules defined in the routing profile.

# 2.8.2 Description of Change

Create two routing profiles, one for English queues and one for Spanish queues. All agents created will be defaulted to the English routing profile. County work force management will have the rights to create their own routing profiles to better serve their customers.

# **3 OUTREACH**

Onsite training will be conducted to go over the changes to the Contact Center and how end users will interact with it. The training will be broken out based on level of access to the system.

# 3.1 Agents

All agents in the Contact Center will be trained onsite on the differences between Cisco Finesse, and the Amazon Connect Customized Call Control Panel (CCP) [SCR 103540].

# 3.2 Supervisors

Supervisors will be trained onsite on the differences between Cisco Finesse, and the Amazon Connect customized CCP. They will also be trained on how to live monitor their staff and switch the state of their agents when needed.

# 3.3 Work Force Management

Work Force Management (WFM) will be trained onsite on the differences between Cisco Finesse and Amazon Connect customized CCP.

Training will also go over how routing profiles are created and how to create the most effective routing profiles to better serve their customers.
## **4 APPENDIX**

- 1. Voice Biometrics will remain in place in the same capacity as it does in Cisco.
  - a. Existing Voice Prints will be usable in Amazon Connect without needing to reenroll their voice.
- 2. Courtesy Call Back functionality will be added to Monterey county.
  - a. Callers will be offered starting at 9AM, once there is a call in that exceeds 10 minutes.
  - b. CCB will stop being offered at 3:00 PM each day.
- 3. Monterey county has the Agent Transfer contact flows, but it's the same as previous counties.

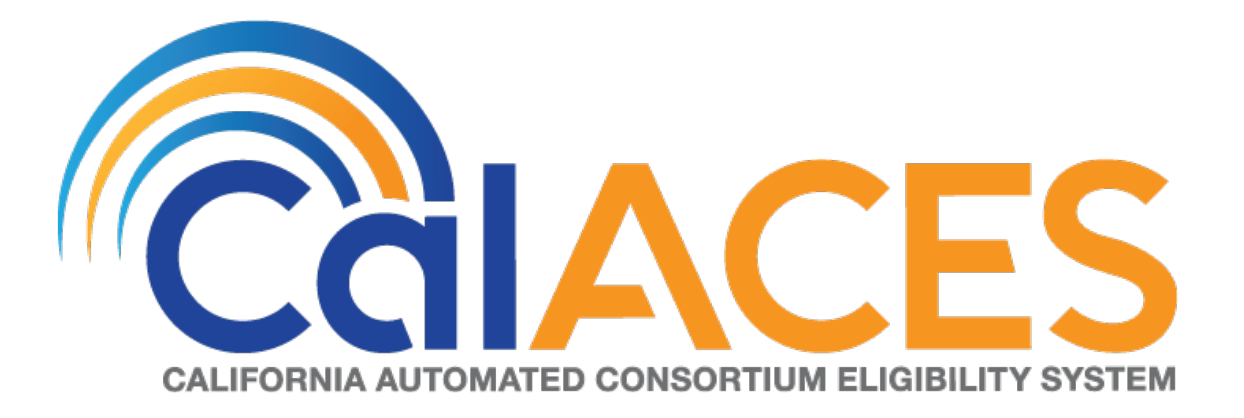

## **Design Document**

SCR CIV-103676 – Migrate Kings County IVR to Amazon Connect

|                                                   | DOCUMENT APPROVAL HISTORY |                               |
|---------------------------------------------------|---------------------------|-------------------------------|
| CalACES                                           | Prepared By               | Jared Kuester                 |
| CALIFORNIA ANTOMATOR CONSORTIUM EL ISBULTY SYSTEM | Reviewed By               | Raji Sanuvala & Pramod Ramesh |

| DATE       | DOCUMENT<br>VERSION | <b>REVISION DESCRIPTION</b> | AUTHOR        |
|------------|---------------------|-----------------------------|---------------|
| 12/26/2019 | 1.0                 | Initial Draft               | Jared Kuester |
|            |                     |                             |               |
|            |                     |                             |               |
|            |                     |                             |               |
|            |                     |                             |               |
|            |                     |                             |               |
|            |                     |                             |               |
|            |                     |                             |               |
|            |                     |                             |               |

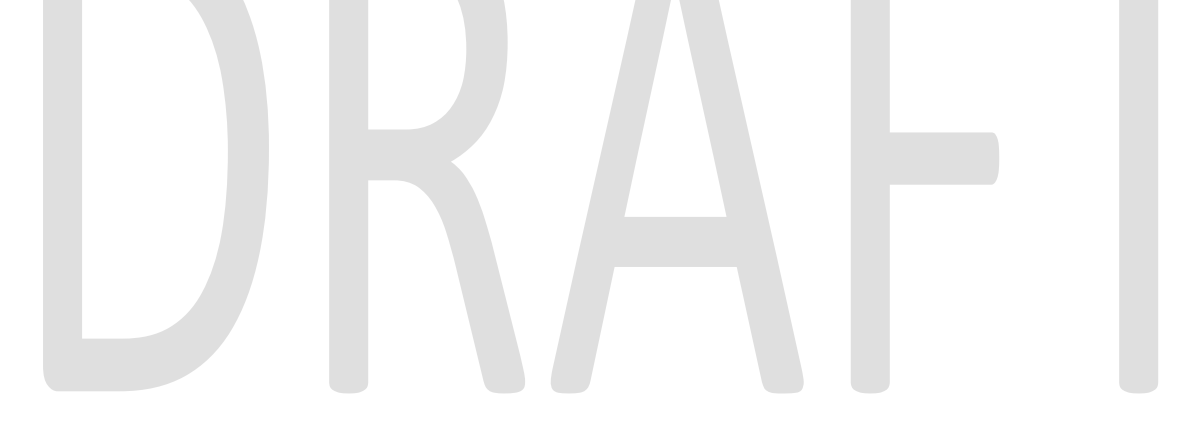

## Table of Contents

| 1 | Overv  | iew                                      | 6 |
|---|--------|------------------------------------------|---|
|   | 1.1 C  | Current Design                           | 6 |
|   | 1.2 R  | equests                                  | 6 |
|   | 1.3 C  | Overview of Recommendations              | 6 |
|   | 1.4 A  | Assumptions                              | 6 |
| 2 | Recor  | mmendations                              | 7 |
|   | 2.1 P  | hone Numbers                             | 7 |
|   | 2.1.1  | Overview                                 | 7 |
|   | 2.1.2  | Description of Changes                   | 7 |
|   | 2.2 0  | Contact Flows                            | 7 |
|   | 2.2.1  | Overview                                 | 7 |
|   | 2.2.2  | Welcome Contact Flow                     | 8 |
|   | 2.2.3  | Person Lookup Contact Flow               | 8 |
|   | 2.2.4  | General Menu Contact Flow                | 8 |
|   | 2.2.5  | Login Menu Contact Flow                  | 8 |
|   | 2.2.6  | Voice Login Menu Contact Flow            | 8 |
|   | 2.2.7  | Collect Voice Contact Flow               | 8 |
|   | 2.2.8  | Collect Voice Case Lookup Contact Flow   | 9 |
|   | 2.2.9  | Collect Case Contact Flow                | 9 |
|   | 2.2.10 | Case Validation Contract Flow            | 9 |
|   | 2.2.11 | Collect PIN Contact Flow                 | 9 |
|   | 2.2.12 | Collect DOB Contact Flow                 | 9 |
|   | 2.2.13 | Collect SSN Contact Flow                 | 9 |
|   | 2.2.14 | Login Results Contact Flow               | 9 |
|   | 2.2.15 | Voice Enroll Menu Contact Flow1          | 0 |
|   | 2.2.16 | Voice Enroll Contact Flow1               | 0 |
|   | 2.2.17 | Program Menu Contact Flow1               | 1 |
|   | 2.2.18 | No PIN Program Menu Contact Flow1        | 1 |
|   | 2.2.19 | Program Menu Agent Service Contact Flow1 | 1 |
|   | 2.2.20 | No Case Service Contact Flow1            | 1 |
|   | 2.2.21 | No Case General Contact Flow1            | 1 |
|   | 2.2.22 | Office Info Contact Flow1                | 1 |

| 2.2 | .23 | New PIN Contact Flow                              | 12 |
|-----|-----|---------------------------------------------------|----|
| 2.2 | .24 | Case Self Service Menu Contact Flow               | 12 |
| 2.2 | .25 | Get Dynamic Benefits Menu Contact Flow            | 12 |
| 2.2 | .26 | Dynamic Benefits Information Menu Contact Flow    | 12 |
| 2.2 | .27 | CalWORKs Benefits Information Contact Flow        | 12 |
| 2.2 | .28 | CalFresh Benefits Information Contact Flow        | 12 |
| 2.2 | .29 | MediCal Benefits Information Contact Flow         | 13 |
| 2.2 | .30 | Welfare to Work Benefits Information Contact Flow | 13 |
| 2.2 | .31 | Welfare to Work Reimbursement Contact Flow        | 13 |
| 2.2 | .32 | Welfare to Work End Menu Contact Flow             | 13 |
| 2.2 | .33 | Document Request Contact Flow                     | 13 |
| 2.2 | .34 | Dynamic Document Request Contact Flow             |    |
| 2.2 | .35 | Document Request Resend Forms Contact Flow        | 14 |
| 2.2 | .36 | Document Request GEN 2000 Form Contact Flow       | 14 |
| 2.2 | .37 | Document Status Contact Flow                      | 14 |
| 2.2 | .38 | Dynamic Document Status Contact Flow              | 14 |
| 2.2 | .39 | Check Document Status Contact Flow                |    |
| 2.2 | .40 | Change PIN Contact Flow                           | 15 |
| 2.2 | .41 | Exit Reasons Contact Flow                         | 15 |
| 2.2 | .42 | Queue Transfer Contact Flow                       | 15 |
| 2.2 | .43 | Customer Queue Contact Flow                       | 15 |
| 2.3 | Pr  | ompts                                             | 16 |
| 2.3 | .1  | Overview                                          | 16 |
| 2.3 | .2  | Description of Change                             | 16 |
| 2.3 | .3  | Wav Files                                         | 16 |
| 2.4 | Q   | ueues                                             | 17 |
| 2.4 | .1  | Overview                                          | 17 |
| 2.4 | .2  | Description of Change                             | 17 |
| 2.5 | Но  | ours of Operation                                 | 18 |
| 2.5 | .1  | Overview                                          | 18 |
| 2.5 | .2  | Description of Change                             | 18 |
| 2.6 | Q   | uick Connects                                     | 18 |
| 2.6 | .1  | Overview                                          | 18 |
| 2.6 | .2  | Description of Change                             | 18 |
| 2.7 | A   | gents                                             | 18 |
|     |     | © 2019 CalACES. All Rights Reserved.              |    |

| 2.7.1  | Overview                |    |
|--------|-------------------------|----|
| 2.7.2  | 2 Description of Change |    |
| 2.8    | Routing Profiles        | 19 |
| 2.8.1  | Overview                | 19 |
| 2.8.2  | 2 Description of Change | 19 |
| 3 Outr | each                    |    |
| 3.1    | Agents                  | 20 |
| 3.2    | Supervisors             | 20 |
| 3.3    | Work Force Management   | 20 |
| 4 App  | endix                   | 21 |

## DRAFT

### **1 OVERVIEW**

Kings County's interactive voice response (IVR) system, currently hosted on Cisco Customer Voice Portal (CVP) and contact center software will be migrated from the Cisco Unified Contact Center Enterprise (UCCE) to the cloud-based Amazon Connect software as a service (SAAS) contact center.

### 1.1 Current Design

Currently all phone calls to 1-877-410-8813 are routed to the Cisco UCCE contact center software. All the software and hardware required to operate the contact center are installed in the C-IV Datacenters, and the Kings county contact center site. Phone calls are routed through T1 PRI lines that are located at the Kings County contact center.

### 1.2 Requests

- 1. Recreate the existing Call Flow (see attached) in the Amazon Connect environment.
- 2. Recreate all IVR Web Service interactions using AWS Lambda.

### 1.3 Overview of Recommendations

- 1. Migrate the Toll-Free Number 1-877-410-8813 to route through Amazon Connect
- 2. Record the listed prompts as way files, instead of using text to speech.
- 3. Migrate the CVP IVR from Cisco to Amazon Connect.
- 4. Recreate existing Cisco Skill Groups as Amazon Connect queues.
- 5. Update the Amazon Connect Hours of Operations to match the existing Contact Center Open Hours.
- 6. Recreate all Finesse Phone Book Entries as Quick Connects
- 7. Import all existing agents from Cisco environments as Agents in Amazon Connect.
- 8. Create Routing Profiles for both English and Spanish queues.

### 1.4 Assumptions

- All existing IVR functionality will carry over from Cisco to Amazon Connect
  - This includes Voice Biometrics, and Self-Service Benefits information.
  - This also includes the new functionality not currently available in Cisco, Professional Voice Talent.

### **2 RECOMMENDATIONS**

### 2.1 Phone Numbers

### 2.1.1 Overview

Amazon Connect requires a phone number to route calls to agents. A new phone number can be claimed, or an existing phone number can be ported into Amazon Connect. After claiming a new phone number, or porting an existing phone number you can also choose what kinds of calls you intend to take, either inbound calls, outbound calls, or both.

### 2.1.2 Description of Changes

The existing phone number 1-877-410-8813 will be migrated from the vendor TPX to Amazon Connect. This is accomplished through a support ticket opened with Amazon.

Once the phone number has been ported to Amazon Connect and associated with our Connect instance, we can choose how that phone number is routed, with Contact Flows.

### 2.2 Contact Flows

### 2.2.1 Overview

A contact flow defines the customer experience with a contact center from start to finish. Contact flows have multiple template types to interact with the caller in different manners. For a visual representation of the flows, please see the attachment Visio call flow, CIV-103676 - AWS C16 Detailed Call Flow.

### 2.2.2 Welcome Contact Flow

When a caller dials 1-877-410-8813 they are directed to the Welcome Contact Flow. If an informational message has been enable through the remote management application, it will be played following the language selection.

### 2.2.3 Person Lookup Contact Flow

All callers are directed to the Person Lookup Lambda. Initially the caller's phone number is sent to the IVR Webservice to determine if that phone number is associated with a person that has a voice print. If the Webservice doesn't return anything, they are sent to the General Menu. If the Webservice returns a list of Pers\_ID's larger than 0, we first check if the list is larger than 15. We check the size of the BVP list to keep the response time minimal when comparing voice prints. If a caller returns to the person lookup contact flow, the system will attempt to identify the caller with either their social security number or the case number.

### 2.2.4 General Menu Contact Flow

Callers are directed to the General menu if they do not have a voice print, or they've opted to return to this menu. Callers are offered three options on this page, calling about an existing case, listening to office hours and location, and general questions.

### 2.2.5 Login Menu Contact Flow

If callers select the options to indicate they are calling about their existing case, we first check to see if that caller already failed to login with their voice. If that's true we immediately send them to the Collect Case contact flow. If that is not true we give the caller three options, login using their voice, enroll their voice, or login using their case number and IVR PIN.

### 2.2.6 Voice Login Menu Contact Flow

If a caller selects to login using their voice, they are asked if they would like to enter their case number or social security number. This is used to locate a pers\_id to identify what voice print to compare the voice print with.

### 2.2.7 Collect Voice Contact Flow

If a caller is identified with their phone number by the Person Lookup Lambda, or opted to login with their voice and successfully identified themselves with their case number or social security number the system asks them to speak their passphrase, "my voice is my password, please verify me." The passphrase is streamed to the Nuance Security server to compare the passphrase with previously enrolled voice prints. If the voice print doesn't match the previously recorded voice prints, they are eventually sent to the General Menu.

### 2.2.8 Collect Voice Case Lookup Contact Flow

If a caller successfully authenticates with their voice, we check if the Pers\_ID that the voice print is associated with is associated with a Kings County Case. If the lambda doesn't return an active case, they are sent back to the general menu. If the lambda returns more than one case for that Pers\_ID they are asked to enter the Case number they are calling about.

### 2.2.9 Collect Case Contact Flow

If a caller selects to login with their case number and PIN, we first need to gather their case number to start the login process. After the caller enters their case number the system verifies that they entered seven digits.

### 2.2.10 Case Validation Contract Flow

If a caller successfully entered seven digits, the system verifies if that is a valid case number. If it is valid, it then checks if the caller came from the Voice Login Menu. If they didn't we send the caller to the collect PIN contact flow.

### 2.2.11 Collect PIN Contact Flow

Callers are asked to enter their IVR PIN to complete the login process. After they enter their four-digit PIN, the system validates that it's four digits in length, or if they entered a star (\*).

### 2.2.12 Collect DOB Contact Flow

In the event a caller has the same IVR PIN as another member on their case, we require their date of birth to determine which person is calling. Once they enter their date of birth, we validate that it is the correct format before sending it to Login results contact flow.

### 2.2.13 Collect SSN Contact Flow

If a caller is requesting a new IVR PIN or are attempting to login with their voice and we didn't identify them by their calling phone number, we require they enter their social security number. Once the caller enters their SSN we validate that it's nine digits in length. If the caller presses star indicating they do not have or do not know their SSN, we check if they were requesting a new PIN. If that is true, we send the caller to an agent.

### 2.2.14 Login Results Contact Flow

Once a caller authenticates with either their voice or with their case number and IVR PIN, we check where to send the caller. If the caller is the primary applicant, or MediCal is active on the case and has a voice print, we send them to the

case self-service menu. If a caller successfully authenticates, but are not primary and MediCal is not active, we send the caller to the Program Menu. If the caller authenticates with their case number and IVR PIN, and there is a duplicate PIN on that case, we send the caller to the Collect DOB contact flow. If the caller has failed to login three times, we send them to the No PIN Program Menu. If a caller successfully authenticates (primary or not), and they do not have a voice print enrolled, we send them to the Voice Enroll Menu.

### 2.2.15 Voice Enroll Menu Contact Flow

If a caller opted into enrolling their voice from the login menu contact flow they are informed that they will need their case number and IVR PIN. If they successfully logged in, but did not have a voice print we check if their BVP\_Code equals "P". If that is the case, we delete the voice print associated with the pers\_id. If their BVP\_Code does not match Y or P, the system attempts to delete any possible voice recording for the caller in case they successfully record one or two voice prints, but didn't complete the enrollment process with three recordings.

### 2.2.16 Voice Enroll Contact Flow

Once a caller opts into enrolling their voice print, we ask them to state the phrase "My voice is my password, please verify me" three times. Between each recording we check the quality of the recording and let the caller know if the recording isn't high enough quality. After a total of six failed attempts, across all recording attempts, the enrollment process is abandoned, and the caller is sent to the next menu.

### 2.2.17 Program Menu Contact Flow

If a caller that is calling about an existing case but fails to successfully authenticate, or opts to skip the authentication process, they are asked about the program and purpose of their call today to assist the agent with that call. If the caller successfully authenticated and requested to speak to an agent the caller is given the same set of options, but also has the option to go back to the Case Self Service Menu.

### 2.2.18 No PIN Program Menu Contact Flow

When a caller indicates that they are calling about an existing case but does not authenticate, they are given the option to request a new IVR PIN, or to indicate the program they are calling about.

### 2.2.19 Program Menu Agent Service Contact Flow

After a caller selects what program they are calling about, they are given the same set of options to indicate what they need help with. This information is passed onto the worker. If the caller indicates they wish to return to the previous menu, we check which path they took to get here.

### 2.2.20 No Case Service Contact Flow

If a caller selects the option for all other questions from the general menu, they are sent here. The caller is presented with three options to move forward in the contact flow.

### 2.2.21 No Case General Contact Flow

If a caller indicated they are interested in applying for benefits, they are given two options to proceed.

### 2.2.22 No Case Program Contact Flow

If a caller indicated they're an outside Government agency or are interested in general question, they are sent to this contact flow. Callers are asked to indicate the program they are calling about before being sent to an agent.

### 2.2.23 Office Info Contact Flow

All callers are given the same office information, then given the option to hear it again or go back to the previous menu.

### 2.2.24 New PIN Contact Flow

If a caller selects the option to request a new PIN they are first sent to the Collect SSN contact flow. Once they return from the collect SSN, they system attempts to request a new PIN.

### 2.2.25 Case Self Service Menu Contact Flow

If a caller successfully authenticates, through their voice or case number and PIN, they are given options to access the self-service options.

### 2.2.26 Get Dynamic Benefits Menu Contact Flow

This lambda call calculates how many programs are active on the case they logged in with. If only one program is active they are sent to the 3 options menu, to allow the caller to select that program plus option 7 to repeat and option 8 to return to the previous menu. The total number of programs that can be active on a single case that the IVR can play information on is four.

### 2.2.27 Dynamic Benefits Information Menu Contact Flow

If a caller selects to hear their benefit information, they are sent to a menu to select what program they would like to hear the information for. The menu is dynamic and only offers the caller to listen to programs that the IVR has information for. The dynamic menu will ignore selections that do not match any available selections until after all menu options have been played. There is a two second pause between each menu option where callers can select what they are calling about, but any other selection will just move them to the next menu option. Only on the final selection will it play the No Match prompt.

### 2.2.28 CalWORKs Benefits Information Contact Flow

If a caller selects to hear their CalWORKs program information, they hear all relevant information on their CalWORKs program. Once played, they are given the option to speak to a worker if they have questions on the information that was given to them.

### 2.2.29 CalFresh Benefits Information Contact Flow

If a caller selects to hear their CalFresh program information, they hear all relevant information on their CalFresh program. Once played, they are given the option to speak to a worker if they have questions on the information that was given to them.

### 2.2.30 MediCal Benefits Information Contact Flow

If a caller selects to hear their MediCal program information, they hear all relevant information for all members on the case for their MediCal program. Once played, they are given the option to speak to a worker if they have questions on the information that was given to them.

### 2.2.31 Welfare to Work Benefits Information Contact Flow

If a caller selects to hear their Welfare to Work program information, they are played the status of the program. The system then checks if there are any pending activities. If there are, they are played, if not the caller is sent to the WTW Reimbursements contact flow.

### 2.2.32 Welfare to Work Reimbursement Contact Flow

After listening to their program status, the system then checks if callers have any reimbursements to report to the caller. If the they do not have any reimbursements on their case, the caller is sent to the WTW End Menu.

### 2.2.33 Welfare to Work End Menu Contact Flow

After listening to their welfare to work benefit information, callers are given an option to speak to a worker. If they choose this option the system will determine if the case worker's phone number is available. If it is available the system will transfer the caller to their desk phone. If it is not available it will transfer to a static phone number.

### 2.2.34 Document Request Contact Flow

If the caller selects the option to request a form, the system will determine how many forms are on file that will be offered. If there are no forms on file they will be sent to the three options menu, as the GEN 2000 form is always able to be requested.

### 2.2.35 Dynamic Document Request Contact Flow

After determining how many forms are available to be requested, the caller is given an option to request up to three forms, the GEN 2000, the SAR 7, and the TMC status report, depending on how many forms are available. This menu is dynamic and will only play the options available on the case. The dynamic menu will ignore selections that do not match any available selections until after all menu options have been played. There is a two second pause between each menu option where callers can select what they are calling about, but any other selection will just move them to the next menu option. Only on the final selection will it play the No Match prompt.

### 2.2.36 Document Request Resend Forms Contact Flow

If a caller requests either the SAR 7 or the TMC Status report, the system attempts to resend the selected form to the caller's address on file. If it is successful, the caller is given the option to request another form or return to the case self-service menu. If it fails, the caller is given the options to speak to a worker, or return the case self-service menu.

### 2.2.37 Document Request GEN 2000 Form Contact Flow

If the caller requests the GEN 2000 to be sent, the system attempts to generate the GEN 2000. If it is successful they inform the user that it will be mailed to their address on file or accessible through C4Yourself.com if their case is associate to their account. They are then given the option to request another form, or return to the case self-service menu. If the request is a failure the caller is given the option to speak to a work, or return to the case self-service menu.

### 2.2.38 Document Status Contact Flow

If the caller requested to listen to their document status, the system first checks to see if they have any forms on file. If they don't, they are returned to the case self-service menu. If they have greater than zero forms on file, the system checks to see how many they have, then sends it to the correct dynamic menu based on the amount of forms they have.

### 2.2.39 Dynamic Document Status Contact Flow

If the caller has one or more forms on file, they are given a list of forms to listen to choose from. For the CalFresh, CalWORKs, or CalWORKs CalFresh redetermination packets, only one will ever be given as an option. In the unlikely event that more than one of those three are on the case, the CalWORKs CalFresh redetermination packet takes president. The dynamic menu will ignore selections that do not match any available selections until after all menu options have been played. There is a two second pause between each menu option where callers can select what they are calling about, but any other selection will just move them to the next menu option. Only on the final selection will it play the No Match prompt.

### 2.2.40 Check Document Status Contact Flow

After the caller selects what documents they want to hear the status of, they are given the information based on what the status of their document is. After the information is played, the caller is given the option to check the status of another document, or speak to a worker. If they wish to speak to a worker, they will be given the exit reason that aligns with the document status they just listened to.

### 2.2.41 Change PIN Contact Flow

If a user requests to change their IVR PIN from the case self-service menu they are asked to enter a new PIN that meets the security requirements. If the change is successful they are returned to the case self-service menu. If it fails the caller is sent to a worker.

### 2.2.42 Exit Reasons Contact Flow

If the caller requests to speak to a worker, or are directed to a worker for another reason such as an error, it is determined what queue to route the call to based on the exit code. The exit codes are applied throughout all the contact flows right before it sends the caller to the exit reasons contact flow. Exit codes 0088, and 0099 are both released after playing a brief message. Several other exit codes are sent to the same queue.

### 2.2.43 Queue Transfer Contact Flow

Once callers are set to the correct working queue, we then proceed to check if the contact center is currently open. If the contact center is open a message is played informing the user to wait for the next available worker.

### 2.2.44 Customer Queue Contact Flow

If an agent is not currently in the Ready status, the caller is placed into a queue. All calls are answered in the order that they were received, and they hear music and informational messages while they wait for the next available agent. If the queue is backed up enough to where the longest call in queue is greater than 10 minutes, we will offer the caller courtesy call back.

### 2.3 Prompts

### 2.3.1 Overview

Amazon Connect has the option to upload WAV files to play messages to the caller, or use the built in Text-To Speech service. To present a better experience, the Amazon Connect IVR will use pre-recorded wav files for all the prompts, unless the prompt doesn't include a wav file name.

### 2.3.2 Description of Change

Record all existing prompts from Cisco CVP as wav files, so customers will still receive the same information but in a more understandable manner.

### 2.3.3 Wav Files

For a complete list of prompts, in both English and Spanish, please reference the attached Excel spreadsheet, Kings Verbiage.

### 2.4 Queues

### 2.4.1 Overview

When a caller requests to speak to a worker, Amazon Connect will place the caller into a queue based on the selection they've made in the IVR. A queue is 'waiting area' that holds contacts to be answered by workers.

### 2.4.2 Description of Change

Create queues in Amazon Connect that match the Skill Groups in the Cisco Environment. The queues to be created in Amazon Connect are listed below.

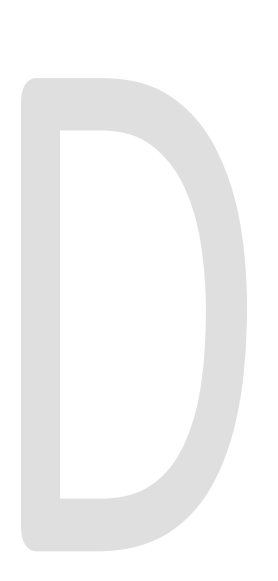

| Language | Queue             |   |
|----------|-------------------|---|
| English  | C16_EN_CalFresh   |   |
| English  | C16_EN_CalWORKs   |   |
| English  | C16_EN_EW3        |   |
| English  | C16_EN_General    |   |
| English  | C16_EN_ MediCal   |   |
| English  | C16_EN_Supervisor |   |
| Spanish  | C16_SP_CalFresh   |   |
| Spanish  | C16_SP_CalWORKs   |   |
| Spanish  | C16_SP_EW3        |   |
| Spanish  | C16_SP_General    |   |
| Spanish  | C16_SP_ MediCal   | 1 |
| Spanish  | C16_SP_Supervisor |   |

### 2.5 Hours of Operation

### 2.5.1 Overview

Hours of operation define when a queue is available and may be referenced in contact flows. Hours of operation are a required component when setting up queues. Callers can reach the IVR and self-service options 24 hours a day, but workers are only available during working business hours.

### 2.5.2 Description of Change

Create the Hours of Operations that match the existing Open Times for the queues in Amazon Connect. Those times are Monday through Friday 8:00 AM to 4:30 PM.

### 2.6 Quick Connects

### 2.6.1 Overview

Quick connects are "speed-dials" for transferring calls between queues. If a caller connected with a worker and needs to be sent to a different queue the worker will select the queue to transfer to through their list of Quick Connects in their Call Control Panel (CCP).

### 2.6.2 Description of Change

Create a quick connect to match the current Phone Book entries in Cisco Finesse. This will allow workers to transfer calls between queues.

### 2.7 Agents

### 2.7.1 Overview

All workers in the Cisco contact center that handle calls will need an account in Amazon Connect. The credentials for the agent account will match the worker's C-IV application credentials.

### 2.7.2 Description of Change

Build an agent for all existing workers that handle calls in the Cisco Contact Center within the Amazon Connect environment. These agents will login using their C-IV application credentials. For more information please see SCR 103540.

### 2.8 Routing Profiles

### 2.8.1 Overview

A routing profile is a collection of queues that determines how contacts are routed to agents. Routing profiles are used to prioritize contacts across specific queues and manage the priority in which contacts are handled based on the queues they are routed to. An agent can only be assigned a single routing profile at a time; however, they may serve multiple queues, based on rules defined in the routing profile.

### 2.8.2 Description of Change

Create two routing profiles, one for English queues and one for Spanish queues. All agents created will be defaulted to the English routing profile. County work force management will have the rights to create their own routing profiles to better serve their customers.

### **3 OUTREACH**

Onsite training will be conducted to go over the changes to the Contact Center and how end users will interact with it. The training will be broken out based on level of access to the system.

### 3.1 Agents

All agents in the Contact Center will be trained onsite on the differences between Cisco Finesse, and the Amazon Connect Customized Call Control Panel (CCP) [SCR 103540].

### 3.2 Supervisors

Supervisors will be trained onsite on the differences between Cisco Finesse, and the Amazon Connect customized CCP. They will also be trained on how to live monitor their staff and switch the state of their agents when needed.

### 3.3 Work Force Management

Work Force Management (WFM) will be trained onsite on the differences between Cisco Finesse and Amazon Connect customized CCP.

Training will also go over how routing profiles are created and how to create the most effective routing profiles to better serve their customers.

## **4 APPENDIX**

- 1. Voice Biometrics will remain in place in the same capacity as it does in Cisco.
  - a. Existing Voice Prints will be usable in Amazon Connect without needing to reenroll their voice.
- 2. Kings County opted to not go live with Courtesy Call Back functionality.
- 3. Kings county has the Agent Transfer contact flows, but it's the same as previous counties.
- 4. Kings County has opted to go live with Post Call Survey, but it's a global contact flow and there are no changes.

# DRAFT